# MANUALE OPERATIVO

Easy Content and communication Management System r. 8.5

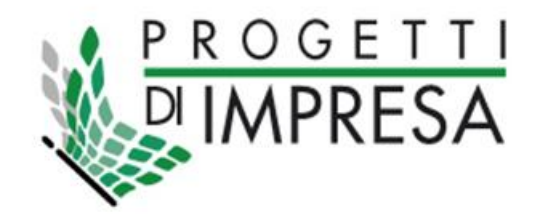

#### Disclaimer.

Il presente manuale relativo al software <u>ECM 8</u> è redatto con riferimento ad una modellazione standard o a progetti ritenuti maggiormente chiarificanti .

È pertanto possibile che siano riscontrabili differenze anche marcate, sia in termini di funzionalità che di modellazione dei dati, tra quanto descritto nel presente manuale e quanto realizzato e pubblicato nei singoli progetti a seguito di diversa gestione dei dati o delle procedure.

Nella descrizione di ogni Servizio sarà disponibile il link di collegamento alle rispettive tipologie di Servizio (da incollare nell'URL) in modo da velocizzarne la navigazione.

Nome file: Manuale d'uso ECM8

Data creazione : Giugno 2014

Modifica e aggiornamento: Aprile 2015

Versione: 4

Autore: Fabio Neri

Autore: Federico Avarello

### SOMMARIO

| SOMMARIO                                    | 2  |
|---------------------------------------------|----|
| 1 - Introduzione                            | 4  |
| 1.1 - Area Amministratore Back Office       | 4  |
| 2 - ECM (Easy Content Manager)              | 6  |
| 2.1 – Struttura                             | 6  |
| 2.2 - Documento                             | 8  |
| 2.3 - Pubblicazione                         | 11 |
| 2.4 - Guida online                          | 12 |
| 3 - AUTORIZZAZIONI                          | 13 |
| 4 - STATISTICHE                             | 16 |
| 5 - CAMBIA PASSWORD                         | 18 |
| 6 - GESTIONE UPLOAD / ALLEGATI E IMMAGINI   | 18 |
| 7 - SCADENZIARIO                            | 21 |
| 8 - CHECK LINK                              | 21 |
| 9 - MAGIC DESIGNER                          | 22 |
| 9.1 - Gestione profili                      | 23 |
| 9.2 - Gestione componenti                   | 25 |
| 9.3 - Gestione sezioni                      | 26 |
| 10 - STAGING                                | 27 |
| 11 - NOTIZIE                                | 27 |
| 12 - MODULISTICA                            |    |
| 13 – ATTI AMMINISTRATIVI / DELIBERE         | 32 |
| 14 – BANDI DI GARA E BANDI DI CONCORSO      | 34 |
| 15 – REGOLAMENTI                            | 37 |
| 16 - EVENTI                                 |    |
| 17 - PROCEDIMENTI                           | 40 |
| 18 – INTESTAZIONE DINAMICA/GESTIONE TESTATA | 44 |
| 19 - EVENTI DELLA VITA                      | 45 |
| 20 - NEWSLETTER                             | 46 |
| 20.1 - Archivio newsletter                  | 46 |
| 20.2 - Gestioni iscritti                    | 47 |
| 20.3 - Gestione gruppi                      | 48 |
| 20.4 - Iscritti selezionati                 | 48 |
| 20.5 - Selezione iscritti per invio         | 48 |

| 20.6 - Invio newsletter (manuale)                                     | .49  |
|-----------------------------------------------------------------------|------|
| 21 - COMUNICATI STAMPA                                                | 49   |
| 22 - RASSEGNA STAMPA                                                  | 52   |
| 23 - SMS                                                              | 53   |
| 24 - FAQ                                                              | 54   |
| 25 - GLOSSARIO                                                        | . 56 |
| 26 – LINK UTILI                                                       | . 58 |
| 27 – GESTIONE BANNER                                                  | 60   |
| 28 – RICERCA PREFERITI                                                | . 62 |
| 29 - QUESTIONARI                                                      | . 62 |
| 30 - SEGNALAZIONI                                                     | .63  |
| 31 - LOG DELLE AZIONI                                                 | . 66 |
| 32 - CARTOGRAFIA GOOGLE                                               | . 67 |
| 33 - WORKFLOW                                                         | . 69 |
| 34 – ISTANZE ONLINE                                                   | 72   |
| 35 - CONTATTI                                                         | .78  |
| 36 - INCARICHI                                                        | .79  |
| 36.1 - Nominativi                                                     | .80  |
| 36.2 - Incarichi                                                      | .81  |
| 36.2.1 – Collaborazioni e consulenze                                  | .82  |
| 36.2.2 – Incarichi Amministrativi                                     | . 85 |
| 36.2.3 – Incarichi approvati per i propri dipendenti                  | . 86 |
| 36.2.4 - Incarichi dirigenziali                                       | . 88 |
| 36.2.5 - Incarichi politici                                           | 89   |
| 36.2.6 - Titolari di posizioni organizzative                          | .91  |
| 36.2.7 - Personale OIV                                                | 91   |
| 37 - CONTRATTI                                                        | .92  |
| 37.1 – Gestione contratti                                             | .93  |
| 37.2 - Oggetto del contratto                                          | 94   |
| 37.3 – Procedura e modalità di selezione per la scelta del contraente | 94   |
| 37.4 - Esercizio finanziario                                          | 95   |
| 37.5 - Archivio Liquidazioni                                          | 95   |
| 37.6 - Archivio partecipanti/aggiudicatari                            | .96  |
| 37.7 - Gestione partecipanti                                          | 96   |
| 37.8 - Gestione aggiudicatari                                         | 97   |
| 37.9 - Ruoli partecipanti/aggiudicatari                               | 97   |

| 38 - | BILANCI             | 98 |
|------|---------------------|----|
| 39 - | PUBBLICAZIONE SPESE | 99 |

#### 1 - Introduzione

Il presente Manuale è una guida all'utilizzo della applicazione di CMS (Content Management System) ECM8. La guida è rivolta agli Utenti (redattori, amministratori ecc.) che tramite essa devono gestire ed aggiornare le impostazioni ed i contenuti di Portali e/o di applicazioni web.

#### **1.1 - Area Amministratore Back Office**

Per poter accedere al lato amministratore del portale, è necessario collegarsi ad internet, digitare l'indirizzo del proprio portale seguito da /servizi/admin, e inserire username e password.

| Area amministratore                                                                                                    |
|----------------------------------------------------------------------------------------------------|
|                                                                                                    |
|                                                                                                    |
| La pagina contiene il Login per l'accesso all'Area Riservata del Portale.<br>L'accesso è consentito ai soli Utenti esplicitamente autorizzati. Per poter procedere è necessario disporre dello Username<br>e della Password assegnate dagli Amministratori del Portale. Il Login è dotato di sistemi di protezione informatica e di<br>memorizzazione dei dati di accesso. Ogni tentativo di accesso improprio o non autorizzato sarà segnalato alle Autorità<br>competenti e sarà perseguito a norma delle Leggi vigenti. |
| Username: username                                                                                                    |
| Password: ••••••                                                                                                    |
| LOGIN                                                                                                    |
| utente sconosciuto                                                                                                    |

In caso di username e/o password errate, verrà visualizzata la scritta 'utente sconosciuto' che avviserà l'utente dell'errore; in caso contrario, si aprirà l'area amministratore.

Nella prossima immagine si potranno vedere le varie sezioni di cui è composta l'area amministratore, il numero di software visualizzati dipende dal livello di autorizzazione a cui si è abilitati:

# Area amministratore

[ HELP ]

| EGM8                       | Gestionale dei contenuti                                                                                                    |
|----------------------------|----------------------------------------------------------------------------------------------------|
| <u>CONTENUTI - ECM</u>     | Inserimento, cancellazione, modifica nei contenuti della Rete Civica. Gestione della procedura di pubblicazione<br>web.                                                                                               |
| AUTORIZZAZIONI             | <u>Modifica, inserimento, cancellazione degli utenti abilitati ad accedere alla gestione delle Pagine e Servizi del</u><br>Portale con possibilità di personalizzare le autorizzazioni per ciascun servizio o pagina. |
| <u>STATISTICHE</u>         | Informazioni statistiche, in formato numerico e grafico sugli accessi da parte degli utenti web alle pagine del<br>sito.                                                                                              |
| CAMBIA PASSWORD            | Modifica la Password del tuo Account utente                                                                                                    |
| <u>ALLEGATI E IMMAGINI</u> | Inserimento, Modifica e Cancellazione dei documenti della retecivica                                                                                                    |
| <u>SCADENZIARIO</u>        | Visualizzazione dei documenti in fase di scadenza                                                                                                    |
| <u>CHECK LINK</u>          | <u>Controllo dei link nei file .htm e .xml</u>                                                                                                    |
| MAGIC DESIGNER             | Strumento per la creazione dinamica del frontend                                                                                                    |
| <u>STAGING</u>             | <u>Visualizzazione futura e passata del Portale Internet</u>                                                                                                    |

#### Gestionale servizi on line

| NOTIZIE                                                                                                    | Modifica dei contenuti e aggiornamento al database delle immagini e dei testi relativo al servizio di notizie<br>on-line.                                                      |
|----------------------------------------------------------------------------------------------------|----------------------------------------------------------------------------------------------------|
| MODULISTICA                                                                                                    | Modifica, inserimento, cancellazione dei Moduli / Atti amministrativi con possibilità di allegare la copia del bando<br>in formato DOC, oppure RTF, PDF.                       |
| <u>ATTI AMMINISTRATIVI</u>                                                                                                    | <u>Modifica Inserimento, cancellazione delle Atti amministrativi Comunali con possibilità di allegare la copia del<br/>documento in formato DOC oppure RTF, PDF.</u>           |
| BANDI                                                                                                    | <u>Modifica, inserimento, cancellazione dei Bandi / Avvisi con possibilità di allegare la copia del bando in formato</u><br>DOC, oppure RTF, PDF.                              |
| REGOLAMENTI                                                                                                    | <u>Modifica, inserimento, cancellazione dei Regolamenti Comunali con possibilità di allegare la copia del<br/>documento in formato DOC oppure RTF, PDF.</u>                    |
| <u>eventi</u>                                                                                                    | Modifica, inserimento, cancellazione degli Eventi con possibilità di spedire un invito via E-mail.                                                                             |
| Pubblicazione Spese                                                                                                    | Pubblicazione Spese                                                                                                    |
| <u>PUBBLICAZIONE</u><br>Contratti                                                                                                    | Gestione dell''archivio contratti e liquidazioni                                                                                                    |
| INCARICHI - Dirigenti,<br><u>Consulenti,</u><br><u>Amministratori, Politici,</u><br><u>Posizioni organizzative e</u><br>Incarichi OIV | <u>Gestione incarichi inserimento incarichi dirigenziali, incarichi amministrativi, collaboratori e consulenti, cariche politiche, posizione organizzative e incarichi OIV</u> |
| PROCEDIMENTI                                                                                                    | Inserimento, Modifica e Cancellazione dei procedimenti Comunali                                                                                                    |
| <u>BILANCI</u>                                                                                                    | Modifica, inserimento, cancellazione dei Bilanci con possibilità di allegare la copia del bilancio in formato DOC,<br>oppure RTF, PDF.                                         |
| <u>LINK UTILI</u>                                                                                                    | <u>Elenco dei link</u>                                                                                                    |
| FAQ                                                                                                    | Gestione dell'archivio delle FAQ (frequently Asked Questions)                                                                                                    |
| ALBO PRETORIO ANORC                                                                                                    | Albo pretorio secondo le specifiche ANORC                                                                                                    |
| GLOSSARIO                                                                                                    | Gestione delle voci di glossario                                                                                                    |

Nei prossimi paragrafi verranno spiegati nel dettaglio tutte le varie sezioni del lato amministratore.

### 2 - ECM (Easy Content Manager)

Inserimento, cancellazione, modifica nei contenuti della Rete Civica. Gestione della procedura di pubblicazione web.

L'ECM è composto da quattro sezioni distinte:

- 1) Struttura: gestisce l'albero delle pagine del sito;
- 2) Documento: gestisce l'inserimento dei contenuti all'interno delle pagine del sito;
- Pubblicazione: permette di visualizzare i dati relativi alla pubblicazione di una pagina (visibile, livello di utilizzo, ordine di visualizzazione, ecc...) e di modificarle tutte salvando in un unico click;
- 4) Guida online: permette di scaricare una breve guida per l'utilizzo dell'ECM.

A queste sezioni si può accedere dal menù in alto a sinistra dell'ECM.

#### 2.1 – Struttura

La sezione struttura gestisce l'inserimento, la modifica e la cancellazione delle pagine presenti nell'albero del sito; in pratica, modifica il menù del sito visibile a lato utente.

Le pagine sono inserite ad albero, organizzate secondo una gerarchia: si parte dalla sezione, che è l'elemento principale, fino ad arrivare alla sottopagina, passando per area, categoria e pagina.

Per selezionare un elemento, è sufficiente cliccarci sopra; l'elemento selezionato è ben distinguibile dagli altri in quanto è evidenziato da un rettangolo arancione. Sulla destra dell'ECM verranno visualizzate le proprietà dell'elemento stesso; i pulsanti in alto a destra indicano le operazioni possibili per ogni elemento selezionato. Le proprietà più importanti sono:

- Sequenza di visualizzazione : rappresenta il livello dell'elemento nella gerarchia della struttura. Il livello viene visualizzato attraverso una numerazione progressiva: i numeri assegnati ai vari elementi devono perciò essere unici, di conseguenza le pagine devono avere "sequenza di visualizzazione" diversa. Nel caso ci fossero due pagine con la stessa numerazione, potrebbero verificarsi errori in quanto il software cercherebbe di mettere allo stesso posto nel menù lato utente due o più pagine. In tal caso, vince la data di pubblicazione, ovvero sarà data precedenza all'elemento inserito prima.
- Livello di utilizzo : decide da chi sarà visibile la pagina del sito, ad esempio scegliendo 'Utente Internet Generico' tutti gli utenti che accederanno al sito potranno vederla; se invece si sceglie 'Utente Internet Registrato' soltanto chi è iscritto al sito potrà accedervi.
- **Pagina visibile nel sito :** se questo flag è selezionato la pagina è visibile lato utente (front end) altrimenti non è visibile e può essere consultata soltanto lato amministratore
- Pagina visibile nel menù e nella mappa del sito : se il flag è selezionato la pagina viene visualizzata nel menu di navigazione, se invece non è selezionato la pagina è visibile ma raggiungibile soltanto tramite link manuale. Questo flag è efficace soltanto se il flag "Pagina visibile nel sito" è stato selezionato, inoltre tramite il software "magic designer" è possibile modificare la visualizzazione del menu di navigazione.

- Il flag "Pagina Visibile" decide se la pagina è visibile nel menù a lato utente. Se si sceglie di non renderla visibile, la pagina sarà accessibile agli utenti ma non sarà visibile nel menù del sito.
- Nel campo "Link Web" si può inserire un indirizzo web di modo che, quando si seleziona la pagina a lato utente, questa si colleghi direttamente a questo link.
- Il campo "**Destinazione**" permette di scegliere se aprire l'elemento selezionato nella stessa pagina del browser o in una pagina nuova.
- Il campo "Modalità" decide se l'elemento è una pagina ECM, ovvero una pagina della struttura, oppure una pagina WEB qualsiasi. Si tenga presente che, se si sceglie la modalità WEB e non si mette nessun link dentro al campo "Link Web", si avrà errore perché il software cercherà di aprire un link vuoto.
- Il campo "Access Key" serve per inserire un codice per l'accessibilità. Non può esistere un codice doppio all'interno della struttura dell'albero.

Le operazioni principali sono:

- Selezionare "Inserisci Nuovo" per inserire una nuova pagina in qualsiasi livello della gerarchia. Questa opzione permette di scegliere, innanzitutto, il tipo di pagina, ovvero "Sezione, area, categoria, pagina o sottopagina" dal campo "Tipo di elemento" e, successivamente, riempire gli altri campi con le proprietà dell'elemento.
- Selezionando una pagina e successivamente "Inserisci da Struttura", si andrà a inserire una nuova pagina nel livello sottostante della gerarchia della pagina selezionata; se la pagina selezionata è una sottopagina, essa occuperà l'ultimo livello della gerarchia, perciò la nuova pagina sarà inserita nello stesso livello ma al di sotto della pagina madre.
- Selezionare "Aggiorna" per salvare le modifiche apportate alla pagina selezionata.
- Selezionare "Copia" per creare una nuova pagina da una già esistente. Se la pagina copiata contiene dei contenuti, anche questi verranno copiati a loro volta.
- Selezionare "Elimina" per eliminare la pagina selezionata. Se si cancella un elemento che ha al di sotto degli altri elementi, anche questi verranno cancellati a loro volta.
- Selezionare "Elimina Logica" per continuare ad avere la pagina nella struttura dell'albero ma renderla invisibile online.
- Selezionare "Classificazione E.d.V" per assegnare una classificazione in eventi della vita all'elemento selezionato.

La prossima immagine visualizza la schermata della Sezione Struttura.

| ASY Copia Emnina Cambia Cambia   TUDNICHT MANABER OutbackLZZAZIONE DisStruttura Copia Emnina Cambia   Nome: Visibilit Image: Copia Emnina Cambia Cambia   Nome: Visibilit Image: Copia Emnina Sezione 1   Visibilit Image: Copia Image: Copia Image: Copia Image: Copia   ARCHIVO CONTEINTI Sezione 1 Area da cui dipende: Area 2   Image: Copia Image: Copia Image: Copia Image: Copia   ARCHIVO CONTEINTI Sezione 1 Image: Copia Image: Copia   Image: Copia Image: Copia Image: Copia Image: Copia   Image: Copia Image: Copia Image: Copia Image: Copia   Image: Copia Image: Copia Image: Copia Image: Copia   Image: Copia Image: Copia Image: Copia Image: Copia   Image: Copia Image: Copia Image: Copia Image: Copia   Image: Copia Image: Copia Image: Copia Image: Copia   Image: Copia Image: Copia Image: Copia Image: Copia   Image: Copia Image: Copia Image: Copia Image: Copia   Image: Copia Image: Copia Image: Copia Image: Copia   Image: Copia Image: Copia Image: Copia Image: Copia   Image: Copia Image: Copia Image: Copia Image: Copia   Image: Copia Image: Copia Image: Copia Image: Copia |
|----------------------------------------------------------------------------------------------------|
| FLTRI DI VISUAL IZZAZIONE   Nome:   Visibili:   Visibili:   Eliminate:   :   ESEGUI FLTR                                                                                                    |
|                                                                                                    |

#### 2.2 - Documento

La sezione documento è la sezione che si occupa dell'inserimento dei contenuti all'interno delle pagine del sito. Gli elementi possono essere selezionati dal menù pagine che si apre cliccando su "Elenco" in alto a destra.

In alto, sopra alla pagina, è presente il menù che permette la formattazione del testo e dei contenuti della pagina.

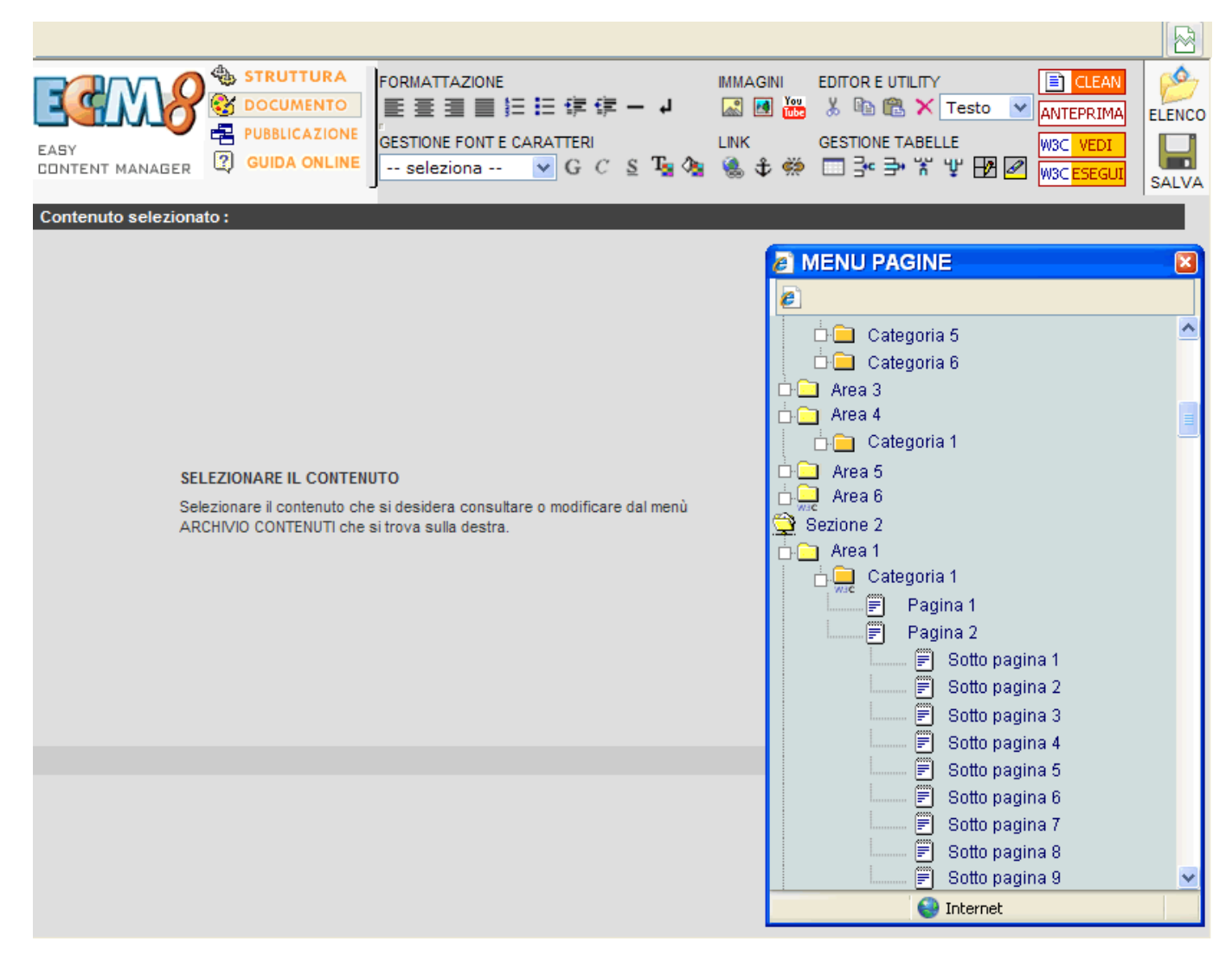

**FORMATTAZIONE :** Sotto a "Formattazione" sono riportati i pulsanti che permettono le seguenti operazioni:

- 1) L'allineamento del testo a sinistra
- 2) L'allineamento del testo centrato
- 3) L'allineamento del testo a destra
- 4) L'allineamento giustificato del testo
- 5) L'inserimento di un elenco numerato
- 6) L'inserimento di un elenco puntato

7) L'avanzamento e l'arretramento nei livelli degli elenchi puntati; questa funzione permette di creare elenchi puntati innestati e di navigare fra i vari livelli

- 8) L'inserimento di una linea orizzontale nella pagina
- 9) L'inserimento di uno spazio tra una riga e l'altra ovvero la possibilità di andare capo

**IMMAGINI :** Sotto a "Immagini" sono riportati i comandi che permettono la modifica e l'inserimento delle immagini:

1) Il primo pulsante permette di modificare le proprietà di un'immagine presente nella pagina.

Per modificare le dimensioni dell'immagine inserire diversi valori nei campi "Altezza" e "Larghezza"; se invece si vuole che a lato utente sia visibile una descrizione dell'immagine al passaggio del mouse sopra l'immagine stessa, inserire una breve descrizione dentro al campo "Testo".

2) Il secondo pulsante permette di cercare immagine inserite nella gestione documentatale o di inserire immagini nuove.

Per cercare l'immagine, occorre inserire i dati dell'immagine e cliccare su "Ricerca". Se si effettua la ricerca senza immettere nessun valore, l'effetto sarà quello di trovare tutte le immagini ordinate in modo decrescente per data di inserimento.

Cliccando su "Inserisci Immagine", si apre la finestra che permette di inserire una nuova immagine.

Occorre selezionare un'immagine tramite 'Sfoglia' e inserire un titolo e una descrizione. Il campo "descrizione" è ciò che viene visualizzato a lato utente quando il mouse passerà sopra l'immagine.

EDITOR E UTILITY: Sotto a "Editor e "Utility" sono raggruppati i pulsanti che permettono di:

- 1) Tagliare il pezzo di pagina selezionato;
- 2) Copiare il pezzo di pagina selezionato;
- 3) Incollare il pezzo di pagina selezionato;
- 4) Eliminare il pezzo di pagina selezionato;
- 5) Visualizzare il codice html della pagina.

**FONT E CARATTERI :** Sotto a "Gestione Font e Caratteri" sono raggruppati i pulsanti che permettono di gestire la formattazione dei caratteri della pagina ECM:

1) Il primo campo permette di scegliere il tipo di carattere per il testo inserito, ad esempio Titolo. Se è presente un foglio di stile, tutti i testi formattati con lo stesso carattere saranno visibili a lato utente uniformemente con lo stesso stile;

- 2) Il secondo pulsante farà in modo che il testo selezionato venga scritto in grassetto;
- 3) Il terzo pulsante fa sì che il testo selezionato venga scritto in corsivo;
- 4) Il quarto pulsante fa sì che il testo selezionato venga scritto sottolineato;
- 5) Il quinto pulsante permette di cambiare il colore del testo selezionato;
- 6) Il sesto pulsante permette di aggiungere uno sfondo colorato al testo selezionato.

**LINK :** Sotto a "Link" sono raggruppate le funzioni che permettono di creare un link ad un documento, ad un sito web o ad una pagina ECM.

1) Il primo pulsante è quello che permette di creare un link;

Selezionare "Link" se si vuole creare un link esterno alla pagina, oppure selezionare "Ancora" se si vuole fare un link all'interno della pagina stessa. N.B. Perché sia presente la voce 'Ancora', bisogna prima aver creato un'ancora nella pagina, come spiegato in seguito.

In "Indirizzo" ci andrà il link della pagina che si vuole aprire: se questa è una pagina ECM, selezionare "Pagina ECM" e scegliere la pagina desiderata. Lo stesso vale se si desidera creare un link ad un documento presente in uno dei servizi del sito: cliccare su "Servizio" e scegliere il documento desiderato.

2) Il secondo pulsante dà la possibilità di creare un'ancora, la quale permette di mettere in collegamento fra loro parti di testo o immagini all'interno della pagina stessa.

3) Il terzo pulsante toglie i link selezionati

**GESTIONE TABELLE :** Sotto a "Gestione tabelle" sono raggruppate tutte le funzioni che permettono la gestione delle tabelle e dei loro contenuti:

1) Il primo pulsante permette di inserire una tabella nuova, scegliendo varie proprietà come ad esempio, il numero di colonne, di righe, il colore delle celle, ecc.

Selezionando una tabella già creata, e cliccando questo pulsante si potranno modificare le proprietà della tabella.

- 2) Il secondo e il terzo pulsante permettono rispettivamente di inserire e togliere una riga dalla tabella.
- 3) Il quarto e il quinto pulsante permettono rispettivamente di inserire e togliere una colonna dalla tabella.
- 4) Il sesto pulsante permette di modificare le proprietà della cella selezionata; si tenga presente che se si cambiano le dimensioni di questa cella, verranno modificate anche la riga o la colonna in cui essa è situata, a seconda che si modifichi l'altezza o la larghezza.
- 5) Il settimo pulsante permette di rendere visibili tutti i bordi delle tabelle come se avessero un colore rossastro; questo non cambia il colore dei bordi ma permette che le celle siano facilmente selezionabili

I quattro pulsanti che seguono, riguardano l'aspetto della pagina lato utente:

- 1) Il pulsante "Clean" elimina tutte le formattazioni importate da editor di testo come Word, e che potrebbero creare problemi con l'html. Ricordiamo che sarebbe più indicato copiare prima il testo in un editor che annulla le formattazioni come ad esempio il Blocco Note.
- 2) Il Pulsante "Anteprima" apre una finestra di Internet Explorer nella quale si potrà vedere l'aspetto della pagina a lato utente.
- 3) Il Pulsante "W3C Vedi" permette di vedere l'aspetto della pagina dopo che saranno applicate le validazioni W3C.
- 4) Il Pulsante "W3C Esegui" applica le validazioni W3C al codice della pagine.

Il pulsante "Elenco" (come già anticipato all'inizio del paragrafo) apre l'elenco delle pagine presenti nella struttura in modo da poter selezionare la pagina desiderata; se una pagina è già selezionata sarà distinguibile dalle altre perché evidenziata da un rettangolo arancione. Il pulsante "Salva" permette di salvare le modifiche apportate alla pagina.

#### 2.3 - Pubblicazione

La sezione pubblicazione permette di apportare diverse modifiche contemporaneamente a più pagine della struttura ecm.

Le modifiche che si possono apportare riguardano:

- Sequenza di visualizzazione
- Access Key
- Livello di utilizzo
- Visibilità
- Modalità
- Condivisione
- Eventi della vita

Effettuate le modifiche è sufficiente salvarle per renderle tutte effettive nello stesso momento

| 2                          |                    |                    |                                                                                          |                                    |                      |
|----------------------------|--------------------|--------------------|------------------------------------------------------------------------------------------|------------------------------------|----------------------|
| EASY<br>CONTENT MANAGER    | ZIONE              | MOI<br>PU<br>SALVA | DIFICA LE CARATTERISTICHE I<br>IBBLICAZIONE DI TUTTE LE PA<br>A TUTTE LE MODIFICHE IN UN | PRINCIPAL<br>GINE ECM<br>I SOLO "C | I DI<br>E<br>SLICK'' |
| FILTRI DI VISUALIZZAZIONE  |                    |                    |                                                                                          |                                    |                      |
| Nome: Visibili online: 💙 E | liminate Logicamen | nte: 🕌 😽           | ESEGUI FILTRI                                                                            |                                    |                      |
| CONTENUTI                  | Visualizzazione    | Access<br>key      | Utilizzo                                                                                 | Visibile                           | Modalità             |
| Corrient 1                 | -                  |                    |                                                                                          |                                    | 5011                 |
|                            | 5                  |                    | Utente Internet Generico V                                                               |                                    | ECM V                |
| Afea 1                     | 10                 |                    | Utente Internet Generico V                                                               |                                    | ECM V                |
| Categoria 1                | 3                  |                    | Utente Internet Generico V                                                               |                                    | WEB 🗸                |
|                            | 5                  |                    | Utente Internet Generico V                                                               |                                    | WEB 🗸                |
| Categoria 3                | 10                 |                    | Utente Internet Generico V                                                               |                                    | ECM 🗸                |
| Categoria 4                | 15                 |                    | Utente Internet Generico 👻                                                               |                                    | ECM 🛩                |
| 🗅 🗖 Categoria 5            | 20                 |                    | Utente Internet Generico 💉                                                               | <b>V</b>                           | ECM 🛩                |
| 🗅 🗖 Categoria 6            | 50                 |                    | Utente Internet Generico 👻                                                               |                                    | ECM 🛩                |
| 🗅 🧰 Categoria 7            | 50                 |                    | Utente Internet Generico 👻                                                               |                                    | WEB 🛩                |
| 🗅 🧰 Categoria 8            | 55                 |                    | Utente Internet Generico 👻                                                               |                                    | WEB 🛩                |
| 🗅 🧰 Categoria 9            | 60                 |                    | Utente Internet Generico 🛛 👻                                                             | <b></b>                            | ECM 🛩                |
| 🗖 🧰 Categoria 10           | 70                 |                    | Utente Internet Generico 🛛 👻                                                             |                                    | WEB 🛩                |
| 🗄 🦳 Area 2                 | 20                 |                    | Utente Internet Generico 🛛 👻                                                             |                                    | ECM 🗸                |
| 🗄 🛄 Categoria 1            | 1                  |                    | Utente Internet Generico 🗸 🗸                                                             | <b>V</b>                           | WEB 🛩                |
| 📩 🧰 Categoria 2            | 10                 |                    | Utente Internet Generico 🛛 🗸                                                             | <b>V</b>                           | ECM 🛩                |
| 📩 🧰 Categoria 3            | 20                 |                    | Utente Internet Generico 🗸 🗸                                                             | <b>V</b>                           | WEB 🛩                |
| 🗄 🧰 Categoria 4            | 30                 |                    | Utente Internet Generico 💙                                                               |                                    | ECM 🗸                |

#### 2.4 - Guida online

La sezione Guida online permette di visualizzare la guida dell'ecm o di scaricarla sul proprio pc per averla sempre a disposizione.

#### **3 - AUTORIZZAZIONI**

Modifica, inserimento e cancellazione degli utenti abilitati ad accedere al lato amministratore del portale e possibilità di personalizzazione delle autorizzazioni.

Il servizio autorizzazione permette di gestire gli utenti e/o gruppi di utenti.

|                                | Area amministratore                                          |
|--------------------------------|--------------------------------------------------------------|
| Home Amministratore            | Home Servizio                                                |
|                                | Scelta Gestione                                              |
|                                |                                                              |
|                                | <u>Gestione utenti</u>                                       |
|                                | Gestione gruppi                                              |
| "Realizzato da <u>Progetti</u> | <u>d'Impresa srl.</u> Copyright - Tutti i diritti riservati" |
|                                |                                                              |
|                                |                                                              |
|                                |                                                              |
|                                |                                                              |

Si ricordi che in caso si decida di cancellare un gruppo, anche tutti gli utenti che sono al suo interno verranno cancellati.

Le operazioni da svolgere per modificare un utente o un gruppo di utenti sono le stesse. Facciamo l'esempio di avere a che fare con un gruppo di utenti: se si vuole inserire un nuovo gruppo, cliccare 'Crea nuovo gruppo' e impostare le caratteristiche che si vogliono dare al gruppo; se invece si vuole modificare un gruppo già presente, cercare il gruppo in base alle informazioni che si hanno (ad esempio, cercarlo in base al nome oppure al portale a cui è abilitato in caso di multiportal, o in base alla data di creazione, ecc...).

|                     | Area amministratore                                                                  |
|---------------------|--------------------------------------------------------------------------------------|
| Home Amministratore | Home Servizio                                                                        |
|                     | Gestione Gruppi                                                                      |
|                     | [CREA UN NUOVO GRUPPO]                                                               |
|                     | MASCHERA DI RICERCA GRUPPI                                                           |
| Nome Gruppo         |                                                                                      |
| Portale             | - portali - 💌                                                                        |
| Data Creazione DAL  | V / V / V AL V / V                                                                   |
| "Realizzato         | Ricerca<br>da <u>Progetti d'Impresa srl.</u> Copyright - Tutti i diritti riservati'' |

In caso si effettui la ricerca senza aver impostato nessun campo, il risultato sarà quello di ottenere tutti i gruppi presenti nel portale.

Fra i gruppi trovati, individuare quello desiderato e selezionare un'icona sulla sinistra in base all'operazione che si vuole intraprendere:

- I (foglio) per inserire un nuovo record
- E (cestino) per eliminarlo
- M (matita) per modificarlo
- C (doppio foglio) per copiarlo

|                               |       |           |     | Area a            | ammi           | inistrato      | re |
|-------------------------------|-------|-----------|-----|-------------------|----------------|----------------|----|
| Home                          | Ammiı | nistrat   | ore | Ocations Orean    |                | Home Servizio  |    |
|                               |       |           |     | Gestione Grupp    | )1             |                |    |
| Ι                             | М     | E         | С   | Nome              | <u>Portale</u> | Data Creazione |    |
|                               | 1     | $\square$ | Ê   | Uff Tecnico       | nome portale   | 03/02/2014     |    |
|                               | 1     | 1         | Ē   | urbanistica       | nome portale   | 27/12/2012     |    |
|                               | 1     | 1         | Ē   | lavoripubblici    | nome portale   | 27/12/2012     |    |
|                               | 1     |           | e   | segreteria        | nome portale   | 27/12/2012     |    |
|                               | 1     | 1         | Ē   | Gruppo SuperAdmin | nome portale   | 31/05/2006     |    |
|                               | 1     |           | Ê   | Utenti Registrati | nome portale   | 06/07/2004     |    |
| 12                            |       |           |     |                   |                |                |    |
| Torna alla Picerca per Gruppo |       |           |     |                   |                |                |    |

"Realizzato da <u>Progetti d'Impresa srl.</u> Copyright - Tutti i diritti riservati"

L'icona M permette di modificare i dati del gruppo; ma soprattutto permette di gestire le autorizzazioni del gruppo, stabilendo a cosa è o non è abilitato.

| Are                                        | ea amministratore                                  |  |  |  |  |
|--------------------------------------------|----------------------------------------------------|--|--|--|--|
| Home Amministratore                        | Home Servizio                                      |  |  |  |  |
| Gestione del Gru                           | ippo "Uff Tecnico"                                 |  |  |  |  |
| Home autorizzazioni utente /               | Home autorizzazioni gruppo                         |  |  |  |  |
| Cosa inserisci?                            | Outente                                            |  |  |  |  |
| cusa inseristi.                            | • Gruppo                                           |  |  |  |  |
| UserID :                                   | Uff Tecnico                                        |  |  |  |  |
| Portale :                                  | nome portale                                       |  |  |  |  |
| Rendere non eliminabile il gruppo?         |                                                    |  |  |  |  |
| 🔑 Autorizzazioni alle pagine ECM           | 🔑 Autorizzazioni alle funzioni                     |  |  |  |  |
| Aggi                                       | orna                                               |  |  |  |  |
| Torna alla pagina precedente               |                                                    |  |  |  |  |
| "Realizzato da <u>Progetti d'Impresa s</u> | <u>rl.</u> Copyright - Tutti i diritti riservati'' |  |  |  |  |

Le autorizzazioni sono divise in:

- "Autorizzazione alle pagine ECM" permette di decidere il livello di utilizzo della pagina, ovvero decide chi potrà visionare la pagina.
- "Autorizzazioni alle funzioni" permette di scegliere se il gruppo di utenti selezionato è abilitato ai vari servizi e in che modo; per esempio un gruppo può essere abilitato all'inserimento di un nuovo record dei moduli ma non esserlo per la loro cancellazione.
- "Autorizzazione per categoria dei contenuti" gestisce il livello di accesso di quel determinato gruppo.

Se invece si è scelto di creare un nuovo gruppo si dovrà compilare il seguente form:

| Area amministratore                                     |  |
|---------------------------------------------------------|--|
| Home Amministratore Home Servizio                       |  |
| Inserisci un nuovo Gruppo                               |  |
| Home autorizzazioni utente / Home autorizzazioni gruppo |  |
| Cosa inserisci? O Utente<br>O Gruppo                    |  |
| UserID :                                                |  |
| Portale : nome portale 🛛 🐱                              |  |
| Rendere non eliminabile il gruppo?                      |  |

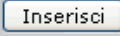

Torna alla paqina precedente

"Realizzato da <u>Progetti d'Impresa srl.</u> Copyright - Tutti i diritti riservati"

Se si seleziona "Gruppo Tecnico", il gruppo risulterà non eliminabile.

Se si lavora con gli utenti invece che con i gruppi, le funzionalità sono molto simili l'unica cosa che cambia è il form di inserimento.

Come si può notare, il form di inserimento è molto più completo per un'utente, che per un gruppo.

Per ogni utente inserito si può decidere a quale portale abilitarlo e quali flag attivare, infatti:

- Selezionando il flag "Attivo", l'utente selezionato sarà autorizzato ad entrare nell'Area Riservata e, se amministratore, all'Area Amministratore del Portale relativo. Viceversa, se il flag non è selezionato l'utente non verrà autorizzato.
- Selezionando il flag "Pubblicazione Immediata", l'utente sarà autorizzato ad accedere al servizio 'Contenuti' dell'Area Amministratore, e potrà scegliere se rendere visibile una pagina di contenuti nel relativo Portale. Tale opzione è utile se si vuole delegare uno o più utenti alla creazione di contenuti ed eventualmente un solo responsabile alla pubblicazione di essi nel Portale.
- Il flag 'Amministratore' indica se l'utente è abilitato ad entrare nell'Area Amministratore del Portale. Se l'utente è abilitato, potrà gestire tutti i servizi a cui è abilitato come amministratore.

| Area amministratore                                            |
|----------------------------------------------------------------|
| Home Amministratore Home Servizio                              |
| Inserisci un nuovo Utente                                      |
| <u>Home autorizzazioni utente / Home autorizzazioni gruppo</u> |
| Cosa inserisci? 💿 Utente<br>O Gruppo                           |
| UserID :                                                       |
| Modifica la password                                           |
| Password :                                                     |
| Conferma :                                                     |
| Inizio Validità : 19 💙 / 03 👽 / 2014 💌                         |
| Fine Validità : 19 💙 / 03 💙 / 2054 💙                           |
| A quale portale è abilitato?                                   |
| corinaldo nel Gruppo Gruppo admin Attivo* Pubbl. immediata**   |

#### NOTE:

- (\*) L'utente con il flag 'Attivo' selezionato sarà autorizzato ad entrare nell'Area Riservata e, se amministratore, all'Area (\*) Amministratore del Portale relativo. Viceversa, se il flag non è selezionato l'utente non verrà autorizzato.
- Il flag 'Pubblicazione immediata' autorizza l'utente, se ha accesso al servizio Contenuti dell'Area Amministratore, a scegliere se (\*\*) rendere visibile una pagina di contenuti nel relativo Portale. Tale opzione è utile se si vuole delegare uno o più utenti alla creazione di contenuti ed eventualmente un solo responsabile alla pubblicazione di essi nel Portale.
- (\*\*\*) Il flag 'Amministratore' indica se l'utente è abilitato ad entrare nell'Area Amministratore del Portale. Se l'utente sarà abilitato ad entrare, potrà gestire tutti i servizi a cui è abilitato come amministratore.

| Dati dell'utente  |           |                           |  |  |  |
|-------------------|-----------|---------------------------|--|--|--|
| Utente Privato:   |           | REA:                      |  |  |  |
| Nome:             |           | Cognome:                  |  |  |  |
| Codice fiscale:   |           | Partita IVA:              |  |  |  |
| Citta:            |           | Indirizzo:                |  |  |  |
| Provincia:        |           | Stato:                    |  |  |  |
| CAP:              |           | E-mail:                   |  |  |  |
| Telefono:         |           | Fax:                      |  |  |  |
| Data di Nascita:  |           | Fascia Età:               |  |  |  |
| Sesso:            | Maschio 💌 | Stato Civile:             |  |  |  |
| Studio:           |           | Professione:              |  |  |  |
| Preferenza1:      |           | Preferenza2:              |  |  |  |
| Sito Web:         |           | Ditta:                    |  |  |  |
| Privacy Letta:    |           | Accettazione<br>Privacy:  |  |  |  |
| Trattamento Dati: |           | Data di<br>Registrazione: |  |  |  |
| Inserisci         |           |                           |  |  |  |

Torna alla pagina precedente

"Realizzato da <u>Progetti d'Impresa srl.</u> Copyright - Tutti i diritti riservati"

#### **4 - STATISTICHE**

Informazioni statistiche sugli accessi da parte degli utenti web alle pagine del sito. Questo servizio permette di visualizzare delle statistiche sugli accessi degli utenti alle pagine web del sito in due formati diversi:

- Grafico
- Numerico

La pagina delle statistiche verrà aperta in una nuova finestra del browser e permetterà una facile stima del calcolo degli accessi in internet.

|                                           |                                                                                  | Ar                                                                                                    | ea am                                                                                                    | minist                                                                          | ratore                                                  |
|-------------------------------------------|----------------------------------------------------------------------------------|----------------------------------------------------------------------------------------------------|----------------------------------------------------------------------------------------------------|---------------------------------------------------------------------------------|---------------------------------------------------------|
| 3                                         |                                                                                  |                                                                                                    |                                                                                                    |                                                                                 |                                                         |
| <u>« Indietro</u>                         |                                                                                  | STATISTIC                                                                                                    | ΗE                                                                                                    | Pagina                                                                          | iniziale <u>Guida On-line</u>                           |
|                                           |                                                                                  |                                                                                                    |                                                                                                    |                                                                                 | •                                                       |
| Statistiche di                            | nomo cito in                                                                     | torpot                                                                                                    |                                                                                                    |                                                                                 |                                                         |
| Ultimo                                    | 10 Mar 2014                                                                      | ./01·37                                                                                                    |                                                                                                    | $\sim$                                                                          |                                                         |
| Aggiornamento:                            | menter Max                                                                       |                                                                                                    |                                                                                                    | ×.                                                                              |                                                         |
| Periodo di riferi                         | mento: Mar                                                                       | 2014 VK                                                                                                    |                                                                                                    |                                                                                 |                                                         |
| Quando:<br>Chi:<br>Navigazione:           | Riepilogo mer<br>Nazioni Elen<br>robot e spide<br>Durata delle<br>iniziali Pagir | nsile Giorni del mese<br>co completo Host Eler<br>r Elenco completo Ulti<br>visite Tipi di file File so<br>e d'uscita Sistemi oper | Giorni della settimana<br>nco completo Ultima<br>ma visita<br>caricati Elenco compl<br>rativi Versioni Scono | Ore<br>visita Indirizzi IP non<br>eto Accessi Elenco c<br>osciuti Browser Versi | risolti Accessi di<br>ompleto Pagine<br>oni Sconosciuti |
| Provenienza:<br>Altri:                    | Provenienza<br>Informazioni                                                      | Ideo<br>Motori di ricerca Siti<br>varie Codici di errore H                                                                         | Ricerche Frasi cerca<br>ITTP Pagine non trov                                                                 | te Parole cercate<br>ate Raggruppato                                            |                                                         |
|                                           |                                                                                  | Sommario                                                                                                    |                                                                                                    |                                                                                 |                                                         |
| Periodo di<br>riferimento<br>Prima visita | Mese Mar 2014<br>01 Mar 2014 / 00:01                                             |                                                                                                    |                                                                                                    |                                                                                 |                                                         |
| Ultima visita                             | 19 Mar 2014 / 02:13                                                              |                                                                                                    |                                                                                                    |                                                                                 |                                                         |
| Traffico                                  | Visitatori diversi<br>3.010                                                      | Numero di visite<br>3.967                                                                                                    | Pagine<br>34.510                                                                                             | Accessi<br>240.517                                                              | 4.28 GB                                                 |
| visualizzato *                            |                                                                                  | (1.31 visite/visitatore)                                                                                                    | (8.69 Pagine/Visita)                                                                                         | (60.62 Accessi/Visita)                                                          | (1132.03 KB/Visita)                                     |
| Traffico non<br>visualizzato *            |                                                                                  |                                                                                                    | 123.069                                                                                                    | 138.198                                                                         | 2.37 GB                                                 |
| * Il traffico "non vi                     | isualizzato" è il traffico                                                       | ) generato da robot, wor                                                                                                    | m oppure da risposte                                                                                         | con codici di errore HT                                                         | TP speciali.                                            |
|                                           | Di                                                                               |                                                                                                    |                                                                                                    | _                                                                               |                                                         |
|                                           | кіер                                                                             | illogo mensile                                                                                                    |                                                                                                    |                                                                                 |                                                         |
|                                           |                                                                                  |                                                                                                    |                                                                                                    |                                                                                 |                                                         |
|                                           | Gen Fel<br>2014 201                                                              | o <b>Mar</b> Apr Mag Giu<br>4 <b>2014</b> 2014 2014 201                                                                            | ı Lug Ago Set (<br>4 2014 2014 2014 2(                                                                       | Dtt Nov Dic<br>014 2014 2014                                                    |                                                         |
|                                           | Mese                                                                             | /isitatori Numero di<br>diversi visite                                                                                             | Pagine Ad                                                                                                    | ccessi 🔹 Banda usata                                                            |                                                         |
|                                           | Gen 2014                                                                         | 6.798 9.941                                                                                                    | 89.797 61                                                                                                    | 6.909 14.40 GB                                                                  | -                                                       |
|                                           | Feb 2014                                                                         | 4.397 6.370                                                                                                    | 53.002 39                                                                                                    | 1.525 7.65 GB                                                                   |                                                         |
|                                           | Mar 2014                                                                         | 3.010 3.967                                                                                                    | 34.510 24<br>0                                                                                               | 0.517 4.28 GB                                                                   |                                                         |
|                                           | Mag 2014                                                                         | 0 0                                                                                                    | 0                                                                                                    | 0 0                                                                             |                                                         |
|                                           | Giu 2014                                                                         | 0 0                                                                                                    | 0                                                                                                    | 0 0                                                                             |                                                         |
|                                           | Lug 2014                                                                         | 0 0                                                                                                    | 0                                                                                                    | 0 0                                                                             |                                                         |
|                                           | Ago 2014                                                                         | 0 0                                                                                                    | 0                                                                                                    | 0 0                                                                             |                                                         |
|                                           | Set 2014                                                                         | 0 0                                                                                                    | 0                                                                                                    | 0 0                                                                             |                                                         |
|                                           | Ott 2014                                                                         | 0 0                                                                                                    | 0                                                                                                    | 0 0                                                                             |                                                         |
|                                           | Nov 2014                                                                         | 0 0                                                                                                    | 0                                                                                                    | U 0                                                                             |                                                         |
|                                           | Totale                                                                           | 14.205 20.278                                                                                                    | 177.309 1.2                                                                                                  | 48.951 26.33 GB                                                                 |                                                         |

Pag. 17 di 100 Stampa ad uso interno. La copia da considerarsi valida è quella aggiornata on line

#### **5 - CAMBIA PASSWORD**

Questo servizio permette di modificare la password con cui si accede all'area amministrativa.

|                                                                           | Area amministratore                                                                                                    |
|---------------------------------------------------------------------------|----------------------------------------------------------------------------------------------------|
| Home Amministratore                                                       | Home Servizio                                                                                                    |
|                                                                           |                                                                                                    |
| Puoi modificare la Tua password att<br>La password deve essere lunga da ( | uale digitando quella nuova nell'apposito campo e confermandola.<br>B a 20 caratteri alfanumerici (solo lettere e numeri).<br>Modifica della Dassword |
|                                                                           | Modifica della Password                                                                                                    |
| Nuova Password                                                            |                                                                                                    |
| Conferma                                                                  |                                                                                                    |
|                                                                           |                                                                                                    |
|                                                                           | Cambia Password                                                                                                    |

E' sufficiente inserire due volte la nuova password e cliccare su "Cambia Password" per rendere effettiva la modifica.

#### 6 - GESTIONE UPLOAD / ALLEGATI E IMMAGINI

Inserimento, Modifica e Cancellazione dei documenti della retecivica.

Questo servizio permette di gestire la documentazione all'interno del sito. Per "documenti" si intendono sia files di testo che files di immagini.

Se si vuole modificare un documento già inserito, occorre inserire i dati del documento; se non si inserisce nessuna proprietà, la ricerca produrrà come risultato tutti i documenti presenti nella gestione documentale. Trovato il documento, selezionarlo cliccando su M e apportare le modifiche desiderate.

## Area amministratore

Home Amministratore

Home Servizio

SERVIZIO ALLEGATI E IMMAGINI

| м | с  | v | <u>Data di</u><br>Incorimonto | avanzamento | Categoria1 | Categoria2 | Categoria3 | Titolo              | Formato | File      |
|---|----|---|-------------------------------|-------------|------------|------------|------------|---------------------|---------|-----------|
| 1 |    | 8 | 12/03/2014                    | completo    | testo      | archivio1  | 2012       | Titolo documento 1  | PDF     |           |
| 1 |    | 8 | 10/03/2014                    | completo    | testo      | archivio1  | 2012       | Titolo documento 2  | PDF     | D         |
| 1 | 6  | 8 | 10/03/2014                    | bozza       | testo      | archivio1  | 2012       | Titolo documento 3  | PDF     | $\square$ |
| 1 |    | 8 | 10/03/2014                    | completo    | testo      | archivio2  | 2013       | Titolo documento 4  | PDF     | $\square$ |
| 1 | Đ  | 8 | 02/03/2014                    | completo    | testo      | archivio2  | 2013       | Titolo documento 5  | PDF     | $\square$ |
| Ì | C) | 8 | 02/03/2014                    | completo    | testo      | archivio2  | 2013       | Titolo documento 6  | PDF     | $\square$ |
| 1 | P) | 8 | 25/02/2014                    | bozza       | testo      | archivio2  | 2014       | Titolo documento 7  | PDF     | $\square$ |
| Ì | C) | 8 | 25/02/2014                    | completo    | foto       | archivio2  | 2014       | Titolo documento 8  | JPG     | $\square$ |
| 1 | Đ  | 8 | 24/02/2014                    | completo    | foto       | archivio2  | 2014       | Titolo documento 9  | JPG     | $\square$ |
| Ì |    | 8 | 24/02/2014                    | bozza       | testo      | archivio2  | 2014       | Titolo documento 10 | PDF     | $\square$ |

12345678910... » fine

Excel 🔽 Esporta

<sup>™</sup>Gestione Campi

Inserisci Nuovo Record

|                  | RICERCA DETTAGLIATA: |  |
|------------------|----------------------|--|
| Categoria1:      | ×                    |  |
| Autore:          |                      |  |
| Titolo:          |                      |  |
| Visibile Online: | - qualsiasi - 💌      |  |
|                  | Ricerca              |  |

Come si può vedere, il form di inserimento è abbastanza complesso, infatti:

- Si può decidere se il documento è una bozza oppure se è una versione definita tramite il parametro avanzamento;
- Si può decidere se il documento è per interno oppure per esterno tramite il campo tipologia;
- Si può decidere il vero e proprio tipo di documento che si sta cercando di inserire tramite il campo categoria scegliendo fra 3 opzioni: documento, immagine ecm (ovvero le immagini che saranno inserite dentro le pagine ecm) e foto;

| Home Amministratore                                                                      | Area amministratore                        |
|------------------------------------------------------------------------------------------|--------------------------------------------|
| SER                                                                                      | VIZIO ALLEGATI E IMMAGINI                  |
| Utilizzo *:<br>Data Ultima Modifica *:<br>Utente Creazione *:<br>Utente Ultima Modifica: | Utente Internet Generico 💌                 |
| Tipologia:                                                                               | ▼                                          |
| avanzamento:                                                                             |                                            |
| Categoria1:                                                                              |                                            |
| Data Pubblicazione:                                                                      | 19/03/2014                                 |
| Data Scadenza:                                                                           | 01/01/2040                                 |
| Autore:                                                                                  |                                            |
| Titolo *:                                                                                |                                            |
| Formato *:                                                                               | BMP 💌                                      |
| Descrizione:                                                                             | .::                                        |
| File:                                                                                    | Stoglia Nessun file selezionato.           |
| Descrizione Breve:                                                                       |                                            |
| Informazioni riguardanti la pubblicazione                                                |                                            |
| Data Inizio Pubblicazione *:                                                             | 19/03/2014                                 |
| Data Fine Pubblicazione *:                                                               | 19/03/2054                                 |
| Visibile Online:                                                                         |                                            |
|                                                                                          | SALVA                                      |
| [torna alla pagir                                                                        | na di ricerca] [inserisci un nuovo record] |

E' necessario che il file allegato sia dello stesso formato dichiarato; se non fosse così, si avrebbero problemi con lo scaricamento del documento.

Infine, nel lato utente, se si desidera che ad un passaggio del mouse sopra il documento venga visualizzata una breve descrizione, inserire questa descrizione dentro al campo "Descrizione Breve".

#### 7 - SCADENZIARIO

Visualizzazione dei documenti in fase di scadenza.

Il servizio permette di sapere quali sono i documenti in fase di scadenza.

### Area amministratore

Home Servizio

Home Amministratore

SERVIZIO SCADENZIARIO

| Lun | Mar | Mer | Gio | Ven | Sab | Dom |
|-----|-----|-----|-----|-----|-----|-----|
|     |     |     |     |     |     | 2   |
| 3   | 4   | 5   | 6   | 7   | 8   | 9   |
| 10  | 11  | 12  | 13  | 14  | 15  | 16  |
| 17  | 18  | 19  | 20  | 21  | 22  | 23  |
| 24  | 25  | 26  | 27  | 28  | 29  | 30  |
| 31  |     |     |     |     |     |     |

Tramite questo servizi puoi verificare quali contenuti sono in fase di scadenza. Puoi selezionare un range di date nelle caselle qui sotto e cliccare sul pulsante "Ricerca", per visualizzare i contenuti in scadenza nelle date selezionate. Oppure cliccare su un giorno del calendario qui accanto, per verificare quali contenuti scadono nel giorno selezionato.

| In scadenza dal | 19 🔽    | 3 | <b>v</b> 2014 <b>v</b> |
|-----------------|---------|---|------------------------|
| al              | 3 🔽     | 4 | <b>v</b> 2014 <b>v</b> |
| ſ               | Ricerca |   |                        |

| Inizio              | <u>Fine</u>         | <u>Servizio</u> | Documento                                               |
|---------------------|---------------------|-----------------|---------------------------------------------------------|
| 08/10/2013 00:00:00 | 06/04/2014 00:00:00 | Bandi           | SERVIZIO CIVILE NAZIONALE - PRESENTAZIONE DELLE DOMANDE |
| 1                   |                     |                 |                                                         |

In caso nessuna pagina sia in scadenza, verrà visualizzata la scritta "Nessun Record Trovato"; in caso contrario verrà visualizzata la lista dei documenti che sono in scadenza.

Selezionando un record si potrà modificarne la scadenza e prolungare la sua visibilità online.

#### 8 - CHECK LINK

Controllo dei link, Cliccando su "Check" verrà controllato il funzionamento dei link presenti nelle pagine html e xhtml.

Nel caso il servizio non riscontri problemi con nessun link, verrà visualizzata la scritta "Non è stato trovato alcun record"; in caso contrario verrà visualizzata una tabella in cui sono inseriti tutti i link errati.

Nel caso in cui ci fossero molti errori è anche possibile dettagliare la ricerca inserendo le caratteristiche del link cercato, come ad esempio il link stesso o la descrizione dell'errore.

|                     | Area amminis                                                        | stratore             |
|---------------------|---------------------------------------------------------------------|----------------------|
| Home Ammi           | <u>nistratore</u>                                                   | <u>Home Servizio</u> |
|                     | SERVIZIO CHECK LINK                                                 |                      |
|                     |                                                                     |                      |
| Ê                   | Non è stato trovato alcun record, verificare i parametri di ricerca | ı.                   |
| Excel 💌 Esporta     |                                                                     |                      |
|                     | Check                                                               |                      |
|                     | RICERCA DETTAGLIATA:                                                |                      |
| Link Errato:        |                                                                     |                      |
| Descrizione errore: |                                                                     |                      |
| Tipologia errore:   |                                                                     |                      |
| Nome Servizio:      |                                                                     |                      |
| Nome Record:        |                                                                     |                      |
|                     | Ricerca                                                             |                      |

#### 9 - MAGIC DESIGNER

Il magic designer è lo strumento per la creazione dinamica del frontend, permette cioè di modificare la struttura grafica del sito internet.

Tramite questo strumento è possibile:

- creare nuovi template grafici da associare alle pagine del sito
- modificare i template esistenti
- selezionare le sezioni del sito a cui applicare i template grafici ottenuti tramite lo strumento

All'accesso è immediatamente possibile vedere i seguenti riquadri:

- 1) nel riquadro di sinistra è presente lo scheletro della pagina con i componenti presenti nel sito. In caso non ci siano componenti attivi, lo scheletro risulterà vuoto.
- 2) sopra questo riquadro è possibile selezionare quale profilo modificare tra quelli esistenti;
- nel riquadro di destra c'è un elenco dei componenti esistenti nel sistema, ed è possibile inserirli in un qualunque punto della pagina web trascinando le icone col mouse all'interno dello scheletro di sinistra;

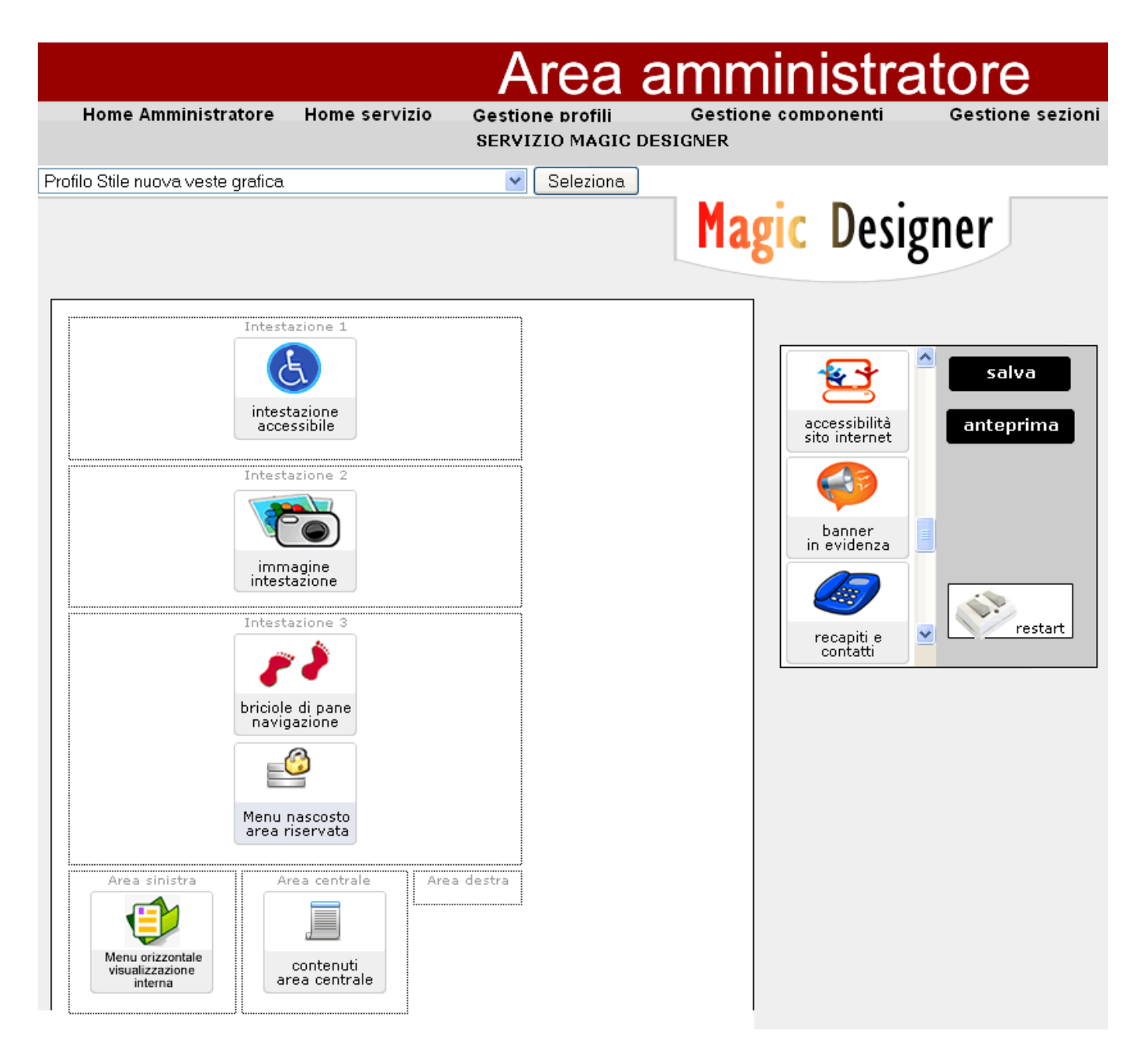

I pulsanti sulla destra hanno le seguenti funzionalità:

- 5) "Salva" permette di salvare il template con le modifiche apportate;
- 6) "Anteprima" permette di visualizzare in una nuova pagina web come sarà il sito dopo le modifiche;
- 7) "Riavvia" fa un refresh del sito per poter visualizzare, nel lato utente, le modifiche effettuate.

I link in alto nella barra nera consentono di creare e modificare rispettivamente i profili (ovvero i template grafici), i componenti (ossia i piccoli blocchi che compongono il sito, come ad esempio menù, intestazione, calendario eventi, ecc...) e le sezioni a cui applicare i vari template creati.

#### 9.1 - Gestione profili

La Gestione profili consente di creare e modificare i template grafici all'interno del sito.

|                       | Area ami                                                          |            | inistratore                                   |  |  |  |  |
|-----------------------|-------------------------------------------------------------------|------------|-----------------------------------------------|--|--|--|--|
| Home Amministratore   | Home servizio Gestione profili Gestion<br>SERVIZIO MAGIC DESIGNER | ne c       | omponenti Gestione sezioni                    |  |  |  |  |
|                       |                                                                   |            |                                               |  |  |  |  |
|                       |                                                                   |            |                                               |  |  |  |  |
| M C V datainserimento | Nome                                                              | <u>CSS</u> | Sezione                                       |  |  |  |  |
| 10/12/2012            | Profilo Stile nuova veste grafica 2011 - interno menu<br>centrale | D          | Veste grafica 2011 - interno menu<br>centrale |  |  |  |  |
| 06/12/2012            | Sezione Turistica Interna                                         | $\square$  | Sezione Turistica Interno                     |  |  |  |  |
| 12/2012 04/12/2012    | Sezione Turistica Homepage                                        |            | Sezione Turistica Homepage                    |  |  |  |  |
| 01/09/2011            | Profilo Stile nuova veste grafica 2011 - interno<br>comune        | D          | Veste grafica 2011 - interno comune           |  |  |  |  |
| 1 2/08/2011           | Homepage e menu destra                                            | $\square$  | Homepage e menu destra                        |  |  |  |  |
| 1                     |                                                                   |            |                                               |  |  |  |  |
| Excel 💌 Esporta       |                                                                   |            |                                               |  |  |  |  |
| KGestione Campi       |                                                                   |            |                                               |  |  |  |  |
|                       | Inserisci Nuovo Record                                            |            |                                               |  |  |  |  |
| RICERCA DETTAGLIATA:  |                                                                   |            |                                               |  |  |  |  |
|                       |                                                                   |            |                                               |  |  |  |  |
| Nome:                 |                                                                   |            |                                               |  |  |  |  |
| C                     | SS:                                                               |            |                                               |  |  |  |  |
| Se                    | ezione:                                                           |            |                                               |  |  |  |  |
|                       | Ricerca                                                           |            |                                               |  |  |  |  |

Per inserire un nuovo profilo nel sistema è sufficiente cliccare su "Inserisci Nuovo Record" in basso, e completare il seguente form con i dati richiesti:

|                                      | Area amministratore                                                                      |
|--------------------------------------|------------------------------------------------------------------------------------------|
| Home Amministratore Home se          | ervizio Gestione profili Gestione componenti Gestione sezioni<br>SERVIZIO MAGIC DESIGNER |
| utilizzo *:                          | Utente Internet Generico 🛛 💌                                                             |
| Nome *:                              |                                                                                          |
| CSS:                                 | Sfoglia Nessun file selezionato.                                                         |
| Sezione *:                           | Homepage e menu destra.                                                                  |
| CSS Stampa:                          | Sfoglia Nessun file selezionato.                                                         |
| Informazioni riguardanti la pubblica | zione                                                                                    |
| Data Inizio Pubblicazione *:         | 19/03/2014                                                                               |
| Data Fine Pubblicazione *:           | 19/03/2054                                                                               |
| Visibile Online:                     |                                                                                          |
|                                      | SALVA                                                                                    |
| [ton                                 | na alla pagina di ricerca] [inserisci un nuovo record]                                   |

Nel campo "CSS" sarà necessario inserire un foglio di stile associato al template e nel menu "Sezione" è possibile selezionare a quale sezione del sito associare il template creato, inoltre è possibile specificare un differente foglio di stile specifico per la versione stampabile del sito internet.

#### 9.2 - Gestione componenti

Per 'Componenti' si intendono i vari blocchi che compongono il template delle pagine, ad esempio i menu di destra e sinistra, le intestazioni, i riquadri dedicati ai vari servizi, ecc.

Tramite la 'Gestione Componenti' è possibile creare nuovi componenti o modificare quelli esistenti.

|                     |               | Area             | amministi           | ratore           |
|---------------------|---------------|------------------|---------------------|------------------|
| Home Amministratore | Home servizio | Gestione profili | Gestione componenti | Gestione sezioni |
|                     | GE            | STIONE COMPONENT | I                   |                  |

| м    | с            | v | <u>Data Di</u><br>Inserimento | Nome                                    | Descrizione                                                                                                    | <u>Componente</u> | Immagine<br>Wizard | <u>Codice</u> | <u>Visibile</u> | <u>Ordinamento</u> |
|------|--------------|---|-------------------------------|-----------------------------------------|----------------------------------------------------------------------------------------------------|-------------------|--------------------|---------------|-----------------|--------------------|
| 1    |              | 8 | 25/05/2007                    | Briciole di<br>pane                     | Dopo aver cliccato su una<br>determinata voce di menù si<br>accede alla pagina selezionata,<br>sopra le quale è riportato il<br>percorso della pagina richiesta. In<br>questo modo sarà sempre<br>possibile sapere dove ci si trova e<br>di conseguenza raggiungere le<br>pagine da cui si proviene,<br>cliccando sul loro nome. | D                 |                    | pm011         | >               | 60                 |
| J    | 6            | 8 | 24/01/2007                    | intestazione<br>accessibile -<br>no css | intestazione accessibile<br>visualizzata quando i css sono<br>disattivati                                                                                                    | Ľ                 |                    | pm008         |                 | 20                 |
| Ì    | ľ            | 8 | 19/01/2007                    | Contenuto,<br>area centrale             | Nella parte centrale della pagina<br>si trova il contenuto richiesto.                                                                                                    | ×                 |                    | PnlBody       |                 | 50                 |
| iniz | nizio « 1234 |   |                               |                                         |                                                                                                    |                   |                    |               |                 |                    |

XGestione Campi

Excel 🗸 Esporta

Inserisci Nuovo Record

|                                        | RICERCA DETTAGLIATA: |
|----------------------------------------|----------------------|
| Nome:                                  |                      |
| Descrizione:                           |                      |
| Componente:                            |                      |
| Immagine Wizard:                       |                      |
| Visibile in aiuto alla<br>navigazione: | - qualsiasi - 💌      |
| Ordinamento: da                        | a                    |
|                                        | Ricerca              |

All'accesso viene visualizzata una lista di tutti i componenti presenti con le possibilità di usufruire delle funzioni di Modifica, Copia, Versioning, e di visualizzare il codice del componente Pag. 25 di 100 e la sua immagine di wizard ( ogni componente ha una sua icona, le varie icone che compongono il template sono visualizzate nella pagina principale del magic designer ). Per inserire un nuovo record occorre cliccare su "Inserisci Nuovo Record" e completare il seguente form:

|                                           |                  | Area                   | amminist                  | tratore          |  |  |
|-------------------------------------------|------------------|------------------------|---------------------------|------------------|--|--|
| Home Amministratore                       | Home servizio    | Gestione profili       | Gestione componenti       | Gestione sezioni |  |  |
|                                           |                  | GESTIONE COMPON        | ENTI                      |                  |  |  |
| Livello di Utilizzo *:                    |                  | Utente Internet Generi | co 💌                      |                  |  |  |
| Nome *:                                   |                  |                        |                           |                  |  |  |
|                                           |                  |                        |                           |                  |  |  |
|                                           |                  |                        |                           |                  |  |  |
| Descrizione *:                            |                  |                        |                           |                  |  |  |
|                                           |                  |                        |                           |                  |  |  |
|                                           |                  |                        | .::                       |                  |  |  |
| Componente:                               |                  | Sfoglia Nessun fi      | le selezionato.           |                  |  |  |
| Immagine Wizard:                          |                  | Sfoglia Nessun fi      | le selezionato.           |                  |  |  |
| Codice *:                                 |                  |                        |                           |                  |  |  |
| Visibile in aiuto alla navigazion         | ie:              |                        |                           |                  |  |  |
| Ordinamento *:                            |                  |                        |                           |                  |  |  |
| Informazioni riguardanti la pubblicazione |                  |                        |                           |                  |  |  |
| SALVA                                     |                  |                        |                           |                  |  |  |
|                                           | [torna alla pagi | na di ricerca] [inser  | isci un nuovo record]     |                  |  |  |
|                                           | Teorna ana pagi  | In a moorear moor      | the set that to receive t |                  |  |  |

I campi Nome e Descrizione sono campi obbligatori di solo testo.

Nel campo **Codice** è necessario inserire un codice a scelta univoco per il componente.

Nei campi **Componente** e **Immagine wizard** occorre inserire rispettivamente il file .ascx del componente e un'icona che lo identifichi nella schermata iniziale del servizio.

Infine il campo **Ordinamento** consente di impostare la posizione del componente inserendo un valore numerico (*il posizionamento ha effetto esclusivamente per i componenti presenti all'interno di uno stesso box del template grafico e l'ordine è direttamente proporzionale al numero inserito*)

#### 9.3 - Gestione sezioni

Tramite la Gestione Sezioni è possibile associare i template alle pagine del sito, offrendo la possibilità di visualizzare grafiche diverse in pagine diverse del sito ( nel campo **Pagine** scrivere la porzione di indirizzo che si vuole associare ad una specifica sezione). Nella schermata iniziale è possibile scorrere le sezioni impostate ed accedere alle stesse in modifica. Tramite il link "Inserisci Nuovo Record" si accede alla schermata che offre la possibilità di creare una nuova associazione tra template e pagine.

|          |   |   | Data Di            | 1                                             |                                                  |                |
|----------|---|---|--------------------|-----------------------------------------------|--------------------------------------------------|----------------|
| М        | С |   | <u>Inserimento</u> | Sezione                                       | Pagine                                           | Sezione Defaul |
| Ì        |   | 8 | 10/12/2012         | Veste grafica 2011 - interno menu<br>centrale | idSezione=17446                                  |                |
| Ì        | 3 | 8 | 06/12/2012         | Sezione Turistica Interno                     | idSezione=16655                                  |                |
| 1        |   | 8 | 04/12/2012         | Sezione Turistica Homepage                    | notizie_homepage_turismo.aspx                    |                |
| Ì        | 2 | 8 | 01/09/2011         | Veste grafica 2011 - interno<br>comune        | idArea=17403;idArea=17232;                       |                |
| Ì        |   | 8 | 02/08/2011         | Homepage e menu destra                        | idSezione=616;/notizie<br>/notizie_homepage.aspx |                |
|          | 1 |   |                    |                                               |                                                  |                |
| <b>F</b> | • |   |                    |                                               |                                                  |                |

Gestione profili

GESTIONE SEZIONI

ea amministratore

Gestione sezioni

Gestione componenti

Excel 🚩 Esporta

Home Amministratore

X<u>Gestione Campi</u>

Inserisci Nuovo Record

#### 10 - STAGING

Visualizzazione futura e passata del Portale Internet.

Home servizio

| A                                                                                                    | rea amministratore        |  |  |  |  |
|----------------------------------------------------------------------------------------------------|---------------------------|--|--|--|--|
| Home Amministratore                                                                                                    | Home Servizio             |  |  |  |  |
| STAGING                                                                                                    |                           |  |  |  |  |
| Questo servizio ti permette di vedere come sarà il Portale Internet nella data indicata nel box sottostante.<br>Seleziona quindi una data e clicca su "Guarda il sito". |                           |  |  |  |  |
| Scegli la data di visualizzazione                                                                                                    | 19/03/2014 Guarda il sito |  |  |  |  |

Il servizio staging permette di vedere come sarà il portale internet nella data inserita nel box; se si desidera è possibile anche inserire una data antecedente a quella corrente, in modo da poter vedere come era il sito e fare dei confronti.

#### 11 - NOTIZIE

Link di collegamento al servizio: servizi/notizie/notizie\_fase01.aspx?categoriaVisualizzata=19

Modifica dei contenuti relativa al servizio di notizie on-line.

Il servizio notizie permette di gestire le notizie che si trovano sul sito, inserendole e modificandole. Alla data di scadenza della notizia, si potrà decidere se spostare la notizia stessa in un archivio e perciò lasciarla consultabile dagli utenti oppure renderla non visibile; in quest'ultimo caso è come se la notizia fosse stata cancellata ma rimane nel database.

## Area amministratore

Home Amministratore

Home Servizio SERVIZIO NOTIZIE Gestione Campi Elenco

| м | с        | сс | v | <u>Data di</u><br>Inserimento | <u>Utilizzo</u>                | Titolo                                                                                                    | <u>Data di</u><br><u>scadenza della</u><br><u>Notizia</u> | <u>Tipo Paqina</u>            | <u>Categoria</u> | <u>Sequenza</u><br>notizie<br>home |
|---|----------|----|---|-------------------------------|--------------------------------|----------------------------------------------------------------------------------------------------|-----------------------------------------------------------|-------------------------------|------------------|------------------------------------|
| 1 | Ē.       | 3  | 8 | 15/03/2014                    | Utente<br>Internet<br>Generico | Vota il Borgo dei Borghi                                                                                    | 06/04/2014                                                | HOME<br>TURISMO -<br>CON FOTO |                  | LIVELLO 1<br>( ALTO -<br>TOP)      |
| J | Ê        | 1  | 8 | 15/03/2014                    | Utente<br>Internet<br>Generico | FESTA DEI FOLLI - 25-26<br>aprile 2014                                                                      | 26/04/2014                                                | HOME<br>TURISMO -<br>CON FOTO |                  | LIVELLO 5                          |
| J | Ê        | 2  | 8 | 14/03/2014                    | Utente<br>Internet<br>Generico | FESTA DEI FOLLI - 25-26<br>aprile 2014                                                                      | 26/04/2014                                                | HOME PAGE<br>- CON FOTO       |                  | LIVELLO 5                          |
| J | Ê        | 1  | 8 | 14/03/2014                    | Utente<br>Internet<br>Generico | I PARCHI CULTURALI<br>ECCLESIALI                                                                            | 15/03/2014                                                | HOME PAGE<br>- CON FOTO       |                  | LIVELLO 2                          |
| 1 | Ē        | 1  | 8 | 10/03/2014                    | Utente<br>Internet<br>Generico | Maschere Buffe: esposizione<br>di 50 maschere di Gianni                                                     | 04/05/2014                                                | HOME<br>TURISMO -<br>CON FOTO |                  | LIVELLO 3                          |
| J | Ê        | 1  | 8 | 10/03/2014                    | Utente<br>Internet<br>Generico | Maschere Buffe: esposizione<br>di 50 maschere di Gianni                                                     | 04/05/2014                                                | HOME PAGE<br>- CON FOTO       |                  | LIVELLO 4                          |
| J | <b>.</b> | 3  | 8 | 10/03/2014                    | Utente<br>Internet<br>Generico | Crisi ambientale, economica,<br>democratica e sociale.<br>Alternative in campo per<br>un'uscita "indolore". | 15/03/2014                                                | HOME PAGE<br>- CON FOTO       |                  | LIVELLO 3                          |
| J | Ê        | 1  | 8 | 10/03/2014                    | Utente<br>Internet<br>Generico | Percorsi di Donne 2                                                                                         | 09/05/2014                                                | HOME PAGE<br>- CON FOTO       |                  | LIVELLO 5                          |
| 1 | Ê        | 3  | 8 | 07/03/2014                    | Utente<br>Internet<br>Generico | Continuano gli eventi sulla<br>Giornata Internazionale della<br>Donna                                       | 27/03/2014                                                | HOME PAGE<br>- CON FOTO       |                  | LIVELLO 4                          |
| 1 | Ē        | 1  | 8 | 05/03/2014                    | Utente<br>Internet<br>Generico | Simone Cristicchi in<br>MAGAZZINO 18                                                                        | 08/03/2014                                                | HOME<br>TURISMO -<br>CON FOTO |                  | LIVELLO 1<br>(ALTO -<br>TOP)       |

1 2 3 4 5 6 7 8 9 10 ... » fine Excel V Esporta

KGestione Campi

#### Inserisci Nuovo Record

I comandi che riguardano le notizie sono principalmente tre:

- "Modifica" permette di modificare le notizie già presenti all'interno del database;
- "Copia" permette di copiare una notizia già presente nel database. Ciò comporterebbe la creazione di due notizie identiche;
- "Versione" permette di tornare a precedenti versioni delle notizie così da poter porre rimedio ad errori.

Per inserire una nuova notizia bisogna cliccare su "Inserisci Nuovo Record" e compilare il seguente form:

|                                      | Area amministratore                                     | è |
|--------------------------------------|---------------------------------------------------------|---|
| Home Amministratore                  | Home Servizio Gestione Campi Elenco<br>SERVIZIO NOTIZIE |   |
| Utilizzo *:                          | Utente Internet Generico 💌                              | _ |
| Titolo *:                            |                                                         |   |
| Link:                                |                                                         |   |
|                                      | ~                                                       |   |
| Strillo *:                           |                                                         |   |
|                                      | ■ ■ 三 ほ ほ に ー ↓<br>seleziona ▼ G C S                    | < |
| Dettaglio:                           |                                                         | 2 |
| Foto:                                | i»¿                                                     |   |
| Data della Notizia *:                | 19/03/2014                                              |   |
| Data di scadenza della Notizia *:    | 19/03/2014                                              |   |
| Tipo Pagina *:                       |                                                         |   |
| Destinazione alla Scadenza *:        | ARCHIVIO DELLE NOTIZIE                                  |   |
| Categoria:                           |                                                         |   |
| Sequenza notizie home *:             | LIVELLO 5                                               |   |
| Testo Alternativo:                   |                                                         |   |
| Foto piccola:                        | Sfoglia                                                 |   |
| Informazioni riguardanti la pubblica | azione                                                  |   |
| Data Inizio Pubblicazione *:         | 19/03/2014                                              |   |
| Data Fine Pubblicazione *:           | 19/03/2054                                              |   |
| Visibile Online:                     |                                                         |   |
|                                      | SALVA                                                   |   |
| to                                   | rna alla pagina di ricerca) [Inserisci un nuovo record] |   |

Il "titolo" e lo "strillo" sono gli elementi che saranno visualizzati nella homepage se la notizia è in homepage oppure gli elementi che saranno visualizzati dentro all'archivio delle notizie.

Il "dettaglio" è ciò che viene visualizzato nel dettaglio delle notizie.

Come si può vedere, ci sono due campi che possono contenere delle foto:

- in "foto" si inserirà l'immagine che può essere allegata al dettaglio della notizia
- in "foto piccola" si inserirà la foto visibile dentro all'archivio notizie

Il "Tipo di pagina" decide dove verrà messa la notizia. Se si sceglie "Homepage con foto" oppure "Homepage senza foto", la notizia sarà messa in homepage; altrimenti scegliendo "Archivio notizie" la notizia sarà direttamente messa in archivio.

Si può anche decidere il livello in homepage di una notizia tramite il campo "Sequenza notizie home": ciò significa assegnare un valore numerico alla notizia da 1 a 7 a seconda dell'importanza di quest'ultima. Il valore 1 sarà quindi assegnato alle notizie di maggior rilievo mentre il valore 7 sarà per quelle meno importanti; il valore 3 rappresenta quello di default. Anche questo campo ha un effetto sulla scadenza delle pagine; infatti scadranno prima notizie di livello più basso a parità di data.

E' anche possibile aggiungere un link alla notizia; questo può essere un link ad una pagina esterna oppure ad una pagina ECM (nel caso la notizia fosse molto dettagliata).

#### **12 - MODULISTICA**

Link di collegamento al servizio: /servizi/moduli/moduli\_fase01.aspx

Il servizio modulistica dà la possibilità agli utenti che accedono al sito di scaricare i moduli presenti nel sito stesso, in modo tale da velocizzare molte pratiche burocratiche. Infatti, grazie a questo servizio l'utente può compilare il modulo scaricato e stampato comodamente da casa e presentarlo all'ufficio di competenza.

Area amministratore

Home Amministratore

Home Servizio SERVIZIO MODULISTICA Gestione Campi Elenco

| м | С | v | <u>Data di</u><br><u>Inserimento</u> | <u>Utilizzo</u>                | Nome del Documento                                   | <u>Oggetto</u>                                                              | <u>Categoria</u>          | <u>Nome</u><br><u>Allegato</u> |
|---|---|---|--------------------------------------|--------------------------------|------------------------------------------------------|-----------------------------------------------------------------------------|---------------------------|--------------------------------|
| 1 | Đ | 8 | 26/09/2013                           | Utente<br>Internet<br>Generico | COSTO DI COSTRUZIONE<br>2013                         | DETERMINA COSTO DI<br>COSTRUZIONE 2013                                      | Ufficio<br>Anagrafe       |                                |
| 1 | ł | 8 | 20/07/2013                           | Utente<br>Internet<br>Generico | Mappa Teatro                                         | Mappa interna del teatro                                                    | Cultura e<br>Turismo      | Mappa<br>teatro                |
| 1 | Þ | 8 | 17/06/2013                           | Utente<br>Internet<br>Generico | carta classificazione<br>acustica parte sud          | carta classificazione acustica<br>parte sud scala 1:5.0000                  | Urbanistica e<br>Ambiente |                                |
| 1 | ł | 8 | 10/06/2013                           | Utente<br>Internet<br>Generico | ELENCO FABBRICATI<br>ISOLATI DAL N. 251 AL N.<br>290 | ELENCO FABBRICATI ISOLATI DAL<br>N. 251 AL N. 290 INDIVIDUATI<br>DAL P.R.G. | Urbanistica e<br>Ambiente |                                |
| 1 | ł | 8 | 10/06/2013                           | Utente<br>Internet<br>Generico | ELENCO FABBRICATI<br>ISOLATI DAL N. 211 AL N.<br>250 | ELENCO FABBRICATI ISOLATI DAL<br>N. 211 AL N. 250 INDIVIDUATI<br>DAL P.R.G. | Urbanistica e<br>Ambiente |                                |

1 <u>2 3 4 5 6</u> <u>» fine</u> Excel ♥ Esporta

Gestione Campi

Inserisci Nuovo Record

Le operazioni eseguibili sui moduli sono principalmente due:

- Modifica di un record già inserito
- Copia di un record già inserito: in questo modo si produrrà un modulo nuovo con le caratteristiche di quello che è stato copiato.

Per inserire un nuovo modulo, cliccare su "Inserisci Nuovo Record" e compilare il seguente form:

|                                           | Area amministratore                        |
|-------------------------------------------|--------------------------------------------|
| Home Amministratore                       | Home Servizio Gestione Campi Elenco        |
|                                           |                                            |
| Utilizzo *:                               | Utente Internet Generico 💌                 |
| Data del Modulo *:                        | 19/03/2014                                 |
| Nome del Documento:                       |                                            |
| Documento:                                | Sfoglia                                    |
|                                           |                                            |
| 0                                         |                                            |
| Oggetto *:                                |                                            |
|                                           | ~                                          |
| Categoria *:                              | Cultura e Turismo 🖌                        |
| Nome Allegato:                            |                                            |
| Zip Documento:                            | Sfoglia                                    |
| Informazioni riguardanti la pubblicazione |                                            |
| Data Inizio Pubblicazione *:              | 19/03/2014                                 |
| Data Fine Pubblicazione *:                | 19/03/2054                                 |
| Visibile Online:                          |                                            |
|                                           | SALVA                                      |
| [torna alla pagin                         | na di ricerca] [inserisci un nuovo record] |

Come si può vedere, occorre selezionare il modulo che si desidera caricare nel campo "Documento" e dare un nome al modulo inserendolo nel campo "Oggetto".

E' anche possibile allegare lo stesso modulo in formato zip. Ciò risulta molto utile soprattutto se il modulo originale è di grandi dimensioni, così per l'utente sarà più semplice scaricarlo.

### 13 – ATTI AMMINISTRATIVI / DELIBERE

Link di collegamento al servizio: /servizi/delibere/ricerca\_fase01.aspx

Gestione delle Delibere Comunali con possibilità di allegare la copia del documento.

Il servizio Delibere offre la possibilità di rendere visibili e perciò anche scaricabili all'utente tutte le delibere dei vari organi comunali. In questo modo, ogni cittadino che visita il sito può essere a conoscenza delle decisioni prese dal comune.

### <u>Area amministratore</u>

Home Amministratore

Home Servizio SERVIZIO ATTI AMMINISTRATIVI Gestione Campi Elenco

| м | С | QR | тм | v | <u>Data di</u><br>Inserimento | <u>Utilizzo</u>                | Numero<br>atto | <u>Tipologia</u>                     | <u>Data della</u><br>Seduta | <u>Oggetto</u>                                                                                                    | <u>Enti di</u><br>pubblicazione |
|---|---|----|----|---|-------------------------------|--------------------------------|----------------|--------------------------------------|-----------------------------|----------------------------------------------------------------------------------------------------|---------------------------------|
| 1 | Ē |    |    | 8 | 16/08/2010                    | Utente<br>Internet<br>Generico | 27             | Delibera di<br>Consiglio<br>Comunale | 29/06/2010                  | PIANO DELLE ACQUE - ADOZIONE                                                                                                    |                                 |
| J | Ē |    | 1  | 8 | 06/08/2010                    | Utente<br>Internet<br>Generico | 80             | Delibera di<br>Giunta<br>Comunale    | 27/07/2010                  | APPROVAZIONE PROGRAMMA<br>INAUGURAZIONE AMPLIAMENTO<br>PIAZZA SAN MICHELE                                                                                                    |                                 |
| J | È |    |    | 8 | 06/08/2010                    | Utente<br>Internet<br>Generico | 79             | Delibera di<br>Giunta<br>Comunale    | 27/07/2010                  | PROROGA DEL CONTRATTO DI<br>LOCAZIONE AGRARIA RELATIVO AL<br>BOSCO DE LE CRETE ALLA                                                                                                    |                                 |
| 1 | 2 |    | 1  | 8 | 06/08/2010                    | Utente<br>Internet<br>Generico | 78             | Delibera di<br>Giunta<br>Comunale    | 27/07/2010                  | DETERMINAZIONE DELL'ENTITA' DEL<br>CONCORSO ALLA MANOVRA DI<br>FINANZA PUBBLICA E<br>DEGLIOBIETTIVI PROGRAMMATICI<br>DEL PATTO DI STABILITA' INTERNO<br>INERENTE IL TRIENNIO 2010-2011 |                                 |
| 1 | È |    |    | 8 | 23/07/2010                    | Utente<br>Internet<br>Generico | 77             | Delibera di<br>Giunta<br>Comunale    | 13/07/2010                  | CONCESSIONE PATROCINIO<br>ALL'ASSOCIAZIONE CULTURALE<br>"DEDALUS EVENTS" DI CASALE SUL<br>SILE PER LA REALIZZAZIONEDEL<br>PROGETTO "RIFLESSI D'ARTE 2010"                              |                                 |
| 1 | Ē |    |    | 8 | 14/07/2010                    | Utente<br>Internet<br>Generico | 30             | Delibera di<br>Consiglio<br>Comunale | 29/06/2010                  | INTERROGAZIONI, INTERPELLANZE<br>E MOZIONI                                                                                                    |                                 |
| 1 | È |    |    | 8 | 14/07/2010                    | Utente<br>Internet<br>Generico | 29             | Delibera di<br>Consiglio<br>Comunale | 29/06/2010                  | APPROVAZIONE PIANO<br>FINANZIARIO RELATIVO ALLA<br>GESTIONE DEI RIFIUTI SOLIDI<br>URBANI E ASSIMILATI E SERVIZI<br>CONNESSI ANNO 2010                                                  |                                 |

1 2 3 4 5 6 7 8 9 10 ... » fine Excel V Esporta

Inserisci Nuovo Record

Le operazioni eseguibili sui moduli sono principalmente due:

- Modifica di un record già inserito;
- Copia di un record già inserito; in questo modo si produrrà un record nuovo con le caratteristiche di quello che è stato copiato.

Per inserire una nuova delibera cliccare su "Inserisci Nuovo Record" e compilare il seguente form:

|                                           | Area amministratore                                              |
|-------------------------------------------|------------------------------------------------------------------|
| Home Amministratore                       | Home Servizio Gestione Campi Elenco SERVIZIO ATTI AMMINISTRATIVI |
| Utilizzo *:                               | Utente Internet Generico 💌                                       |
| Numero atto:                              |                                                                  |
| Anno atto:                                |                                                                  |
| Tipologia:                                | ~                                                                |
| Settore Proponente:                       | ×                                                                |
| Data della Seduta:                        | 19/03/2014                                                       |
| Oggetto *:                                |                                                                  |
| Testo:                                    | Sfoglia                                                          |
| Data Pubblicazione:                       | 19/03/2014                                                       |
| Data Esecutività:                         | 19/03/2014                                                       |
| ZIP documento da scaricare (.zip) :       | Sfoglia                                                          |
| Data Approvazione:                        | 19/03/2014                                                       |
| Fine Pubblicazione in Albo Pretorio:      | 19/03/2014                                                       |
| Enti di pubblicazione *:                  | Quarto D'altino 💌                                                |
| Informazioni riguardanti la pubblicazione |                                                                  |
| Data Inizio Pubblicazione *:              | 19/03/2014                                                       |
| Data Fine Pubblicazione *:                | 19/03/2054                                                       |
| Visibile Online:                          |                                                                  |
| fe                                        | SALVA                                                            |

Come si può vedere, si possono inserire il numero dell'atto, l'anno in cui è stato emesso, l'organo comunale che lo riguarda e qual è il settore che l'ha proposto, così da rendere l'informazione il più precisa possibile.

Per quanto riguarda il corpo della delibera, si può inserire in due modi diversi: o direttamente dentro al campo oggetto, oppure allegando un file. Quest'ultima soluzione può risultare utile soprattutto nel caso in cui la delibera sia molto lunga.

E' anche possibile allegare la delibera in formato zip; questo è molto utile soprattutto se il modulo originale è di grandi dimensioni, così per l'utente sarà più semplice scaricarlo.

#### 14 – BANDI DI GARA E BANDI DI CONCORSO

Link di collegamento ai bandi:

Bandi di contratto (ex bandi di gara) /servizi/bandi/bandi\_fase00.aspx Bandi di concorso /servizi/bandi\_concorsi/bandi\_fase00.aspx

Il servizio bandi offre la possibilità di rendere visibili e perciò anche scaricabili all'utente, tutti in bandi e gli avvisi del comune che sono in scadenza. In questo modo ogni azienda / cittadino potrà essere a conoscenza dei vari appalti e bandi di gara attivi nel comune e nelle zone limitrofe, con l'ulteriore possibilità di consultarne gli esiti.

### Area amministratore

Home Amministratore

Home Servizio SERVIZIO BANDI Gestione Campi Elenco

| м              | с                           | RB | PT       | EdG | RA | cq       | сс | QR  | тм   | v     | <u>Utilizzo</u>                | <u>Oqaetto</u>                                                                                                    | Data di<br>scadenza<br>del<br>documento | <u>Ente di</u><br>pubblicazione | <u>Contratto</u> | <u>Nome del</u><br>Documento |
|----------------|-----------------------------|----|----------|-----|----|----------|----|-----|------|-------|--------------------------------|----------------------------------------------------------------------------------------------------|-----------------------------------------|---------------------------------|------------------|------------------------------|
| 1              | <b>B</b>                    | RB | PT       | 50G | RA | C Q      | 3  |     | W    | 8     | Utente<br>Internet<br>Generico | Avviso esplorativo per la<br>ricerca di manifestazione d<br>interesse alla<br>valorizzazione di un'area d<br>proprietà comunale<br>attraverso accordo di<br>programma ex art.6, L.R.<br>11/2004 e s.m.i.                                              | i<br>i<br>14/04/2014                    | Nome<br>dell'Ente               | Aste             | Avviso<br>esplorativo        |
| 1              | Ē                           | RB | PT       | EdG | RA | çç       | 0  |     | 1    | 8     | Utente<br>Internet<br>Generico | INIZIATIVA "ADOTTA<br>UN'AIUOLA COMUNE":<br>MANIFESTO-AVVISO                                                                                                    | 14/02/2014                              | Nome<br>dell'Ente               | Servizi          | MANIFESTO                    |
| J              | Đ                           | RB | PT<br>C  | EdG | RA | çq       | 1  |     | -    | 8     | Utente<br>Internet<br>Generico | RINNOVO CARTA DI<br>IDENTITA'                                                                                                    | 04/01/2015                              | Nome<br>dell'Ente               | Servizi          |                              |
| 1              | 2                           | RB | PT<br>PT | EdG | RA | ç ç<br>Ş | 0  |     | **   | 8     | Utente<br>Internet<br>Generico | OBBLIGO DI ISCRIZIONE<br>ALLA LEVA MILITARE                                                                                                    | 03/02/2014                              | Nome<br>dell'Ente               | Aste             |                              |
| 1              | 1                           | RB | PT       | EdG | RA | c Q      | 2  |     | W    | 8     | Utente<br>Internet<br>Generico | Avviso esplorativo per la<br>ricerca di manifestazioni di<br>interesse finalizzata alla<br>locazione dei locali ad uso<br>ambulatorio presso il<br>Centro Civico di<br>Portegrandi per l'esercizio<br>dell'attività di medico di<br>medicina generale | 27/12/2013                              | Nome<br>dell'Ente               | Aste             | Avviso<br>esplorativo        |
| J              | È                           | RB | PT       | EdG | RA | ç ç<br>Ş | 0  |     | -    | 8     | Utente<br>Internet<br>Generico | Avviso esplorativo per la<br>ricerca di manifestazioni di<br>interesse per l'affidamento<br>del servizio di sgombero<br>neve dai percorsi pedonali                                                                                                    | 14/12/2013                              | Nome<br>dell'Ente               | Servizi          | Avviso<br>esplorativo        |
|                | 1 2 3 4 5 6 7 8 9 10 » fine |    |          |     |    |          |    |     |      |       |                                |                                                                                                    |                                         |                                 |                  |                              |
| Gestione Campi |                             |    |          |     |    |          |    |     |      |       |                                |                                                                                                    |                                         |                                 |                  |                              |
|                | RICERCA DETTAGLIATA:        |    |          |     |    |          |    |     |      |       |                                |                                                                                                    |                                         |                                 |                  |                              |
|                |                             |    |          |     |    |          |    | Og  | get  | tto:  |                                |                                                                                                    |                                         |                                 |                  |                              |
|                |                             |    |          |     |    |          |    | Ca  | teg  | joria |                                | *                                                                                                    |                                         |                                 |                  |                              |
|                |                             |    |          |     |    |          |    | Co  | ntr  | atto  | :                              | ~                                                                                                    |                                         |                                 |                  |                              |
|                |                             |    |          |     |    |          |    | Vis | ibil | e Or  | nline: - o                     | qualsiasi - 💌                                                                                                    |                                         |                                 |                  |                              |

Le operazioni eseguibili sui moduli sono principalmente due:

- Modifica di un record già inserito;
- Copia di un record già inserito; in questo modo si produrrà un record nuovo con le caratteristiche di quello che è stato copiato.

Ricerca

Per poter cancellare un bando bisogna selezionare l'icona M di fianco ad esso e, una volta aperto il form, cliccare sul tasto "Elimina" in basso.

Per inserire un nuovo bando cliccare su "Inserisci Nuovo Record" e compilare il seguente form:

| Utilizzo *:                                                                    | Utente Internet Generico 💌                                                                                                    |  |  |  |  |  |  |  |  |  |
|--------------------------------------------------------------------------------|----------------------------------------------------------------------------------------------------|--|--|--|--|--|--|--|--|--|
| Oggetto *:                                                                     | Bando di concorso pubblico per esami per l'assunzione di n. 1 agente di polizia locale a tempo pieno e indeterminato, cat. C 1. |  |  |  |  |  |  |  |  |  |
| Categoria *:                                                                   | Bandi 🗸                                                                                                    |  |  |  |  |  |  |  |  |  |
| Data del Bando *:                                                              | 16/09/2013                                                                                                    |  |  |  |  |  |  |  |  |  |
| Data di scadenza<br>(per bandi ed esiti<br>ne determina<br>l'archiviazione) *: | 31/10/2013                                                                                                    |  |  |  |  |  |  |  |  |  |
| Base d'Asta:                                                                   |                                                                                                    |  |  |  |  |  |  |  |  |  |
| Titolo Di Studio:                                                              | Diploma istruzione II grado                                                                                                    |  |  |  |  |  |  |  |  |  |
| Ora Scadenza:                                                                  | 24:00                                                                                                    |  |  |  |  |  |  |  |  |  |
| Ente di<br>pubblicazione *:<br>Fine Pubblicazione                              | Nome ente 💌                                                                                                    |  |  |  |  |  |  |  |  |  |
| in Albo Pretorio:                                                              |                                                                                                    |  |  |  |  |  |  |  |  |  |
| Amministrazione *:                                                             |                                                                                                    |  |  |  |  |  |  |  |  |  |
| Contratto *:                                                                   | Lavori 🗠                                                                                                    |  |  |  |  |  |  |  |  |  |
| Sede di gara –<br>provincia:                                                   |                                                                                                    |  |  |  |  |  |  |  |  |  |
| Sede di gara –<br>comune:                                                      |                                                                                                    |  |  |  |  |  |  |  |  |  |
| Senza importo:                                                                 |                                                                                                    |  |  |  |  |  |  |  |  |  |
| Importo di                                                                     |                                                                                                    |  |  |  |  |  |  |  |  |  |
| Requisiti di                                                                   |                                                                                                    |  |  |  |  |  |  |  |  |  |
| qualificazione:                                                                |                                                                                                    |  |  |  |  |  |  |  |  |  |
| Codice CPV:                                                                    |                                                                                                    |  |  |  |  |  |  |  |  |  |
| LIBL Sito Contratti:                                                           |                                                                                                    |  |  |  |  |  |  |  |  |  |
| CIG:                                                                           |                                                                                                    |  |  |  |  |  |  |  |  |  |
| Nome del                                                                       |                                                                                                    |  |  |  |  |  |  |  |  |  |
| Documento:                                                                     | Dando concorso agente P.L.                                                                                                    |  |  |  |  |  |  |  |  |  |
| Nome degli                                                                     | Domanda di partecinazione concorso P I                                                                                          |  |  |  |  |  |  |  |  |  |
| Allegati:<br>Documenti<br>allegati:                                            | bando concorso PL domanda_226_203.pdf Preview Delete [link lato utente]                                                         |  |  |  |  |  |  |  |  |  |
| NomeAllegato1:                                                                 |                                                                                                    |  |  |  |  |  |  |  |  |  |
| Scarica allegati1:                                                             | Sfoglia                                                                                                    |  |  |  |  |  |  |  |  |  |
| NomeAllegato2:                                                                 |                                                                                                    |  |  |  |  |  |  |  |  |  |
| Scarica_allegati2:                                                             | Sfoglia                                                                                                    |  |  |  |  |  |  |  |  |  |
| NomeAllegato3:                                                                 |                                                                                                    |  |  |  |  |  |  |  |  |  |
| Scarica_allegati_3:                                                            | Sfoglia                                                                                                    |  |  |  |  |  |  |  |  |  |
| NomeAllegato4:                                                                 |                                                                                                    |  |  |  |  |  |  |  |  |  |
| Scarica_allegati_4:                                                            | Sfoglia                                                                                                    |  |  |  |  |  |  |  |  |  |
| NomeAllegato5:                                                                 |                                                                                                    |  |  |  |  |  |  |  |  |  |
| Scarica_allegati_5:                                                            | Sfoglia                                                                                                    |  |  |  |  |  |  |  |  |  |
| NomeAllegato6:                                                                 |                                                                                                    |  |  |  |  |  |  |  |  |  |
| Scarica_allegati_6:                                                            | Sfoglia                                                                                                    |  |  |  |  |  |  |  |  |  |
| NomeAllegato7:                                                                 |                                                                                                    |  |  |  |  |  |  |  |  |  |
| Scarica_allegati_7:                                                            | Sfoglia                                                                                                    |  |  |  |  |  |  |  |  |  |
Come si può vedere, si devono inserire la data di inizio e fine del bando, in modo tale da poter fornire informazioni all'utente su quando presentare la sua richiesta se interessato, oltre che un'eventuale base d'asta, se presente.

Il corpo del bando deve essere inserito dentro al campo "Oggetto"; nel caso si possedesse una versione elettronica del bando, la si può allegare inserendola dentro al campo "Documento". Se si avessero inoltre ulteriori documenti da allegare, questi possono essere inseriti all'interno del campo "Documenti allegati".

**NOTA**: Ognuno di questo due servizi è suddiviso a sua volta in tre archivi: Archivio bandi scaduti, Archivio bandi attivi, Archivio esiti.

Nell'archivio dei bandi scaduti i documenti saranno comunque visibili fino a 3 anni dal giorno della pubblicazione del relativo esito. D'ora in poi dovreste inserire l'esito per ogni bando inserito.

## 15 – REGOLAMENTI

Link di collegamento al servizio: /servizi/regolamenti/regolamenti\_fase01.aspx

# Area amministratore

Home Amministratore Home Servizio SERVIZIO REGOLAMENTI

<u>Data di</u> Ente di C QR TM V м Oggetto Categoria pubblicazione Inserimento CRITERI GENERALI PROGETTO ADOTTA UN'AIUOLA È 🗱 🖬 14/02/2014 Nome ente Segreteria COMUNE REGOLAMENTO DI ORGANIZZAZIONE E FUNZIONAMENTO / 🖻 🎆 🔛 Nome ente 15/01/2014 DELLO SPORTELLO UNICO PER LE ATTIVITÀ PRODUTTIVE SUAP - Commercio (S.U.A.P.). REGOLAMENTO COMUNALE PER LE SALA GIOCHI E / 🖻 🎆 🖬 🖪 Nome ente 15/01/2014 SUAP - Commercio L'INSTALLAZIONE DI APPARECCHI DA TRATTENIMENTO / 🖻 🎆 🖪 13/12/2013 Tariffe TARES Tributi Nome ente / 🖻 🎆 🔛 13/12/2013 Aliquote IMU Tributi Nome ente / 🖻 🎆 🖻 13/12/2013 Tributi Nome ente Regolamento TARES / 🖻 🇱 🖻 13/12/2013 Nome ente Tributi Regolamento IMU Cultura, Istruzione, / 🖻 🗱 🖻 13/12/2013 POFFINO - SCUOLA DELL'INFANZIA PETER PAN Nome ente Sport e Tempo Libero / 🖻 🗱 🖾 🗐 19/08/2013 REGOLAMENTO TIA Nome ente Ambiente Regolamento comunale di organizzazione dei matrimoni Cultura, Istruzione, / 🖻 🎆 🖾 🗐 22/07/2013 Nome ente Sport e Tempo Libero civili 1234567 » fine

Excel V Esporta

Cestione Campi

#### Inserisci Nuovo Record

Il servizio regolamenti offre la possibilità di rendere visibili, perciò anche scaricabili dall'utente, tutti i regolamenti di tutte le strutture comunali. In questo modo ogni cittadino è a conoscenza delle regole che deve seguire per poter usufruire dei vari servizi legati alla struttura.

Le operazioni eseguibili sui moduli sono principalmente due:

• Modifica di un record già inserito

• Copia di un record già inserito: in questo modo si produrrà un record nuovo con le caratteristiche di quello che è stato copiato.

Per poter cancellare un regolamento bisogna selezionare l'icona M di fianco ad esso e, una volta aperto il form, cliccare sul tasto "Elimina" in basso.

Per inserire un nuovo regolamento, cliccare su "Inserisci Nuovo Record" e compilare il seguente form:

|                                           | Area amministratore                                      |
|-------------------------------------------|----------------------------------------------------------|
| Home Amministratore                       | Home Servizio Gestione Campi Elenco SERVIZIO REGOLAMENTI |
| Utilizzo *:                               | Utente Internet Generico 💌                               |
| Data del Regolamento *:                   | 20/03/2014                                               |
| Documento:                                | Sfoglia                                                  |
| Oggetto *:                                |                                                          |
| Descrizione *:                            |                                                          |
| Categoria *:                              | Ambiente 👻                                               |
| Regolamento ZIP:                          | Sfoglia                                                  |
| Fine Pubblicazione in Albo Pretorio:      | 20/03/2014                                               |
| Ente di pubblicazione *:                  | Quarto D'altino 💌                                        |
| Informazioni riguardanti la pubblicazione |                                                          |
| Data Inizio Pubblicazione *:              | 20/03/2014                                               |
| Data Fine Pubblicazione *:                | 20/03/2054                                               |
| Visibile Online:                          |                                                          |
| [torna alla nari                          | SALVA                                                    |
|                                           |                                                          |

Come si può vedere, si devono inserire la data di inserimento, l'oggetto (ovvero a cosa si riferisce il regolamento) e la descrizione del regolamento.

Se si possiede il regolamento in formato elettronico è possibile inserirlo nel campo "Documento" e, se il file è molto grosso, è possibile allegare il regolamento in formato zip così da facilitarne lo scaricamento da parte dell'utente.

In elenco il link di collegamento al Servizio Regolamenti (da incollare nell'URL) in modo da velocizzare la navigazione:

## 16 - EVENTI

Link di collegamento al servizio: /servizi/eventi/cerca\_fase02.aspx

Il servizio eventi serve per tenere aggiornati gli utenti sugli incontri e le manifestazioni che hanno luogo nei comuni limitrofi.

## ea amministratore Home Servizio

Home Amministratore

SERVIZIO EVENTI

Gestione Campi Elenco

| - |      |            |            |            |             |                               |                                |                  |                                                                                                    |                |                    |
|---|------|------------|------------|------------|-------------|-------------------------------|--------------------------------|------------------|----------------------------------------------------------------------------------------------------|----------------|--------------------|
| м |      | c c        | cc         | QR TM      | v           | <u>Data di</u><br>Inserimento | <u>Utilizzo</u>                | <u>Tipologia</u> | Denominazione                                                                                                | <u>Termine</u> | <u>Area</u>        |
| / | 2 🖻  | <b>b</b> ( | <b>2</b>   | SK 🔛       | 8           | 11/12/2013                    | Utente<br>Internet<br>Generico | Musica           | Concerto "Giovani armonie sonore"                                                                            | 19/12/2013     | Eventi ir<br>città |
| / | 2    | <b>b</b> ( |            |            | 8           | 11/12/2013                    | Utente<br>Internet<br>Generico | Musica           | Cori Natalizi con Coro Basso PIave e Coro<br>Attilio Zaramella. A cura del Conitato<br>Cittadino Portegrandi | 19/12/2013     | Eventi ir<br>città |
| / | 2    | <u>ک</u>   | <b>1</b>   | S.         | 8           | 25/11/2013                    | Utente<br>Internet<br>Generico | Ricreativo       | Panevin con i ragazzi della Comunità di "Cà<br>delle Crete"                                                  | 06/01/2014     | Eventi ir<br>città |
| / | 2    | <b>b</b> ( | <b>1</b>   | <b>8</b>   | 8           | 25/11/2013                    | Utente<br>Internet<br>Generico | Ricreativo       | Panevin con tombola e pinza a cura della<br>Parrocchia di Altino.                                            | 05/01/2014     | Eventi ir<br>città |
| 1 | 2    | <b>b</b> ( | <b>1</b>   | SK 11      | 8           | 25/11/2013                    | Utente<br>Internet<br>Generico | Spettacolo       | STORICO PANEVIN SUL SILE con fuochi<br>d'artificio. Pinza, Brulè e cioccolato caldo per<br>tutti.            | 05/01/2014     | Eventi ir<br>città |
| / | 2 3  | <b>b</b> ( | <b>1</b>   | <b>8</b>   | 8           | 25/11/2013                    | Utente<br>Internet<br>Generico | Ricreativo       | PANEVIN e "Arriva la Befana" - Portegrandi                                                                   | 05/01/2014     | Eventi ir<br>città |
| / | 2    | <u>ا</u>   | <b>1</b>   | \$\$       | 8           | 25/11/2013                    | Utente<br>Internet<br>Generico | Ricreativo       | Veglione di Capodanno a cura del Centro<br>Anziani di Quarto d'Altino e Portegrandi.                         | 31/12/2013     | Eventi ir<br>città |
| / | 2 3  | <b>b</b> ( | <b>1</b>   | \$\$       | 8           | 25/11/2013                    | Utente<br>Internet<br>Generico | Spettacolo       | Veglione di San Silvestro a cura della PRO<br>LOCO                                                           | 31/12/2013     | Eventi ir<br>città |
| 1 | 2    | <b>b</b> ( | <b>1</b>   | <b>8</b>   | 8           | 25/11/2013                    | Utente<br>Internet<br>Generico | Ricreativo       | Arriva Babbo Natale a Quarto d'Altino                                                                        | 24/12/2013     | Eventi ir<br>città |
| / | 2    | <b>b</b> ( | <b>1</b>   | SK 🔛       | 8           | 25/11/2013                    | Utente<br>Internet<br>Generico | Ricreativo       | Arriva Babbo Natale a Portegrandi per le vie<br>del paese                                                    | 24/12/2013     | Eventi ir<br>città |
|   | 1 2  | 23         | <u>4 5</u> | <u>678</u> | <u>9 10</u> | <u>» fine</u>                 |                                |                  |                                                                                                    |                |                    |
| E | kcel |            | ~          | Espo       | orta        |                               |                                |                  |                                                                                                    |                |                    |

Gestione Campi

#### Inserisci Nuovo Record

Le operazioni eseguibili sugli eventi sono principalmente:

- M (matita) per modificare un record già inserito; ٠
- C (doppio foglio) per copiare un record già inserito: questo produrrà un nuovo evento con le caratteristiche di quello che è stato copiato.

Per poter cancellare un evento bisogna entrare dentro alla sua modifica.

Per inserire un nuovo evento cliccare su "Inserisci Nuovo Record" e compilare il seguente form:

| •               |               | • |    | 1         |              | 1  |    |
|-----------------|---------------|---|----|-----------|--------------|----|----|
| Araa            | $\mathbf{am}$ | m | nı | <b>et</b> | $\mathbf{c}$ |    | ra |
|                 | ann           |   |    | JU        |              | U. |    |
| Liense Gemeinie |               |   |    | 0         |              |    |    |

| H  | оп | ne  | se | <b>rv</b> | ΖI | 0   |
|----|----|-----|----|-----------|----|-----|
| SE | R\ | /IZ | 10 | E\        | /E | NTI |

Gestione Campi Elenco

| Utilizzo *:                         | Utente Internet Generico 💌                                 |
|-------------------------------------|------------------------------------------------------------|
| E-mail per informazioni:            |                                                            |
| Telefono per informazioni:          |                                                            |
| Tipologia:                          | ~                                                          |
| Denominazione *:                    |                                                            |
|                                     | ~                                                          |
|                                     |                                                            |
| Descrizione *:                      |                                                            |
|                                     |                                                            |
| Descrizione foto:                   |                                                            |
| Link                                |                                                            |
| LINK:                               |                                                            |
| Inizio *:                           | 20/03/2014                                                 |
| Termine *:                          | 20/03/2014                                                 |
| Area:                               | ✓                                                          |
| Località:                           |                                                            |
| Foto Piccola:                       | Sfoglia                                                    |
| Foto Grande:                        | Sfoglia                                                    |
| Informazioni riquardanti la pubbliq | cazione                                                    |
| Data Inizio Pubblicazione *:        | 20/03/2014                                                 |
| Data Fine Pubblicazione *:          | 20/03/2054                                                 |
| Visibile Online:                    |                                                            |
|                                     |                                                            |
|                                     | SALVA                                                      |
|                                     | [terna alla pagina di ricerca] [inserissi un pueve record] |
|                                     | Insense un nuovo record                                    |

## **17 - PROCEDIMENTI**

Home Amministratore

Link di collegamento al servizio: /servizi/procedimenti/ricerca\_fase01.aspx

Il servizio 'Procedimenti Comunali' mette a conoscenza il cittadino delle modalità per ottenere un servizio.

# Area amministratore

Home Amministratore

Home Servizio Gestione Campi Elenco SERVIZIO PROCEDIMENTI COMUNALI Autorizzazioni ai Campi

| м | с   | QR T     | мν         | <u>Data di</u><br><u>Inserimento</u> | <u>Servizio</u>               | <u>Ufficio</u>                  | <u>Titolo</u>                                                              | <u>Responsabile</u>         | <u>Unità</u>                     |
|---|-----|----------|------------|--------------------------------------|-------------------------------|---------------------------------|----------------------------------------------------------------------------|-----------------------------|----------------------------------|
| Ì | ł   |          | 8          | 19/09/2013                           | S5 - Polizia<br>Locale        | Polizia Locale                  | MODALITA' DI PAGAMENTO<br>VERBALE C.D.S                                    | Gasparello<br>Fabio         | Codice della<br>Strada, Bilancio |
| 1 | ł   | <b>8</b> | 3 8        | 03/06/2013                           | S3 - Servizio<br>Tecnico      | Patrimonio ed<br>Infrastrutture | MANOMISSIONE SUOLO E<br>SOTTOSUOLO PUBBLICO                                | responsabile<br>nominato    | Manutenzioni                     |
| Ì | ł   |          | 8          | 18/03/2013                           | S3 - Servizio<br>Tecnico      | Patrimonio ed<br>Infrastrutture | Illuminazione votiva                                                       |                             | Manutenzioni                     |
| 1 |     |          | 3 8        | 15/01/2013                           | S3 - Servizio<br>Tecnico      | Patrimonio ed<br>Infrastrutture | Agevolazioni aree non<br>metanizzate                                       |                             | Manutenzioni                     |
| Ì | ł   |          | 8          | 14/01/2013                           | S2 - Servizio<br>alla Persona | Servizi<br>Demografici          | OBBLIGO DI ISCRIZIONE NELLE<br>LISTE DI LEVA                               |                             | Servizi<br>Demografici           |
| 1 | C.  | <b>8</b> | 3 8        | 26/11/2012                           | S3 - Servizio<br>Tecnico      | Territorio e<br>Ambiente        | SEGNALAZIONE CERTIFICATA<br>INIZIO ATTIVITA'                               | Arch. Gianmaria<br>Barbieri | Sportello Unico<br>Edilizia      |
| Ì | ł   |          | 8          | 22/11/2012                           | S2 - Servizio<br>alla Persona | Servizi<br>Demografici          | LEGALIZZAZIONE DI FOTO                                                     |                             | Servizi<br>Demografici           |
| 1 | ł   |          | 3 8        | 22/11/2012                           | S2 - Servizio<br>alla Persona | Servizi<br>Demografici          | PUBBLICAZIONI DI MATRIMONIO                                                |                             | Servizi<br>Demografici           |
| I | Þ   |          | 3          | 22/11/2012                           | S2 - Servizio<br>alla Persona | Servizi<br>Demografici          | ATTESTAZIONE DELLA<br>REGOLARITA' DI SOGGIORNO<br>DEI CITTADINI COMUNITARI |                             | Servizi<br>Demografici           |
| 1 |     |          | 8          | 22/11/2012                           | S2 - Servizio<br>alla Persona | Servizi<br>Demografici          | DENUNCIA DI MORTE                                                          |                             | Servizi<br>Demografici           |
|   | 123 | 456      | <u>789</u> | <u>10 » fine</u>                     |                               |                                 |                                                                            |                             |                                  |

KGestione Campi

Excel

Esporta

#### Inserisci Nuovo Record

Le operazioni eseguibili sui procedimenti sono principalmente:

- M (matita) per modificare un record già inserito
- C (doppio foglio) per copiare un record già inserito; questo produrrà un nuovo procedimento con le caratteristiche di quello che è stato copiato.

Per poter cancellare un procedimento occorre entrare dentro alla sua modifica.

Per inserire un nuovo procedimento, cliccare su "Inserisci Nuovo Record" e compilare il seguente form:

# Area amministratore

Home Amministratore

Home Servizio Gestione Campi Elenco SERVIZIO PROCEDIMENTI COMUNALI

Autorizzazioni ai Campi

| Utilizzo *:                          | Utente Internet Generico 💌   |                             | <u> </u> |
|--------------------------------------|------------------------------|-----------------------------|----------|
| Codice:                              |                              | A chi è destinata.          |          |
| Area:                                | ~                            | A chi e descinato:          |          |
| Titolo *:                            |                              |                             | ~        |
| Responsabile:                        |                              | Modalità di Attivazione:    | · ·      |
| Email Responsabile:                  |                              |                             |          |
|                                      | <u>^</u>                     |                             |          |
|                                      |                              | Come si richiede:           |          |
| Recapiti telefonici<br>responsabile: |                              |                             | ~        |
|                                      | ~                            | Documentazione rilasciata   |          |
| Titolare del potere                  | Inserire qua il nominativo ⊻ | Validità documentazione     |          |
| sostitutivo *:                       | <u>~</u>                     | rilasciata:                 |          |
|                                      |                              |                             |          |
| Note interne:                        |                              | Tempi:                      |          |
|                                      |                              |                             |          |
|                                      |                              |                             | ~        |
|                                      |                              |                             | <u>^</u> |
| Cos'è:                               |                              | Spese a carico dell'utente: |          |
|                                      |                              |                             |          |
|                                      | ×                            |                             |          |
|                                      | <u>~</u>                     |                             |          |
| Chi nuò richiederlo:                 |                              | Provide la contra de la     |          |
| en può nenedeno.                     |                              | Dove rivolgersi e quando:   |          |
|                                      | ~                            |                             | ~        |
|                                      |                              |                             |          |

| Come si raggiunge:                                                     |                                                                                                    |                                                       |           |  |  |  |  |  |
|------------------------------------------------------------------------|----------------------------------------------------------------------------------------------------|-------------------------------------------------------|-----------|--|--|--|--|--|
| Riferimenti legislativi (Normativa):                                   |                                                                                                    |                                                       |           |  |  |  |  |  |
| Note esterne:                                                          | Qualora l'immobile oggetto<br>dell'intervento sia sottoposto ad ur<br>vincolo la cui tutela compete, anch<br>via di delega, alla stessa<br>amministrazione comunale, il term<br>trenta giorni per l'effettivo inizio dei<br>decorre dal rilascio del relativo atto | n le in nine di lavori o di                           |           |  |  |  |  |  |
| Link Utili:                                                            |                                                                                                    |                                                       |           |  |  |  |  |  |
| Sequenza:                                                              |                                                                                                    |                                                       |           |  |  |  |  |  |
| Documenti da presentare:                                               |                                                                                                    |                                                       |           |  |  |  |  |  |
| Provvedimento sostituibile con una dichiarazione<br>dell''interessato: |                                                                                                    | ×                                                     |           |  |  |  |  |  |
| Modalità di attivazione degli strumenti di tutela:                     |                                                                                                    |                                                       |           |  |  |  |  |  |
| Servizio online:                                                       | Coopli dal manù a                                                                                                    | Trans                                                 |           |  |  |  |  |  |
| Moduli:                                                                | fianco le voci da<br>selezionare                                                                                                    | DETERMINA CO<br>Mappa interna di<br>carta classificaz | DSTO DI C |  |  |  |  |  |
| Modalità di pagamento:                                                 |                                                                                                    | 8                                                     |           |  |  |  |  |  |
| Informazioni riguardanti la pubblicazione                              | Informazioni riguardanti la pubblicazione          SALVA       ELIMINA                                                                                                    |                                                       |           |  |  |  |  |  |
| [torna alla paqi                                                       | na di ricerca] [inserisci un ni                                                                                                    | uovo record]                                          |           |  |  |  |  |  |
| ALLEGATI AL PROCEDIMENTO                                               |                                                                                                    |                                                       |           |  |  |  |  |  |
|                                                                        |                                                                                                    |                                                       |           |  |  |  |  |  |
| Inserisci un nuovo allegato al contenuto                               |                                                                                                    |                                                       |           |  |  |  |  |  |
| ALLEGATI CUSTOMER SATISFACTION PROCEDIME                               | NTI                                                                                                    |                                                       |           |  |  |  |  |  |

Inserisci un nuovo allegato al contenuto

## **18 – INTESTAZIONE DINAMICA/GESTIONE TESTATA**

Servizio che permette di creare più immagini di testata da impostare nelle sezioni configurate del sistema

Con questo servizio è possibile visualizzare una testata del sito diversa nelle varie sezioni impostate e nei periodi assegnati.

Per inserire una nuova immagine di testata è sufficiente cliccare "Inserisci nuovo record" e compilare il seguente form:

E' sufficiente inserire l'immagine e le date di inizio e fine pubblicazione.

Tramite il link "Gestione campi elenco" in alto a destra è possibile impostare una sezione a cui associare la nuova immagine per la testata.

In questa pagine è possibile assegnare un nome alla nuova sezione che si desidera abbia una testata diversa, e associare ad essa l'URL delle pagine di riferimento.

|                                           | Area amministratore                                             |
|-------------------------------------------|-----------------------------------------------------------------|
| Home Amministratore<br>S                  | Home Servizio Gestione Campi Elenco<br>ERVIZIO GESTIONE TESTATA |
| utilizzo *:                               | Utente Internet Generico                                        |
| Sezione *:                                | Homepage                                                        |
| Immagine:                                 | Sfoglia                                                         |
| Informazioni riguardanti la pubblicazione |                                                                 |
| Data Inizio Pubblicazione *:              | 20/03/2014                                                      |
| Data Fine Pubblicazione *:                | 20/03/2054                                                      |
| Visibile Online:                          |                                                                 |
|                                           | SALVA                                                           |
|                                           | SERVIZIO SEZIONI                                                |
| Livello di Utilizzo *:                    | Utente Internet Generico 🔽                                      |
| Sezione *:                                | Testata grafica per area principale                             |
|                                           | idArea=43258                                                    |
| url *:                                    | ~                                                               |
| Informazioni riguardanti la pubblicazione |                                                                 |
|                                           | SALVA ELIMINA                                                   |

## **19 - EVENTI DELLA VITA**

Link di collegamento al servizio: /servizi/eventidellavita/ricerca\_fase00.aspx

Gestione delle voci di classificazione degli Eventi della Vita.

Tramite questo servizio è possibile definire le classificazioni del servizio Eventi della vita.

La gerarchia è la seguente:

- 4) Macro classificazione
- 5) Macro classificazione 2
- 6) Macro classificazione 3
- 7) Classificazione

Cliccando su uno dei membri della gerarchia si ha la possibilità di consultare le voci di classificazione già inserite, di modificarle e di inserirne di nuove.

Per le Macroclassificazioni del primo livello c'è la possibilità di inserire un logo per distinguere le classificazioni principali nel sito.

|              |                   |                       |                     | Area a                | mministratore                |  |  |  |  |  |  |
|--------------|-------------------|-----------------------|---------------------|-----------------------|------------------------------|--|--|--|--|--|--|
|              |                   |                       | Home Amministratore |                       | Home Servizio                |  |  |  |  |  |  |
|              | EVENTI DELLA VITA |                       |                     |                       |                              |  |  |  |  |  |  |
|              |                   |                       |                     |                       |                              |  |  |  |  |  |  |
| М            | С                 | V                     | Data inserimento    | Macro Classificazione | Macro Classificazione 2 Link |  |  |  |  |  |  |
|              |                   |                       | 29/08/2008          | Impresa               | Aprire una nuova attività    |  |  |  |  |  |  |
| 1            | Ē                 | 8                     | 29/08/2008          | Impresa               | Modificare un'attività       |  |  |  |  |  |  |
| 1            | Ê                 | 8                     | 29/08/2008          | Impresa               | Pagare le tasse              |  |  |  |  |  |  |
| 1            | Ê                 | 8                     | 29/08/2008          | Impresa               | Salvaguardare l'ambiente     |  |  |  |  |  |  |
| 1            |                   | 8                     | 29/08/2008          | Impresa               | Terminare un'attività        |  |  |  |  |  |  |
| 1            |                   | 8                     | 21/03/2005          | Cittadino             | Percepire la pensione        |  |  |  |  |  |  |
| 1            | Ê                 | 8                     | 21/03/2005          | Impresa               | Fare e subire una denuncia   |  |  |  |  |  |  |
| 1            | l                 | 8                     | 21/03/2005          | Impresa               | Importare ed esportare       |  |  |  |  |  |  |
| 1            | Ê                 | 8                     | 21/03/2005          | Impresa               | Registrare marchi e brevetti |  |  |  |  |  |  |
| 1            |                   | 8                     | 21/03/2005          | Impresa               | Possedere immobili           |  |  |  |  |  |  |
| 1            | P.                |                       | 21/03/2005          | Impresa               | Gestire il personale         |  |  |  |  |  |  |
| 1            |                   | 8                     | 21/03/2005          | Impresa               | Finanziare un'attività       |  |  |  |  |  |  |
| 1            | Ê                 | 8                     | 21/03/2005          | Impresa               | Sviluppare un'attività       |  |  |  |  |  |  |
| 1            |                   | 8                     | 05/08/2004          | MI INTERESSA          | Vivere sicuro                |  |  |  |  |  |  |
| 1            | P.                |                       | 05/08/2004          | MI INTERESSA          | Vivere l'ambiente            |  |  |  |  |  |  |
| 1 2<br>Excel | 2 <u>34</u>       | <u>» fine</u><br>Espo | rta                 |                       |                              |  |  |  |  |  |  |

Gestione Campi

Inserisci Nuovo Record

Per quanto riguarda le altre classificazioni è possibile inserire un link di riferimento.

## **20 - NEWSLETTER**

Link di collegamento al servizio: /servizi/newsletter/newsletter\_utente\_fase01.aspx

Tramite questo servizio è possibile creare ed inviare delle Newsletter a tutti gli iscritti al servizio.

|                               | Area amministratore                                                                                              |
|-------------------------------|----------------------------------------------------------------------------------------------------|
| Home Amministra               | atore Home Servizio                                                                                              |
|                               |                                                                                                    |
| SELEZIONA ISCRITTI PER INVIO  | Associazione degli utenti ai gruppi che riceveranno la newsletter.                                               |
| INVIO NEWSLETTER (MANUALE)    | Invio delle newsletter create tramite la Gestione Newsletter.                                                    |
| GESTIONE ISCRITTI             | Inserimento, Modifica e Cancellazione degli utenti iscritti al servizio Newsletter.                              |
| GESTIONE GRUPPI               | Inserimento, Modifica e Cancellazione dei gruppi di utenti.                                                      |
| ARCHIVIO ISCRITTI SELEZIONATI | Archivio degli iscritti associati ad ogni gruppo a seguito dell'operazione di 'SELEZIONA ISCRITTI<br>PER INVIO'. |
| ARCHIVIO NEWSLETTER           | Archivio delle newsletter e creazione di nuove newsletter.                                                       |
| ARCHIVIO INVIATE              | Archivio delle newsletter inviate.                                                                               |

## 20.1 - Archivio newsletter

E' possibile creare una newsletter allo stesso modo in cui si può creare una pagina ECM. Inizialmente è necessario inserire un nome per la newsletter (in caso si voglia creare ex novo una nuova newsletter) oppure selezionare dall'elenco una delle newsletter create in precedenza

| archivio delle newletter presenti:                    | <nuova newsletter=""></nuova> |       | *             |                     |       |          |       |   |  |
|-------------------------------------------------------|-------------------------------|-------|---------------|---------------------|-------|----------|-------|---|--|
| nome nuova newsletter: formato della newsletter: HTML |                               |       |               |                     |       |          |       |   |  |
| formattazione: 📰 🔄                                    |                               | ب – 1 | immagini: 🔝 🖪 | editor e utility: 🐰 | ι 🗈 🕻 | <b>x</b> | Testo | * |  |
| inserisci<br>documenti: Settione<br>font:             | seleziona 💌 G                 | C 🛓 🍒 | 🍇 link: 🍓     | 🗘 🔅 tabelle: 🗖      | ] ≱ ∌ | ň        | ₩ ₽   | Ø |  |
|                                                       |                               |       |               |                     |       |          |       |   |  |

### Intestazione newsletter

## **Titolo newsletter**

Lorem ipsum dolor sit amet, consectetur adipiscing elit. Vivamus eu luctus elit. Nam convallis malesuada sem, in rutrum tellus sagittis at. Praesent commodo orci vitae lacus dictum, id pulvinar mi imperdiet. Duis in nisi a arcu luctus mollis. Integer ac lectus eget purus lobortis sollicitudin. Vestibulum eget ipsum vel tellus volutpat viverra. Cras ac convallis lacus. Morbi condimentum, quam vel pretium bibendum, dolor enim iaculis magna, non accumsan sapien velit in magna. Nam at sapien vitae ante placerat posuere sit amet sit amet est. Donec eget eleifend quam, non dapibus nisl. Nullam fermentum vehicula venenatis. Sed bibendum elit est, et elementum urna lacinia vel. Proin euismod iaculis nulla. Fusce molestie tincidunt massa eu consequat.

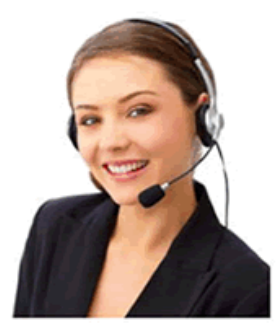

clicca per consultare il link di esempio

## 20.2 - Gestioni iscritti

|                                    | Area amminis                                  | stratore      |
|------------------------------------|-----------------------------------------------|---------------|
| Home Amministratore                |                                               | Home Servizio |
|                                    | Inserimento Iscritti                          |               |
| Itilizzo                           |                                               |               |
| Nome:                              |                                               |               |
| Cognome:                           |                                               |               |
| E-Mail:                            |                                               |               |
| Data di iscrizione:                | 20 💙 3 💙 2014 💙                               |               |
| Data di cancellazione:             | 31 💙 12 💙 2050 💙                              |               |
| Identificativo per input di massa: |                                               |               |
| Username:                          |                                               |               |
| Password:                          |                                               |               |
| Conferma Password:                 |                                               |               |
| Newsletter solo Testo:             |                                               |               |
| Disattiva la ricezione:            |                                               |               |
| Notizie ed eventi:                 |                                               |               |
| NOTA: i                            | campi in <b>ROSSO</b> sono <u>OBBLIGATORI</u> |               |
|                                    | Inserisci                                     |               |

In questa sezione è possibile controllare i dati degli iscritti alla newsletter ed inserire, modificare o rimuovere nominativi. Ovviamente i campi Email, Username e Password sono obbligatori.

## 20.3 - Gestione gruppi

In questa sezione è possibile creare dei gruppi di invio a cui effettuare invii di newsletter "personalizzate", ad esempio si può creare un gruppo per gli iscritti che desiderano l'email in modalità solo testo, o per chi si interessa solamente di uno dei servizi del comune.

E' possibile navigare nel servizio in maniera analoga alla fase di Gestione Iscritti.

## 20.4 - Iscritti selezionati

In questo modo è possibile creare manualmente le associazioni iscritto-gruppo di appartenenza, per poter in seguito inviare le email a gruppi di interesse diversi.

Ogni iscritto può appartenere a più gruppi.

## 20.5 - Selezione iscritti per invio

|                                        | A                  | rea a            | mmi             | nistra                    | tore          |  |
|----------------------------------------|--------------------|------------------|-----------------|---------------------------|---------------|--|
| Home Amministratore                    |                    |                  |                 |                           | Home Servizio |  |
|                                        | SELEZIONE ISC      | RITTI PER INVI   | 0               |                           |               |  |
| Seleziona un gruppo tra quelli esisten | ti oppure creane u | no nuovo scriver | ndone il nome   | nel campo <b>Descrizi</b> | one           |  |
| Scegli il Gruppo: -> Seleziona un      | gruppo <- 🛛 👻      | Lista            | a degli Autori: | Amministratore            | *             |  |
| Descrizione:                           |                    |                  |                 |                           |               |  |
| NOME CAMPO                             | LEGAME             | VALORE DEL LE    | GAME            |                           |               |  |
| Nome                                   | - seleziona - 🛛 👻  |                  |                 |                           |               |  |
| Cognome                                | - seleziona - 🛛 👻  |                  |                 |                           |               |  |
| E-Mail                                 | - seleziona - 🛛 🗸  |                  |                 |                           |               |  |
| Identificativo per input di massa      | - seleziona - 🛛 🗸  |                  |                 |                           |               |  |
| Newsletter solo Testo                  | - seleziona - 🛛 🗸  | - SI - 🗸 🗸       |                 |                           |               |  |
| Disattiva la ricezione                 | - seleziona - 🛛 👻  | - SI - 🗸 🗸       |                 |                           |               |  |
| Notizie ed eventi                      | - seleziona - 🛛 👻  | - SI - 🗸 🗸       |                 |                           |               |  |
| Aggiorna                               |                    |                  |                 |                           |               |  |

Tramite questa finestra è possibile popolare i gruppi appena creati con vari nominativi in base ai criteri sopra elencati: Nome, Cognome, Email, Identificativo, etc. che contengono o non contengono determinate stringhe a scelta o che assumono determinati valori.

Il servizio offre anche la possibilità di creare un nuovo gruppo scrivendone il Nome nel campo "Descrizione".

| 20.6 - Invio newsletter (manuale)                                                                                                    |                                                       |  |  |  |  |
|----------------------------------------------------------------------------------------------------|-------------------------------------------------------|--|--|--|--|
| X                                                                                                    |                                                       |  |  |  |  |
|                                                                                                    | Area amministratore                                   |  |  |  |  |
| Home Amministratore                                                                                                    | Home Servizio                                         |  |  |  |  |
| GEST                                                                                                    | IONE INVIO NEWSLETTER                                 |  |  |  |  |
|                                                                                                    |                                                       |  |  |  |  |
| Scegli il gruppo e la newsletter                                                                                                    | r da inviargli e premi il pulsante 'Invia Newsletter' |  |  |  |  |
| Scegli il Gruppo: 🔤                                                                                                    | seleziona -                                           |  |  |  |  |
| Lista delle Newsletter: -                                                                                                    | seleziona -                                           |  |  |  |  |
| Destinatario Singolo:<br>(permette l'invio di una sola E-mail)<br>Oggetto della E-mail:<br>E-mail del mittente :<br>(L'email del mittente deve essere presente sul<br>server di posta, altrimenti non avverrà nessuna<br>spedizione)<br>Priorità: | Normale -  Invia la Newsletter                        |  |  |  |  |

Tramite questa schermata è possibile inviare le newsletter create in precedenza ad un gruppo di utenti selezionabile tramite un menu a tendina, oppure ad un singolo destinatario scrivendone l'email nell'apposito campo.

NB. I campi "Oggetto" dell'E-mail del mittente sono obbligatori.

Il sistema offre, infine, la possibilità di consultare un archivio delle newsletter inviate tramite il link Archivio Inviate.

## 21 - COMUNICATI STAMPA

Link di collegamento al servizio: /servizi/comunicatistampa/ricerca\_fase01.aspx

Tramite il servizio "Comunicati stampa" è possibile inserire nel sito i Comunicati Stampa del comune, visualizzare e modificare quelli già esistenti.

All'accesso sono immediatamente visibili gli ultimi comunicati inseriti, con le opzioni di modifica e copia. E' inoltre disponibile un'icona che permette di visualizzare il file allegato in caso ci sia.

| Area amministratore                                                                                                    |                                     |              |                        |                                          |                                  |                 |                  |                   |                                             |                               |
|----------------------------------------------------------------------------------------------------|-------------------------------------|--------------|------------------------|------------------------------------------|----------------------------------|-----------------|------------------|-------------------|---------------------------------------------|-------------------------------|
| Home Amministratore         Home Servizio         Gestione Campi Elenco           SERVIZIO COMUNICATI STAMPA         SERVIZIO COMUNICATI STAMPA |                                     |              |                        |                                          |                                  |                 |                  |                   |                                             |                               |
| м                                                                                                    | с                                   | Cm           | <u>datainserimento</u> | <u>Titolo</u>                            | <u>Data</u><br><u>Comunicato</u> | <u>Allegato</u> | <u>Categoria</u> | <u>Categoria2</u> | <u>Strillo</u>                              | <u>Commenti</u><br>pubblicati |
| 1                                                                                                    |                                     | Ç            | 03/04/2014             | prova<br>comunicato                      | 03/04/2014                       | ж               |                  |                   | prova<br>comunicato                         | 0                             |
| 1                                                                                                    | E:                                  | <u> </u>     | 03/04/2014             | Progetto<br>educativo con gli<br>animali | 03/04/2014                       |                 | Ambiente         | Casa              | FAC-SIMILE<br>di un<br>comunicato<br>stampa | 2                             |
| ·<br>Exc                                                                                                    | 12 <u>»</u> fine<br>Excel ▼ Esporta |              |                        |                                          |                                  |                 |                  |                   |                                             |                               |
| 9                                                                                                    | Jesi                                | <u>:Ione</u> | <u>e Campi</u>         |                                          | Ins                              | serisci Nu      | uovo Record      | !                 |                                             |                               |
|                                                                                                    | RICERCA DETTAGLIATA:                |              |                        |                                          |                                  |                 |                  |                   |                                             |                               |
| Titolo:                                                                                                    |                                     |              |                        |                                          |                                  |                 |                  |                   |                                             |                               |
|                                                                                                    | Ricerca                             |              |                        |                                          |                                  |                 |                  |                   |                                             |                               |

Per inserire un nuovo comunicato è sufficiente cliccare sul link "Inserisci Nuovo Record" e completare il seguente form:

|                                           | Area amministratore                                                                               |  |  |  |
|-------------------------------------------|---------------------------------------------------------------------------------------------------|--|--|--|
| Home Amministratore H                     | ome Servizio Gestione Campi Elenco                                                                |  |  |  |
| SERVIZIO                                  | COMUNICATI STAMPA                                                                                 |  |  |  |
| <u>Torna alla Ricerca</u> 🚔 <u>Stampa</u> | 🦪 Classificazione Eventi della Vita 🚺 Anteprima                                                   |  |  |  |
| 📯 <u>Gestisci i commenti</u>              |                                                                                                   |  |  |  |
| Record creato il<br>Ultimo aggiornamento: |                                                                                                   |  |  |  |
| utilizzo *:                               | Utente Internet Generico 💌                                                                        |  |  |  |
| Titolo *:                                 | Trovate varie discariche abusive.                                                                 |  |  |  |
| Data Comunicato:                          | 28/05/2014                                                                                        |  |  |  |
| Allegato:                                 | Fac-simile_ComunicatoStampa_7195_42.pdf <u>Preview</u> <u>Delete [link</u><br><u>lato utente]</u> |  |  |  |
| Categoria:                                | Lavori pubblici 💌                                                                                 |  |  |  |
| Categoria2:                               | Politiche educative                                                                               |  |  |  |
| Categoria3:                               | Associazionismo 💌                                                                                 |  |  |  |
|                                           | FAC-SIMILE di un comunicato stampa                                                                |  |  |  |
| Strillo *:                                |                                                                                                   |  |  |  |
|                                           |                                                                                                   |  |  |  |
|                                           | FAC-SIMILE di un comunicato stampa                                                                |  |  |  |
| Dettaglio:                                |                                                                                                   |  |  |  |
|                                           |                                                                                                   |  |  |  |
| Foto:                                     | Sfoglia Nessun file selezionato.                                                                  |  |  |  |
| Informazioni riguardanti la pubblicazione |                                                                                                   |  |  |  |
| Data inizio pubblicazione *:              | 28/05/2007                                                                                        |  |  |  |
| Data fine pubblicazione *:                | 28/05/2047                                                                                        |  |  |  |
| Visibile Online:                          |                                                                                                   |  |  |  |
|                                           | SALVA                                                                                             |  |  |  |
| <u>[torna alla pag</u>                    | gina di ricerca] [inserisci un nuovo record]                                                      |  |  |  |

I campi "Titolo" e "Strillo" rappresentano una breve presentazione del comunicato, che verrà visualizzata a lato utente nell'home page del servizio e nei risultati delle ricerche.

"Dettaglio" è il testo vero e proprio del comunicato, che sarà visibile cliccando sul titolo.

Nel campo "Allegato" è possibile inserire un file che gli utenti potranno scaricare.

## 22 - RASSEGNA STAMPA

Link di collegamento al servizio: /servizi/rassegnastampa/ricerca\_fase01.aspx

Il servizio Rassegna Stampa permette di inserire o riportare articoli di giornale in modo che l'utente sia sempre aggiornato su ciò che accade nella sua città.

# Area amministratore

Home Amministratore

Home Servizio SERVIZIO RASSEGNA STAMPA Gestione Campi Elenco

| м | С                                                                           | Cm           | v | <u>datainserimento</u> | <u>Titolo</u>                                                        | <u>Data</u><br><u>Rassegna</u> | Allegato | <u>Categoria</u>                  | <u>Categoria2</u> | <u>Categoria3</u> | <u>Commenti</u><br><u>pubblicati</u> |
|---|-----------------------------------------------------------------------------|--------------|---|------------------------|----------------------------------------------------------------------|--------------------------------|----------|-----------------------------------|-------------------|-------------------|--------------------------------------|
| 1 | Þ                                                                           | <i>—</i>     | 8 | 28/05/2007             | Rivoluzione<br>commerciale nel<br>centro                             | 28/05/2007                     |          | Sicurezza e<br>Ordine<br>Pubblico |                   |                   |                                      |
| I |                                                                             | <del>,</del> | 8 | 28/05/2007             | Installati 16<br>autovelox                                           | 28/05/2007                     |          | Notizie Brevi                     |                   |                   |                                      |
| I | Ē                                                                           | æ            | 8 | 28/05/2007             | Sequestrati tre<br>cantieri edili                                    | 28/05/2007                     |          | Notizie Brevi                     |                   |                   |                                      |
| 1 |                                                                             | <del>,</del> | 8 | 28/05/2007             | Autovelox ai privati:<br>ora scatta la<br>polemica.                  | 28/05/2007                     |          | Sicurezza e<br>Ordine<br>Pubblico |                   |                   |                                      |
| I | P)                                                                          | Ç            | 8 | 28/05/2007             | Detenzione ai fini di<br>spaccio arrestati due<br>trentenni tunisini | 28/05/2007                     |          | Cronaca<br>Locale                 |                   |                   |                                      |
| J | 28/05/2007 Interpellanze degli studenti 28/05/2007 D Scuola e Università    |              |   |                        |                                                                      |                                |          |                                   |                   |                   |                                      |
|   | 1 2 ≥ fine<br>Excel ♥ Esporta<br>▲ Gestione Campi<br>Inserisci Nuovo Record |              |   |                        |                                                                      |                                |          |                                   |                   |                   |                                      |
|   |                                                                             |              |   |                        |                                                                      | RICERCA DE                     | TTAGLI   | ATA:                              |                   |                   |                                      |
|   |                                                                             |              |   | Titol                  | o:                                                                   |                                |          |                                   |                   |                   |                                      |
|   |                                                                             |              |   | Cate                   | goria:                                                               |                                |          | *                                 |                   |                   |                                      |
|   |                                                                             |              |   | Cate                   | goria2:                                                              |                                | *        |                                   |                   |                   |                                      |
|   | Commenti da<br>pubblicare: - qualsiasi - V<br>Ricerca                       |              |   |                        |                                                                      |                                |          |                                   |                   |                   |                                      |

Le operazioni eseguibili sui record di Rassegna Stampa sono principalmente:

- M (matita) per modificare un record già inserito;
- C (doppio foglio) per copiare un record già inserito; questo produrrà una nuova rassegna stampa con le caratteristiche di quello che è stato copiato.

Per cancellare un record di rassegna stampa bisogna entrare nella modifica del record stesso.

Se si vuole inserire un nuovo record di rassegna stampa bisogna cliccare su "Inserisci nuovo record".

E' necessario compilare tutti i campi che sono contrassegnati con l'asterisco.

| Gestione Campi Elenco<br>STAMPA<br>lassificazione Eventi della Vita 🔔 Anteprima<br>33.00<br>33.00 |  |  |  |  |  |
|---------------------------------------------------------------------------------------------------|--|--|--|--|--|
| STAMPA lassificazione Eventi della Vita Anteprima 33.00 33.00                                     |  |  |  |  |  |
| Anteprima                                                                                         |  |  |  |  |  |
| 33.00<br>33.00                                                                                    |  |  |  |  |  |
| 33.00<br>33.00                                                                                    |  |  |  |  |  |
| 33.00                                                                                             |  |  |  |  |  |
|                                                                                                   |  |  |  |  |  |
|                                                                                                   |  |  |  |  |  |
| Rivoluzione commerciale nel centro                                                                |  |  |  |  |  |
| 28/05/2007                                                                                        |  |  |  |  |  |
| Fac-simile_RassegnaStampa_7289_91.zip <u>Preview</u> <u>Delete</u>                                |  |  |  |  |  |
| [link lato utente]                                                                                |  |  |  |  |  |
| Sicurezza e Ordine Pubblico Y                                                                     |  |  |  |  |  |
| ×                                                                                                 |  |  |  |  |  |
|                                                                                                   |  |  |  |  |  |
|                                                                                                   |  |  |  |  |  |
|                                                                                                   |  |  |  |  |  |
|                                                                                                   |  |  |  |  |  |
| SALVA ELIMINA                                                                                     |  |  |  |  |  |
|                                                                                                   |  |  |  |  |  |

23 - SMS

Link di collegamento al servizio: /servizi/sms/sms\_utente\_fase01.aspx

Il seguente modulo gestisce ed invia gli SMS, archiviando e classificando gli utenti iscritti al servizio.

La gestione degli utenti e l'utilizzo di questa schermata sarà molto simile al paragrafo riguardante le "**Newsletter**" (*vd. paragrafo 20*); e si suddivide in 6 parti:

# Area amministratore

| Home Amministratore                    | Home Servizio                                   | <u>Gestione Campi Elenco</u> |
|----------------------------------------|-------------------------------------------------|------------------------------|
| GESTIONE ARCHIVIO ISCRITTI             | <u>Gestisci l'archivio degli iscritti</u> .     |                              |
| GESTIONE ARCHIVIO GRUPPI               | Gestisci l'archivio dei gruppi.                 |                              |
| GESTIONE ARCHIVIO ISCRITTI SELEZIONATI | Gestisci l'archivio degli iscritti selezionati. |                              |
| SELEZIONA ISCRITTI PER INVIO           | <u>Seleziona iscritti per invio</u> .           |                              |
| GESTIONE ARCHIVIO SMS                  | Gestisci l'archivio degli SMS.                  |                              |
| INVIA SMS                              | Invia SMS.                                      |                              |

- "Gestione archivio iscritti": è possibile controllare i dati degli iscritti agli SMS ed inserire, modificare o rimuovere i dati di iscrizione degli utenti;

- "Gestione archivio gruppi": contiene l'elenco dei gruppi di utenza a cui possono essere inviati gli SMS;

- "Gestione archivio iscritti selezionati": contiene l'elenco degli iscritti con relativo gruppo di appartenenza; ogni iscritto può appartenere a più gruppi;

- "Selezione iscritti per invio": questa funzionalità permette di inserire automaticamente un elenco di iscritti in un gruppo selezionando gli utenti in base ad alcuni parametri a scelta;

- "Gestione archivio SMS": questa sezione contiene l'elenco degli SMS che possono essere inviati;

- "Invia SMS": consente di inviare uno degli SMS dell'archivio ad un gruppo di utenza o ad un singolo iscritto.

## 24 - FAQ

Link di collegamento al servizio: /servizi/faq/faq\_fase01.aspx

In questo modulo avremo l'opportunità di gestire le domande frequenti presenti nel portale. In figura una paio di esempi di domande già precompilate:

# Area amministratore Home Servizio SERVIZIO FAQ

Home Amministratore

Gestione Campi Elenco

| м | С        | <u>Data di</u><br>Inserimento | <u>Categoria</u>             | <u>Domanda</u>                                                                                                    | Risposta                                                                                                    | <u>Data</u><br><u>Risposta</u> |
|---|----------|-------------------------------|------------------------------|----------------------------------------------------------------------------------------------------|----------------------------------------------------------------------------------------------------|--------------------------------|
| 1 | ¢.       | 13/03/2012                    | Affari<br>generali           | Quanto costa<br>ricorrere agli<br>Uffici del<br>Difensore<br>civico?                                                         | Nulla, il servizio è completamente gratuito.                                                                                                    | 15/11/2010                     |
| 1 |          | 13/03/2012                    | Affari<br>generali           | Cosa devo fare<br>prima di<br>rivolgermi al<br>Difensore<br>civico?                                                          | Se hai un problema riguardante una decisione, una pratica, un'attività del<br>Comune, per prima cosa devi rivolgerti all'ufficio che tratta la questione e cercare<br>di risolvere lì il tuo problema. Lascia all'ufficio un tempo ragionevole per<br>risponderti. Se, entro un tempo ragionevole, non ti viene data una risposta<br>soddisfacente, puoi contattare il Difensore civico.                                                                                                    | 15/11/2010                     |
| 1 | C, III   | 13/03/2012                    | Affari<br>generali           | Se ritengo che<br>un<br>provvedimento<br>del Comune mi<br>arrechi un<br>danno posso<br>rivolgermi al<br>Difensore<br>civico? | Si, il Difensore civico ha proprio la funzione di tutelare e difendere il cittadino nei<br>confronti di provvedimenti o comportamenti della Pubblica Amministrazione che<br>ledono o limitano ingiustamente i diritti o gli interessi legittimi dei cittadini.                                                                                                    | 15/11/2010                     |
| 1 | <b>1</b> | 13/03/2012                    | Affari<br>generali           | Chi è il<br>Difensore<br>Civico e quali i<br>limiti cui è<br>soggetto ?                                                      | Il difensore civico svolge attività di tipo ricognitivo e sollecitatorio nei confronti<br>degli uffici dell'amministrazione. Il Difensore non ha poteri sostitutivi ne coercitivi,<br>può solo suggerire e prospettare soluzioni che sono ispirate a principi di<br>imparzialità, equità e buon andamento dell'attività amministrativa.                                                                                                    | 15/11/2010                     |
| 1 |          | 13/03/2012                    | Cultura e<br>Tempo<br>libero | A chi posso<br>chiedere<br>informazioni<br>sull'accoglienza<br>in città?                                                     | Potete contattare l'Ufficio IAT (Informazioni Accoglienza Turistica).                                                                                                    | 15/11/2010                     |
| 1 |          | 13/03/2012                    | Cultura e<br>Tempo<br>libero | Vorrei<br>conoscere le<br>manifestazioni<br>e gli eventi in<br>città                                                         | Per conoscere le manifestazioni patrocinate dal Comune è possibile consultare il<br>calendario eventi e la sezione "Cultura e Tempo libero".                                                                                                    | 15/11/2010                     |
| 1 | etti i   | 13/03/2012                    | Anagrafe<br>e<br>certificati | Quali sono le<br>modalità per le<br>pubblicazioni di<br>matrimonio, i<br>documenti<br>necessari e i<br>tempi?                | Per sposarsi, sia con rito civile sia religioso, sono necessarie le "pubblicazioni di<br>matrimonio". Le pubblicazioni devono essere richieste all'Ufficiale di Stato Civile<br>del Comune di residenza di uno dei due sposi e vengono poi eseguite anche nel<br>Comune di residenza dell'altro. L'atto di pubblicazione rimane affisso alla Casa<br>Comunale almeno otto giorni consecutivi e il matrimonio non può essere<br>celebrato prima del quarto giorno compiute le pubblicazioni. Se il matrimonio non<br>è celebrato entro 180 giorni successivi alle pubblicazioni, le stesse si<br>considerano come non avvenute. Se uno degli sposi, o entrambi, non può<br>essere presente all'atto delle pubblicazioni, può presentarsi un delegato con<br>procura. | 15/11/2010                     |
| J | Ċ.       | 13/03/2012                    | Anagrafe<br>e<br>certificati | Quanto dura la<br>Carta<br>d'identità?                                                                                       | La carta di identità è valida per dieci anni a partire dalla data di emissione.                                                                                                    | 15/11/2010                     |
| 1 |          | 13/03/2012                    | Anagrafe<br>e<br>certificati | Cosa devo fare<br>per avere o<br>rinnovare la<br>carta<br>d'identità?                                                        | La carta d'identità viene rilasciata a tutti i residenti che abbiano compiuto il 15°<br>anno d'età, recandosi ad uno sportello anagrafico. Può essere rinnovata già nei<br>6 mesi precedenti la scadenza. E' necessario portare 3 fototessere e un<br>documento di riconoscimento. Per gli stranieri occorre presentare anche il<br>permesso di soggiorno in originale. In caso di smarrimento o furto della Carta<br>d'Identità occorre presentarsi già muniti della denuncia di smarrimento o furto.                                                                                                    | 15/11/2010                     |
| J |          | 13/03/2012                    | Anagrafe<br>e<br>certificati | Per quanti anni<br>è valido il<br>passaporto?                                                                                | Il passaporto ordinario ha una validità di 10 anni.                                                                                                    | 15/11/2010                     |

1 <u>2 3</u> » fine Excel 🔻 Esporta

XGestione Campi

Inserisci Nuovo Record

#### RICERCA DETTAGLIATA:

| Categoria:       | ▼               |
|------------------|-----------------|
| Domanda:         |                 |
| Visibile online: | - qualsiasi - 🔻 |
|                  | Ricerca         |

 $Pag. \ 55 \ di \ 100$  Stampa ad uso interno. La copia da considerarsi valida è quella aggiornata on line

Per inserire un nuovo dato basterà cliccare su "**Inserisci nuovo record**" e compilare i seguenti campi obbligatori:

| <u>Home Amministratore</u>                | Area ammii                                                                                                    | nistratore |
|-------------------------------------------|----------------------------------------------------------------------------------------------------|------------|
|                                           | SERVIZIO FAQ                                                                                                    |            |
| Utilizzo *:<br>Categoria *:               | Utente Internet Generico ▼<br>Accessibilità ▼<br>Affari generali<br>Anagrafe e certificati<br>Cultura e Tempo libero<br>Privacy e note legali<br>Registrazione al Portale |            |
| Domanda *:                                |                                                                                                    | <u>//</u>  |
| Risposta:                                 |                                                                                                    |            |
| Data Risposta:                            | 06/05/2015                                                                                                    |            |
| Informazioni riguardanti la pubblicazione |                                                                                                    |            |
| Data inizio pubblicazione *:              | 06/05/2015                                                                                                    |            |
| Data fine pubblicazione *:                | 06/05/2055                                                                                                    |            |
| Visibile Online:                          |                                                                                                    |            |
| Itor                                      | SALVA                                                                                                    | ecord1     |

- **Categoria**: scegliere la categoria della domanda, scegliendo tra Accessibilità, Affari generali, Anagrafe e certificati, Cultura e Tempo libero, Privacy e note legali, Registrazione al Portale;
- **Domanda**: introdurre nel campo note la specifica domanda, che potrà essere visibile poi on line sul portale abilitando la spunta "**Visibile Online**";
- **Risposta**: introdurre quindi la rispettiva risposta.

Completato tutto, salvare.

## 25 - GLOSSARIO

Link di collegamento al servizio: /servizi/glossario/ricerca\_fase02.aspx

In questo modulo avremo la possibilità di inserire, modificare, cancellare e quindi raccogliere termini specifici o poco conosciuti, appartenenti a diversi ambiti: è utilizzato per indicare la raccolta e la relativa spiegazione dei termini specialistici utilizzati nel portale:

## Area amministratore

Home Amministratore

Home Servizio SERVIZIO GLOSSARIO

estione Campi Elenco

| M                | С               | <u>Data di Inserimento</u> | <u>Categoria</u>       | Voce                       |  |  |  |  |
|------------------|-----------------|----------------------------|------------------------|----------------------------|--|--|--|--|
| 1                |                 | 13/03/2012                 | Glossario generale     | PNG                        |  |  |  |  |
| 1                |                 | 13/03/2012                 | Glossario generale     | GIF                        |  |  |  |  |
| 1                |                 | 13/03/2012                 | Glossario generale     | JPEG                       |  |  |  |  |
| 1                |                 | 13/03/2012                 | Glossario generale     | Https                      |  |  |  |  |
| 1                |                 | 13/03/2012                 | Glossario generale     | Accesso agli atti          |  |  |  |  |
| 1                |                 | 13/03/2012                 | Glossario generale     | Welfare                    |  |  |  |  |
| 1                |                 | 13/03/2012                 | Glossario generale     | V.I.A.                     |  |  |  |  |
| 1                |                 | 13/03/2012                 | Glossario generale     | U.R.P.                     |  |  |  |  |
| 1                |                 | 13/03/2012                 | Glossario generale     | T.S.O.                     |  |  |  |  |
| 1                |                 | 13/03/2012                 | Glossario generale     | Trasparenza amministrativa |  |  |  |  |
| 1                |                 | 13/03/2012                 | Glossario generale     | Tesoreria                  |  |  |  |  |
| 1                |                 | 13/03/2012                 | Glossario generale     | S.U.A.P.                   |  |  |  |  |
| 1                |                 | 13/03/2012                 | Glossario generale     | Stato civile               |  |  |  |  |
| 1                |                 | 13/03/2012                 | Glossario generale     | Ser.T.                     |  |  |  |  |
| 1                |                 | 13/03/2012                 | Glossario di settore   | Domicilio                  |  |  |  |  |
| 1 <u>2</u>       | <u>3456</u>     | <u>7 8 9 10 » fine</u>     |                        |                            |  |  |  |  |
| Excel            | ▼ E             | sporta                     |                        |                            |  |  |  |  |
| × <sub>Ges</sub> | KGestione Campi |                            |                        |                            |  |  |  |  |
|                  |                 |                            | Inserisci Nuovo Record |                            |  |  |  |  |
|                  |                 |                            |                        |                            |  |  |  |  |
|                  |                 |                            | RICERCA DETTAGLIATA:   |                            |  |  |  |  |

| Categoria: | <b>T</b> |
|------------|----------|
| Voce:      |          |
|            | Ricerca  |

Cliccando su "Inserisci nuovo record" occorrerà compilare le seguenti informazioni:

- Categoria: scegliere la categoria del vocabolo, distinguendo tra "Glossario di settore" e "Glossario generale"; se si sceglie quest'ultimo, nella pagina aggiornata compariranno altri due tipi di sottocategorie: essendo il caso preso in esempio in figura un "Acronimo", selezionarlo nell'apposito menu a tendina;
- "Voce": inserire qui la parola in questione; (es: T.S.O.)
- "Definizione": qui inserire quindi la spiegazione del vocabolo nel dettaglio.

#### Completati tutti i campi ricordarsi di salvare.

|                                           | Area amministratore                                                                                                    |
|-------------------------------------------|----------------------------------------------------------------------------------------------------|
| Home Amministratore                       | Home Servizio Gestione Campi Elenco<br>SERVIZIO GLOSSARIO                                                                                                    |
|                                           |                                                                                                    |
| Utilizzo *:                               | Utente Internet Generico 🔹                                                                                                    |
| Categoria *:                              | Glossario generale 🔻                                                                                                    |
| Categoria 2:                              | Acronimi 🔹                                                                                                    |
| Categoria 3:                              | ▼                                                                                                    |
| Voce *:                                   | T.S.O.                                                                                                    |
| Definizione *:                            | Trattamento Sanitario Obbligatorio.<br>È il ricovero psichiatrico di una persona<br>effettuato contro la sua volontà. È disposto<br>dal Sindaco del comune<br>in cui l'individuo si trova e viene proposto da<br>un medico che opera nella struttura<br>sanitaria pubblica. |
| Informazioni riguardanti la pubblicazione |                                                                                                    |
| Data inizio pubblicazione *:              | 12/03/2012                                                                                                    |
| Data fine pubblicazione *:                | 13/03/2062                                                                                                    |
| Visibile Online:                          | •                                                                                                    |
|                                           | SALVA ELIMINA                                                                                                    |

## 26 – LINK UTILI

Link di collegamento al servizio: /servizi/CatalogoLink/CatalogoLink\_fase01.aspx

Questo modulo è molto importante, in quanto sarà possibile inserire link utili che reindirizzeranno l'utente su siti specifici:

| Home Amministratore Hom<br>SERVIZ                                        |   | <u>e Servizio</u> <u>Gesti</u><br>ZIO LINK UTILI | one Campi Elenco                   |                                         |                             |  |
|--------------------------------------------------------------------------|---|--------------------------------------------------|------------------------------------|-----------------------------------------|-----------------------------|--|
|                                                                          |   |                                                  |                                    |                                         |                             |  |
| м                                                                        | с | Data di Descrizione Link Categor                 |                                    |                                         |                             |  |
| /                                                                        | 1 | 13/03/2012                                       | prova validità                     | /servizi/Menu/dinamica.aspx?<br>ID=8883 | Accessibilità               |  |
| /                                                                        | 1 | 13/03/2012                                       | Portale nazionale del<br>cittadino | http://www.italia.gov.it                | Pubblica<br>Amministrazione |  |
| 1                                                                        | 1 | 13/03/2012                                       | pubbliaccesso                      | http://www.pubbliaccesso.gov.it         | Accessibilità               |  |
| 1                                                                        | 1 | 13/03/2012                                       | webaccessibile                     | http://www.webaccessibile.org/          | Accessibilità               |  |
| 1<br>Excel T Esporta<br>XGestione Campi<br>Inserisci Nuovo Record        |   |                                                  |                                    |                                         |                             |  |
| RICERCA DETTAGLIATA:<br>Categoria: T<br>Visibile online: - qualsiasi - T |   |                                                  |                                    |                                         |                             |  |

Area amministratore

In questo caso prenderemo in considerazione il link corrispondente ad una pagina del Governo Italiano: inserire quindi la "**Descrizione**" o il titolo e la "**Descrizione Estesa**" nei rispettivi campi note, così come il rispettivo "**Link**" e la sua "**Categoria**" (in questo caso "*Accessibilità*" e "*Pubblica Amministrazione*" ecc.).

|                                         | Area am                                     | ministratore          |
|-----------------------------------------|---------------------------------------------|-----------------------|
| Home Amministratore                     | <u>Home Servizio</u><br>SERVIZIO LINK UTILI | Gestione Campi Elenco |
| Utilizzo *:                             | Utente Internet Generico 🔻                  |                       |
| Descrizione:                            | Portale nazionale del cittadino             |                       |
|                                         | portale nazionale del cittadino             |                       |
| Descrizione Estesa:                     |                                             |                       |
|                                         |                                             |                       |
| Link *:                                 | http://www.italia.gov.it                    |                       |
| Categoria *:                            | Pubblica Amministrazione 🔻                  |                       |
| Informazioni riguardanti la pubblicazio | ne                                          |                       |

| Data inizio pubblicazione *: | 12/03/2012                                                                                                    |
|------------------------------|----------------------------------------------------------------------------------------------------|
| Data fine pubblicazione *:   | 13/03/2062                                                                                                    |
| Visibile Online:             | Image: A start of the start of the start |
|                              | SALVA ELIMINA                                                                                                    |

I campi di "Categoria" saranno facilmente modificabili e modellabili grazie all'apposito pulsante "Gestione campi elenco" in alto a destra.

> ATTENZIONE: sarà possibile inserire, modificare o eliminare questi tipi di parametri del menu a tendina tramite il pulsante "Gestione campi elenco" in alto a destra: queste tipo di modifiche valgono per TUTTI i moduli del software gestionale ECM8.

## **27 – GESTIONE BANNER**

Tramite la "Gestione banner" sarà possibile inserire delle immagini all'interno del template del sito, offrendo la possibilità di visualizzare immagini diverse in pagine diverse del portale.

| м | с  | <u>Data di</u><br><u>Inserimento</u> | <u>Immaqine</u> | Link                                         | Descrizione                                   | <u>Tipologia di banner</u>              | <u>Tarqet</u>      | <u>Sequenza</u> | <u>Sezione</u> |
|---|----|--------------------------------------|-----------------|----------------------------------------------|-----------------------------------------------|-----------------------------------------|--------------------|-----------------|----------------|
| 1 | e  | 24/07/2014                           | Ľ               | /servizi/regolamenti/regolamenti_fase01.aspx | Regolamenti                                   | Grafica due colonne<br>- Home centro    | Stessa<br>finestra | 40              | 1              |
| / | i, | 24/07/2014                           | D               | /servizi/moduli/moduli_fase01.aspx           | Moduli                                        | Grafica due colonne<br>- Home centro    | Stessa<br>finestra | 30              | 1              |
| J |    | 24/07/2014                           | D               | /servizi/contatti/contatti_fase01.aspx       | Contatti                                      | Grafica due colonne<br>- Destra         | Stessa<br>finestra | 20              | 1              |
| J |    | 24/07/2014                           | Ď               | /servizi/eventi/cerca_fase02.aspx            | Eventi                                        | Grafica due colonne<br>- Destra         | Stessa<br>finestra | 10              | 1              |
| J |    | 24/07/2014                           | Ľ               |                                              | APP                                           | Grafica due colonne<br>- Footer         | Stessa<br>finestra | 50              | 1              |
| 1 | i  | 24/07/2014                           | D               |                                              | M-health                                      | Grafica due colonne<br>- Footer         | Nuova<br>Finestra  | 20              | 1              |
| J |    | 24/07/2014                           | Ľ               |                                              | Horizon 2000                                  | Grafica due colonne<br>- Footer         | Stessa<br>finestra | 10              | 1              |
| J |    | 24/07/2014                           | D               |                                              | Amministrazione<br>trasparente                | Grafica due colonne<br>- Footer         | Nuova<br>Finestra  | 40              | 1              |
| J |    | 24/07/2014                           | Ď               |                                              | Adempimenti normativi<br>PA                   | Grafica due colonne<br>- Footer         | Nuova<br>Finestra  | 30              | 1              |
| / |    | 14/03/2012                           |                 | /servizi/autorizzazioni/login_fase02.aspx    | Area riservata - Accedi<br>all'area riservata | Grafica tre colonne<br>- Sinistra Basso | Stessa<br>finestra | 5               | 1              |
|   | 12 | <u>» fine</u>                        |                 |                                              |                                               |                                         |                    |                 |                |

Area amministratore Home Servizio SERVIZIO GESTIONE BANNER

Gestione Campi Elenco

Excel 🔻 Esporta

Home Amministratore

X<u>Gestione Campi</u>

Inserisci Nuovo Record

Tramite il link *"Inserisci Nuovo Record"* si accede alla schermata che offre la possibilità di creare un nuovo banner:

|                                           | Area amministratore                 |
|-------------------------------------------|-------------------------------------|
| Home Amministratore                       | Home Servizio Gestione Campi Elenco |
|                                           | SERVIZIO GESTIONE BANNER            |
|                                           |                                     |
| Utilizzo *:                               | Utente Internet Generico 🔻          |
| Immagine:                                 | Scegli file Nessun file selezionato |
| Link:                                     |                                     |
| Descrizione:                              |                                     |
| Tipologia di banner *:                    | Banner generico 🔹                   |
| Target *:                                 | Nuova Finestra 🔻                    |
| Sequenza *:                               |                                     |
|                                           |                                     |
| Informazioni riguardanti la pubblicazione |                                     |
| Data inizio pubblicazione *:              | 06/05/2015                          |
| Data fine pubblicazione *:                | 06/05/2055                          |
| Visibile Online:                          |                                     |
|                                           | SALVA                               |

Nella selezione dei campi evidenziati in figura avremo l'opportunità di:

- Modellare la posizione *banner*;
- Inserire un "*Target*" per definire se si il link inseriti nel banner si apra nella stessa finestra o in un altro browser;
- Definire la priorità di visualizzazione in sequenza in pagina.

## **28 – RICERCA PREFERITI**

Il servizio "Ricerca Preferiti" potrà essere installato nel portale web in aggiunta al servizio standard di ricerca nel sito.

| CERCA NEL SITO |                |  |  |  |  |
|----------------|----------------|--|--|--|--|
|                | Cerca nel sito |  |  |  |  |
|                | CERCA          |  |  |  |  |

Tramite il servizio di "**Ricerca preferiti**" sarà possibile aggiungere determinate parole chiave o frasi composte ai risultati della ricerca standard.

Come raffigurato in seguito, compileremo rispettivamente i campi:

|                       | Area amn                                    | ninistratore          |
|-----------------------|---------------------------------------------|-----------------------|
| Home Amministratore   | Home Servizio<br>SERVIZIO RICERCA PREFERITI | Gestione Campi Elenco |
|                       |                                             |                       |
| Utilizzo *:           | Utente Internet Generico 🔹                  |                       |
| Link *:               | http://www.google.it                        |                       |
| Descrizione link *:   | Ricerca di test                             |                       |
| Apri in nuova pagina: |                                             |                       |
| Nome ricerca *:       | Prova 🔻                                     |                       |
| Priorita:             | 8                                           |                       |
| Inizio validità *:    | 27/04/2015                                  |                       |
| Fine validità *:      | 30/04/2015                                  |                       |
| Attivo:               |                                             |                       |
|                       | SALVA ELIMINA                               |                       |

- "Link" del sito predefinito, con una semplice "Descrizione";
- "Nome ricerca", che rappresenta il gruppo di parole chiave scelte e configurate tramite la sezione di "Gestione campi elenco";

Molto importanti saranno inoltre i pulsanti flag *(on, off)* di "**Apri in una nuova pagina**" e "**Attivo**" e le date di "**Inizio**" e "**Fine validità**" del link.

Apparirà quindi, una volta effettuata la ricerca, la sezione di "*Contenuti consigliati*", con il link scelto preferito.

## 29 - QUESTIONARI

Link di collegamento al servizio: /servizi/questionari/ricerca\_fase01.aspx

In questo modulo sarà possibile inserire, modificare o eliminare i questionari da sottoporre all'utenza del sito con le relative domande e risposte. In particolare gestiremo:

|                           | Area amministratore                                      |
|---------------------------|----------------------------------------------------------|
| Ho                        | me Amministratore Home Servizio                          |
|                           | SERVIZIO OUESTIONARI                                     |
|                           | •                                                        |
| Questionari               | Gestione dei Ouestionari online                          |
|                           |                                                          |
| Categoria delle domande   | Gestione della categorizzazione delle domande            |
|                           |                                                          |
| Domande                   | Gestione delle domande dei sondaggi online               |
|                           |                                                          |
| Opzioni del questionario  | Gestione delle opzioni del questionario                  |
| •                         |                                                          |
| Risposte del questionario | Gestione delle risposte del guestionario                 |
|                           |                                                          |
| Utenti che hanno risposto | Gestione degli utenti che hanno risposto al guestionario |
| al duestionario           |                                                          |

- "Questionari": questa sezione conterrà l'elenco dei questionari con le relative date di scadenza di visualizzazione nel portale e per la compilazione;
- "Categoria delle domande": in questa sezione gestiremo le categorie delle domande dei questionari, che potranno essere raggruppate e suddivise per argomento in modo tale da essere mostrate agli utenti in maniera differente per ciascuna categoria di appartenenza;
- "**Domande**": in questa sezione sarà possibile inserire o modificare le specifiche domande, associandole a ciascun "*Questionario*" e ciascuna "*Categoria*";
- "Opzioni del questionario": in questa sezione inseriremo le possibili risposte di ogni domanda del questionario;
- "**Risposte del questionario**": in questa sezione visualizzeremo facilmente le *risposte date dagli utenti a ciascuna domanda* del questionario;
- "Utenti che hanno risposto al questionario": infine, salvato in archivio, sarà disponibile l'elenco degli utenti che hanno risposto al questionario, identificati col proprio username. Nel caso di una compilazione anonima, l'utente sarà identificato da un numero.

## **30 - SEGNALAZIONI**

Link di collegamento al servizio: /servizi/segnalazioni/segnalazioni\_fase03.aspx

Il servizio segnalazioni consente di inviare comunicazioni, reclami o suggerimenti all'ufficio competente; per inviare una segnalazione quindi il cittadino compilerà i dati del form sottostante:

| Ti trovi qui: HOME » <u>Segnalazioni</u>                                                                                       |                              |                                           |  |  |
|----------------------------------------------------------------------------------------------------|------------------------------|-------------------------------------------|--|--|
| SERVIZIO SEGNALAZIONI<br>Il servizi sul<br>territorio<br>Servizi inviare una segnalazione compila i dati del form sottostante. |                              |                                           |  |  |
| GRAFICHE ALTERNATIVE                                                                                                    | Nome *                       | Lapizza                                   |  |  |
| Grafica standard 3 colonne                                                                                                    | Coanome *                    | Guistavo                                  |  |  |
| Grafica standard 2 colonne                                                                                                    | Email *                      | provamail@1234.it                         |  |  |
| SERVIZI PORTALE                                                                                                    | Telefono                     |                                           |  |  |
| Aiuto alla navigazione                                                                                                    | Fax                          |                                           |  |  |
| Archivio documenti                                                                                                    | Comune                       |                                           |  |  |
| Archivio eventi                                                                                                    | Individad                    |                                           |  |  |
| Archivio notizie                                                                                                    | 11/10/1/1220                 |                                           |  |  |
| Area riservata                                                                                                    | Descrivi la tua segnalazione |                                           |  |  |
| Regolamenti                                                                                                    | Tipo di segnalazione *       | Ambiente T                                |  |  |
| Ultimi contenuti inseriti                                                                                                    |                              | Ambiente<br>Cultura                       |  |  |
| Feed RSS                                                                                                    |                              | Servizi demografici<br>Sicurezza stradale |  |  |
| FAQ                                                                                                    |                              | Test                                      |  |  |
| Link utili                                                                                                    |                              | Visite                                    |  |  |
| SMS                                                                                                    | lesto *                      | Prova segnalazione                        |  |  |
| Glossario                                                                                                    |                              |                                           |  |  |
| Moduli                                                                                                    |                              |                                           |  |  |
| Newsletter                                                                                                    |                              |                                           |  |  |
| Servizi erogati nel territorio                                                                                                 |                              |                                           |  |  |
| Strutture nel territorio                                                                                                    |                              | INVIA LA SEGNALÀZIONE                     |  |  |
| Contatti                                                                                                    |                              |                                           |  |  |
|                                                                                                    |                              |                                           |  |  |

I campi "*Nome*", "*Cognome*" e "*Email*" sono obbligatori; tutti gli altri campi, se inseriti, saranno utili all'operatore per poter rintracciare facilmente il cittadino che sta facendo la segnalazione. Altri due campi importanti da compilare saranno il tipo di segnalazione (*che debitamente configureremo inseguito*) del menu a tendina, e ovviamente la descrizione del problema nell'apposito campo note.

Al completamento di tutti i campi, il cittadino invierà la segnalazione: l'operatore autorizzato riceverà una mail con il testo della segnalazione e quindi la potrà visualizzare, accedendo con i propri dati, nell'apposito modulo di "Segnalazione".

| Area amministratore |                              |         |                |                       |          |                |                    |
|---------------------|------------------------------|---------|----------------|-----------------------|----------|----------------|--------------------|
|                     | Home Amministratore          |         |                | <u>Home Servizio</u>  |          | <u>Gestio</u>  | ne Campi Elenco    |
|                     |                              |         |                | SERVIZIO SEGNALAZIONI |          |                |                    |
|                     |                              |         |                |                       |          |                |                    |
|                     |                              |         |                |                       |          |                |                    |
| M C                 | C <u>Data di Inserimento</u> | Nome    | <u>Cognome</u> | Email                 | Tipologi | <u>a Stato</u> | <u>Testo</u>       |
| 1                   | 28/04/2015                   | Lapizza | Gustavo        | provamail@1234.it     | Ambient  | e Aperta       | Prova segnalazione |
| 1                   |                              |         |                | •                     | •        |                |                    |
| Excel               | ▼ Esporta                    |         |                |                       |          |                |                    |
| X <sub>Ges</sub>    | ione Campi                   |         |                |                       |          |                |                    |
|                     |                              |         |                | RICERCA DETTAGLIATA:  |          |                |                    |
|                     | Nome                         |         |                |                       |          |                |                    |
|                     | Cogn                         | ome:    |                |                       |          |                |                    |
|                     | Email                        | :       |                |                       |          |                |                    |
|                     | Tipo di segnalazione:        |         |                |                       |          |                |                    |
|                     | Stato                        | :       |                | T                     |          |                |                    |
|                     | Testo                        | :       |                |                       |          |                |                    |
|                     |                              |         | 1              | Ricerca               |          |                |                    |

#### Entrando nella sezione di *Modifica* "(M)", nel form visualizzeremo:

|                          | Area amministra       | tore                  |
|--------------------------|-----------------------|-----------------------|
| Home Amministratore      | <u>Home Servizio</u>  | Gestione Campi Elenco |
|                          | SERVIZIO SEGNALAZIONI |                       |
| Coordinate Cartografiche |                       |                       |
| Nome *:                  | Lapizza               |                       |
| Cognome *:               | Gustavo               |                       |
| Email *:                 | provamail@1234.it     |                       |
| Telefono:                |                       |                       |
| Tipo di segnalazione *:  | Ambiente •            |                       |
| Stato *:                 | Aperta 🔹              |                       |
| Testo *:                 | Prova segnalazione    |                       |
| Fax:                     |                       |                       |
| Comune:                  |                       |                       |
| Indirizzo:               |                       |                       |
| Note intervento:         |                       |                       |

| Costo della persona (sulla base del tempo impiegato):<br>Costi attività amministrative: |                                     |
|-----------------------------------------------------------------------------------------|-------------------------------------|
| Note amministrative:                                                                    |                                     |
| Testo risposta all''utente:                                                             |                                     |
| Messaggio inviato:<br>File messaggio inviato:                                           | Scegli file Nessun file selezionato |

- il "Nome", "Cognome" e "Email" inseriti obbligatoriamente dall'utente segnalante;
- il "Tipo di segnalazione";
- lo "Stato" della segnalazione: "Aperta", se la segnalazione non è stata ancora valutata dall'operatore; "Evasa", se invece è stata chiusa definitivamente; "In evasione", se infine la segnalazione è stata presa in carico e la valutazione è corso;
- il "Testo" della segnalazione inserito dall'utente;
- le "Note intervento", il "Costo della persona", i "Costi attività amministrative", le "Note Amministrative" e il "Testo di risposta utente", tutti campi che saranno da compilare accuratamente per valutare la segnalazione inviata dal cittadino nell'apposito campo note; questi campi non sono obbligatori.

Una volta compilati tutti i campi, salvare.

La configurazione dei menu a tendina dei dati di "*Tipo di segnalazione*" e "*Stato*" descritti in precedenza, saranno modellabili tramite il pulsante della "*Gestione campi elenco*": qui (*come enunciato nel paragrafo 26*) sarà possibile inserire, modificare o eliminare questi tipi di parametri.

## 31 - LOG DELLE AZIONI

E' una implementazione del sistema di gestione delle autorizzazioni. Si tratta di un sistema evoluto di registrazione delle attività svolte da ogni utente all'interno dell'area riservata e dell'area amministratore. Il servizio registra le azioni di tutti gli utenti che accedono all'area amministratore e mantiene le registrazioni per un mese. Se si desidera mantenere uno storico sono possibili estrazioni di dati in vari formati (ad esempio excel) sulla base di numerosi filtri di ricerca (utente, lasso temporale, tipo di attività, ecc).

# Area amministratore

Home Amministratore

#### Home Servizio SERVIZIO COMUNICATI STAMPA

Gestione Campi Elenco

| м | v | datainserimento | Indirizzo IP             | <u>Utente</u> | Pagina Visitata                | Attività      | Area           |
|---|---|-----------------|--------------------------|---------------|--------------------------------|---------------|----------------|
|   |   |                 |                          | Registrato    | -                              | svorte        | Amministrature |
|   |   |                 |                          | superadmin    |                                | Login         |                |
|   |   |                 |                          |               | www.nomesito.it/nomepagina1    | effettuato    |                |
|   |   |                 |                          |               |                                | con           |                |
| 1 |   | 23/03/2012      | 127.0.0.1 \$             |               |                                | successo:     |                |
| 6 |   |                 |                          |               |                                | username =    |                |
|   |   |                 |                          |               |                                | 'superadmin', |                |
|   |   |                 |                          |               |                                | password =    |                |
|   |   |                 |                          |               |                                | Kdjue89k'.    |                |
|   |   |                 |                          |               |                                | Servizio      |                |
|   |   | 9/10/2009       | 192.168.1.254 modello5-: | wedeller 0    | -2 www.nomesito.it/nomepagina2 | ECM:          |                |
|   |   |                 |                          |               |                                | modifica      |                |
|   |   |                 |                          |               |                                | struttura     |                |
| 1 |   |                 |                          |               |                                | della pagina  |                |
|   |   |                 |                          | mouenos-2     |                                | Servizi       |                |
|   |   |                 |                          |               |                                | Online        |                |
|   |   |                 |                          |               |                                | avvenuta      |                |
|   |   |                 |                          |               |                                | con           |                |
|   |   |                 |                          |               |                                | successo.     |                |
|   |   |                 |                          |               |                                |               |                |

1 2 3 4 5 6 7 8 9 10 ... » fine

Excel 🔽 Esporta

|                      | RICERCA DETTAGLIATA: |
|----------------------|----------------------|
| Indirizzo IP:        |                      |
| Utente Registrato:   |                      |
| Pagina Visitata:     |                      |
| Attività svolte:     |                      |
| Area Amministratore: | - qualsiasi - 💌      |
|                      | Ricerca              |

## 32 - CARTOGRAFIA GOOGLE

E' Il servizio consente la visualizzazione dello stradario comunale o generale del territorio. Da appositi link o pulsanti o immagini inseriti nel Portale il visitatore potrà chiamare la Cartografia on line. Il Portale si collegherà automaticamente a Google Maps e presenterà, all'interno del template grafico, la cartografia messa a disposizione da Google. La cartografia potrà essere impostata con visualizzazione centrata su un punto definito (es. centro città o sede) ed al livello di zoom desiderato. L'utente a questo punto può utilizzare le funzioni di Google Maps (spostamenti, zoom, visualizzazione di immagini di tipologia diversa, ad es. satellitari, ricerca di indirizzi ecc.).

Grazie all'integrazione con altri servizi, se attivata, è possibile far posizionare automaticamente degli "oggetti" sulla cartina (Uffici, Punti di interesse sanitario, interruzioni stradali ecc.). L'utente potrà scegliere la categoria di oggetti di suo interesse per vederli visualizzati sulla cartina e posizionandosi su ciascun oggetto visualizzare informazioni del servizio **Infocategorie**.

L'inserimento di queste informazioni è molto semplice, basta posizionare il marker nel punto interessato all'interno della cartina, indicare il nome dell'oggetto in questione e la tipologia di oggetto. È possibile registrare un numero illimitato di punti per ogni oggetto.

#### CARTOGRAFIA CON RICERCA INFORMAZIONI

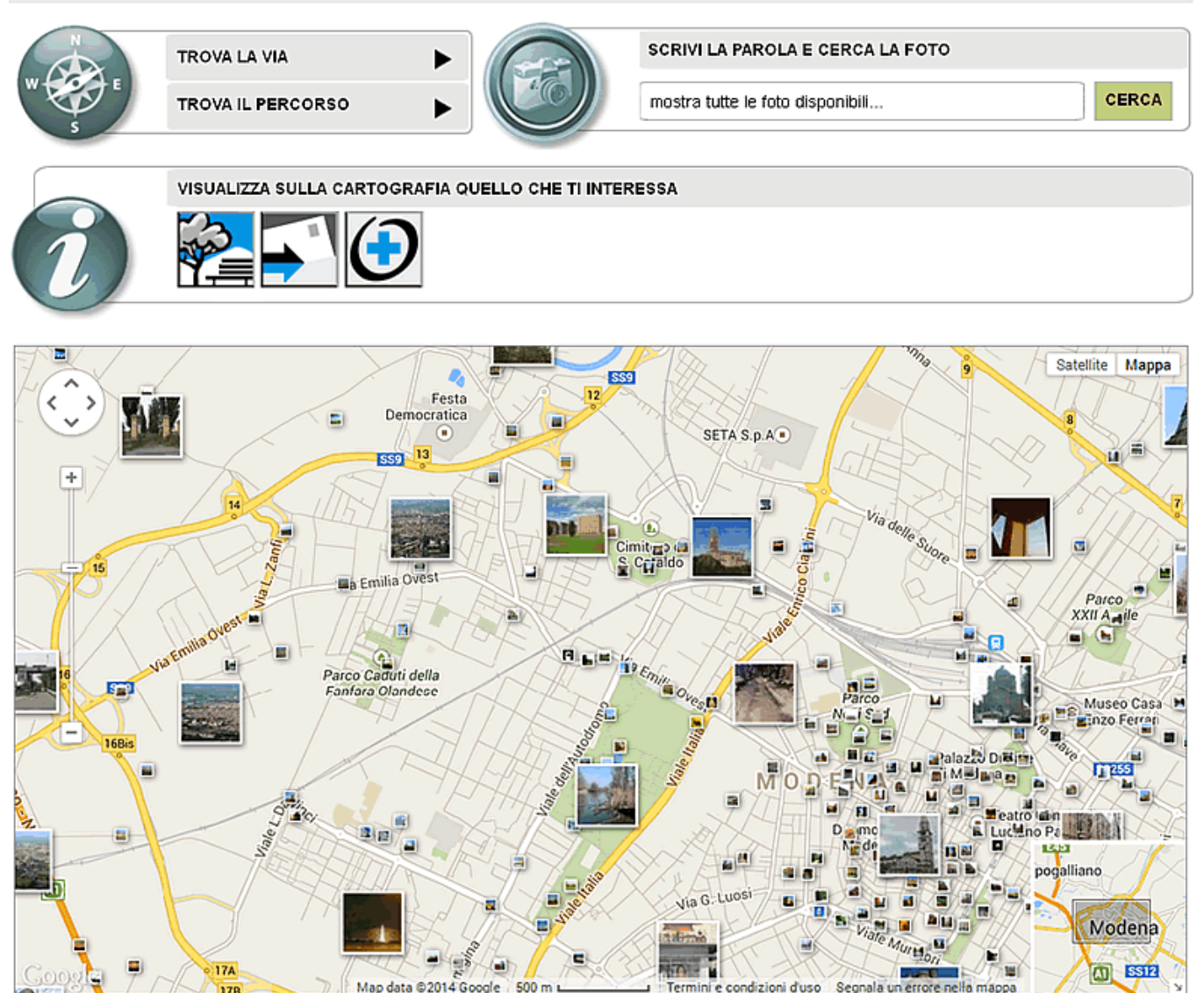

#### Limitazioni all'utilizzo di Google Maps:

Di seguito si indicano le limitazioni, nella realtà non sostanziali, poste da Google per l'utilizzo della integrazione con Google Maps.

#### Limitazione Tecniche:

Tali limitazioni non influenzano l'uso del software da parte del cittadino/utente dei servizi online:

 Google permette l'uso di Google Maps rilasciando una sola chiave univoca per sito ossia se richiedo la chiave per <u>http://www.mysite.it/dir1</u> potrò usare le mappe di google solo nel sito <u>http://www.mysite.it/dir1</u> ma non nel sito <u>http://www.mysite.it/dir2</u>. La chiave è un codice alfanumerico, come detto sopra univoco, che permette a Google di identificare il chiamante e fargli accedere alla sua banca dati.

- Non ci sono limitazioni sul numero di pagine che possono essere generate usando le Google Maps, ossia su com'è costruito il software. Nel caso si richiedano funzionalità particolari non standard Google chiede di essere contattata per una offerta commerciale.
- Google aggiornerà le API (interfacce per gli sviluppatori) periodicamente ed il gestore dovrà aggiornare il proprio sito e il proprio sw per poter usare i servizi. Nel blog si troveranno le info per gli aggiornamenti. Se verrà fatto un aggiornamento non retro compatibile si avrà al massimo un mese per adeguarsi.

#### Limitazioni Generiche

Tali limitazioni influenzano l'uso del software da parte del cittadino/utente dei servizi online:

- C'è un limite di 50.000 richieste geocode (è il modo in cui Google definisce le chiamate verso i propri server per recuperare informazioni sulla posizione di un punto) che equivale mediamente a circa una (cioè un click) ogni 1,73 secondi. Superato tale limite il software non funzionerà fino al giorno dopo, se il superamento persiste si entra in una black list e non si può più usare il servizio con la chiave richiesta
- Le mappe generate da Google non presentano pubblicità: se si vuole che compaiano inserzioni pubblicitarie è necessario contattare Google.
- I servizi offerti dovranno essere gratuiti all'utente finale, per altri scopi contattare Google.
- Non è possibile oscurare il logo di Google.
- Non sono ammessi usi delle API per pubblicare informazioni su spaccio di droghe e altri usi illegali. Non è permesso acquisire dati degli utenti protetti dalla privacy. Nel caso si verifichi un uso illegale il servizio verrà sospeso per sempre.

## 33 - WORKFLOW

Il workflow è un servizio che permette di differenziare le funzioni dell'area amministrativa, accessibili in base ai diritti della persona che vi accede.

Come si può vedere in questo esempio, i due utenti hanno a disposizione servizi diversi; ma le differenze non si limitano a questo: infatti, il secondo utente può modificare le pagine ECM, ma queste modifiche non saranno visibili agli utenti finché il primo utente non avrà acconsentito le modifiche, con un procedimento spiegato in seguito.

Utente A:

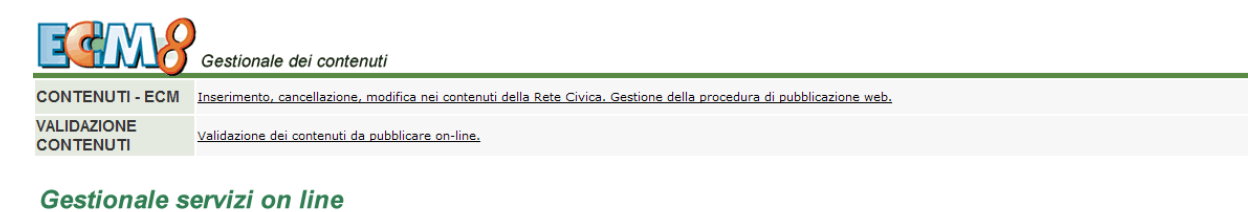

"Realizzato da Progetti d'Impresa srl. Copyright - Tutti i diritti riservati"

#### Utente B:

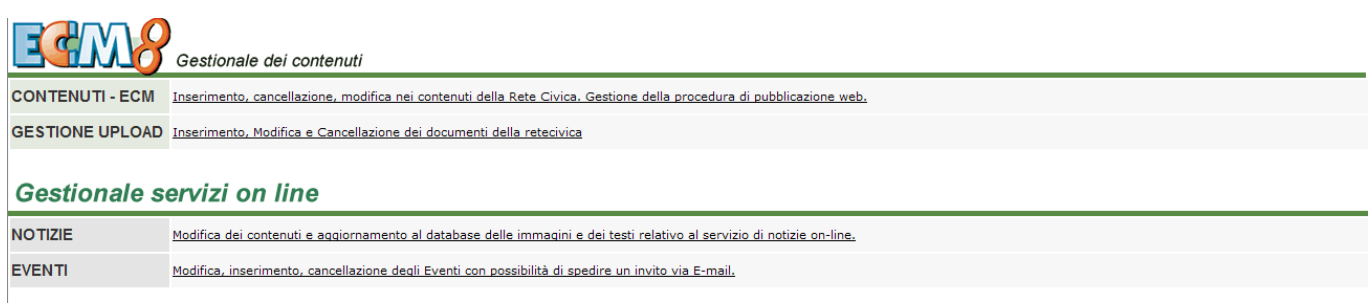

"Realizzato da <u>Progetti d'Impresa srl.</u> Copyright - Tutti i diritti riservati"

Le pagine modificate da un'utente vengono bloccate dagli altri; quelle che sono in modifica sono riconoscibili da un asterisco che si presenta di fianco al nome nel menù dell'ECM, come mostrato in figura.

Per rendere effettive le modifiche, l'utente dovrà andare nella sezione struttura.

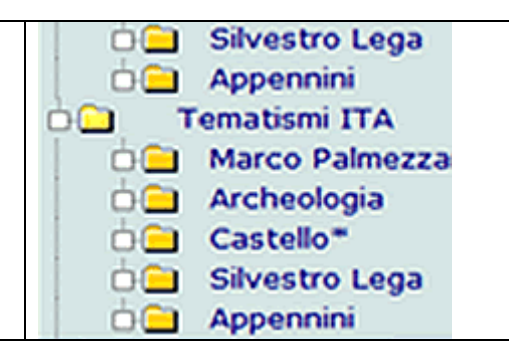

| EASY<br>CONTENT MANAGER                                                                                                    | Inserisci Nuovo Aggiorna E<br>Inserisci Da Copia                                                                                                    | Elimina Logica<br>Elimina Classificazione<br>E.d.V. Validazione                                    |
|----------------------------------------------------------------------------------------------------|----------------------------------------------------------------------------------------------------|----------------------------------------------------------------------------------------------------|
| Contact<br>Contact<br>Postcards<br>Your suggestion<br>accessibilità<br>test effettuati                                                                                      | STRUTTURA DELLA <sub>Castello</sub> PAGINA :     Workflow di validazione dei contenuti attivo     pubblicazione on-line richi                                                 | stato pagina: Modificata, per la<br>edere Validazione.                                             |
| Contenuti statici ITA<br>Guida terre di Forli<br>Contenuti statici ENG<br>Guida terre di Forli<br>Tematismi ENG<br>Castello<br>Silvestro Lega<br>Appennini<br>Tematismi ITA | Lingua:<br>Sezione da cui dipende:<br>Area da cui dipende:<br>Nome:<br>Sequenza di visualizzazione:<br>Livello di utilizzo:<br>Data di creazione:<br>Data di ultima modifica: | Italiano  CONTENUTI EXTRA Tematismi ITA Castello 10 Utente Internet Generico 28/02/2007 02/04/2007 |
| Marco Palmezzano     Archeologia     Castello*     Silvestro Lega     Appennini                                                                                             | <ul> <li>Data di attivazione:</li> <li>Data di disattivazione:</li> <li>Pagina visibile:</li> <li>Link WEB:</li> <li>Destinazione:</li> </ul>                                 | 28/02/2007<br>31/12/2050<br>Stessa Finestra 💌                                                      |

Come si può vedere, all'utente è vietato eliminare le pagine dalla struttura dell'albero, è invece comparso un nuovo pulsante che permette di chiedere la validazione dei contenuti.

Cliccandoci sopra apparirà la seguente scritta che informa l'utente che se si cerca di validare la pagina questa non sarà più modificabile fino all'avvenuta validazione.

| 2 | Questa operazione non permette ulteriori modifiche alla pagina fino alla sua validazione, continuare? |
|---|----------------------------------------------------------------------------------------------------|
|   | OK Annula                                                                                             |

Cliccando "ok", si blocca la pagina e si invia la richiesta di validazione; cliccando "Annulla", la pagina non viene validata e rimane modificabile solo da lui stesso.

Dall'altra parte, l'altro utente si trova ad avere a che fare con il servizio validazioni, in cui vedrà le validazioni chieste dai vari utenti.

| Processo         | Attività    | Folio    | Data Avvio Process     | Data Assegnazione<br>Attività | Link       |
|------------------|-------------|----------|------------------------|-------------------------------|------------|
| ForliValidazione | Validazione | Castello | 02/04/2007<br>21.20.26 | 02/04/2007 21.20.28           | <u>Vai</u> |

Cliccando su 'Vai' l'utente può entrare nel vero e proprio servizio di validazione.

Username: caporedattore

#### AVANZAMENTO:

| NomeTabella *:        | struttura                                  |
|-----------------------|--------------------------------------------|
| IDRecord *:           | 35842                                      |
| LinkFrontEnd:         |                                            |
| LinkDatiBackOffice:   |                                            |
| Descrizione Servizio: | CONTENUTI - ECM                            |
| Descrizione Record:   | Castello                                   |
|                       | <u>^</u>                                   |
| Commenti Validazione: |                                            |
|                       | ~                                          |
| Esito *:              | Negativo, torna alla versione modificata 💌 |
|                       | SALVA e AVANZA SALVA DATI                  |

La validazione può avere 3 esiti diversi:

- Negativo, torna alla versione modificata: questa scelta nega che le modifiche siano visibili lato utente ma le mantiene nell'ECM;
- Negativo, torna alla versione originale: questa scelta nega che le modifiche siano visibili lato utente e le cancella anche nell'ECM
- Positivo: questa scelta acconsente che le modifiche siano visibili lato utente e perciò allinea le due versioni della pagina.

Fatta la propria scelta cliccare su 'Salva e Avanza' per renderle effettive.

## **34 – ISTANZE ONLINE**

Al fine di snellire i processi amministrativi e dare la possibilità ai cittadini di interagire con la Pubblica Amministrazione, lo strumento delle "Istanze online" favorisce una valida alternativa alle modalità tradizionali di presentazione delle domande, basate su moduli cartacei, connesse ai principali procedimenti amministrativi (*D.I. 90/2014*).

L'operatore, tramite l'utilizzo del software ECM8 "Istanze online", potrà essere in grado quindi di creare appositamente nuovi moduli, compilando il seguente form:

| Area amministratore                       |                                          |                       |  |
|-------------------------------------------|------------------------------------------|-----------------------|--|
| Home Amministratore                       | Home Servizio<br>SERVIZIO ISTANZE ONLINE | Gestione Campi Elenco |  |
| Nome modulo *:                            |                                          |                       |  |
| Descrizione:                              |                                          |                       |  |
|                                           | ☑ Sorgente X ⓑ @ ⓑ @ ♥- ← → ♀ \$         | ₩ <u>I</u> ×          |  |
|                                           | VI.                                      |                       |  |
|                                           | B I U S ×₂ ײ 這這種≇ ?? ₨ 主 :               |                       |  |
|                                           | •¶¶• @ @   = = Ω Stili •                 | Formato 👻             |  |
|                                           |                                          |                       |  |
| Modulo                                    |                                          |                       |  |
| Houdo.                                    |                                          |                       |  |
|                                           |                                          |                       |  |
|                                           |                                          |                       |  |
|                                           |                                          |                       |  |
|                                           |                                          |                       |  |
|                                           |                                          | 4                     |  |
| Link web:<br>Processo:                    | Gestione istanze online                  |                       |  |
| Servizio *:                               | Istanze Online 👻                         |                       |  |
| Categoria:                                | ¥                                        |                       |  |
| Informazioni riguardanti la pubblicazione |                                          |                       |  |
| Data inizio pubblicazione *:              | 01/06/2015                               |                       |  |
| Data fine pubblicazione *:                | 01/06/2055                               |                       |  |
| Visibile Online:                          | V                                        |                       |  |
|                                           | SALVA                                    |                       |  |

Nel riquadro di inserimento del Modulo, i pulsanti di formattazione sono gli stessi per la compilazione di un file Word, ma in particolare andremo ad analizzare quelli evidenziati:
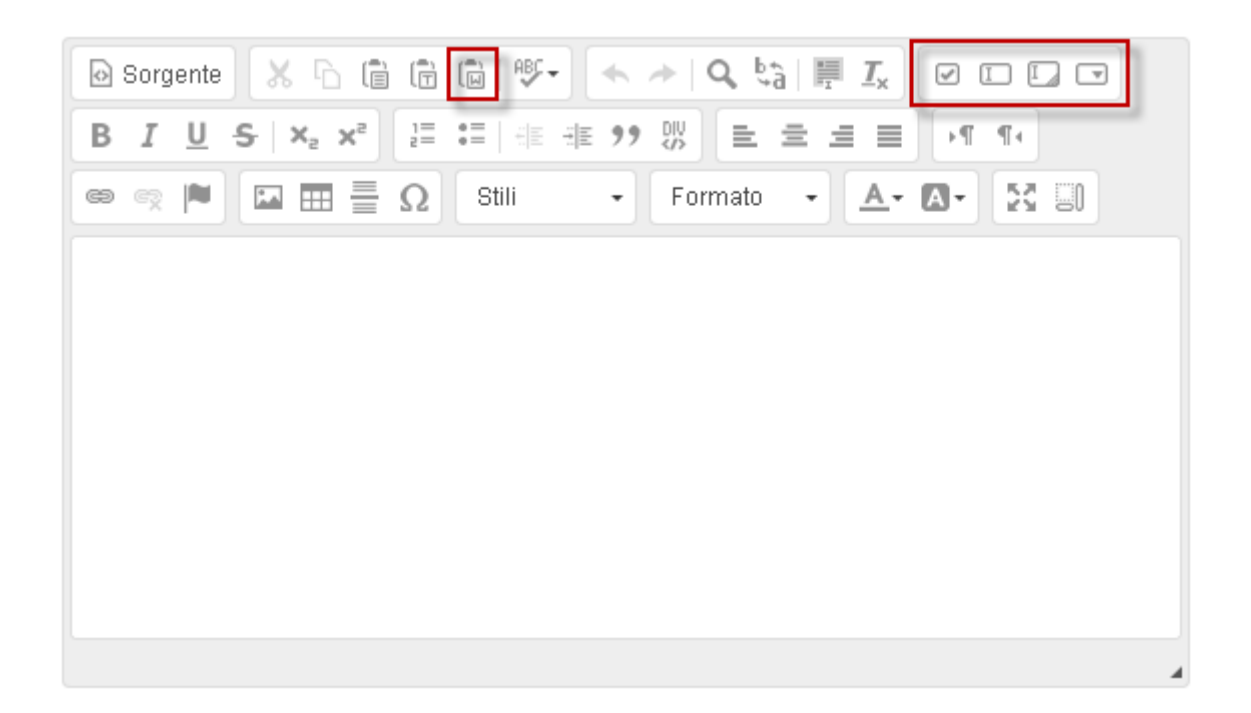

Cliccando sul pulsante 💼 , si aprirà un nuovo riquadro con un campo di testo: permetterà all'operatore di incollare l'intero contenuto del modulo copiato da un file Word e, premendo OK, trasferirlo direttamente nel form di compilazione del Modulo nuovo

| Incolla da Word                                                                                                    | ×  |
|----------------------------------------------------------------------------------------------------|----|
|                                                                                                    |    |
| A causa delle impostazioni di sicurezza del browser,l'editor<br>non è in grado di accedere direttamente agli appunti. E'<br>pertanto necessario incollarli di nuovo in questa finestra. |    |
| Incolla il testo all'interno dell'area sottostante usando la                                                                                                    |    |
| scorciatoia di tastiere (Ctrl/Cmd+V) e premi OK.                                                                                                    | _  |
| ISCRIZIONE AL SERVIZIO MENSA                                                                                                    | Â. |
| DA CONSEGNARE ENTRO il 30 giugno 2015                                                                                                    |    |
| II/La sottoscritto/a                                                                                                    |    |
|                                                                                                    | -  |
| •                                                                                                    |    |
| OK Annulla                                                                                                    |    |

Altri pulsanti fondamentali per la compilazione di una istanza sono mostrati in elenco qui di seguito:

 il pulsante permetterà la creazione di un Checkbox, un controllo grafico con cui l'utente potrà effettuare selezioni multiple.
 Cliccandoci, sarà possibile aggiungere una descrizione, e decidere se eventualmente, lato utente, la casella sarà già visibile selezionata;

| Proprietà checkbox          |            |  |
|-----------------------------|------------|--|
| Proprietà checkbox Metadati |            |  |
| Nome                        |            |  |
| Descrizione checkbox        |            |  |
|                             |            |  |
|                             | OK Annulla |  |

Inoltre, nella sezione "Metadati", sarà possibile decidere se questo tipo di formattazione sarà rispettivamente visibile nel modulo di ricerca del portale, in tabella oppure se il campo da selezionare sarà obbligatorio (*questi tipi di proprietà saranno presenti anche nei pulsanti descritti in seguito*):

| Proprietà checkbox                                                                         | × |
|--------------------------------------------------------------------------------------------|---|
| Proprietà checkbox Metadati                                                                |   |
| <ul> <li>Visibile in ricerca</li> <li>Visibile in tabella</li> <li>Obbligatorio</li> </ul> |   |
|                                                                                            |   |
| OK Annulla                                                                                 |   |

- il pulsante III permetterà all'operatore di aggiungere un campo di inserimento di testo breve (es. Nome/Cognome), una data o un valore numerico;
- il pulsante 🖾 permetterà all'operatore di aggiungere un campo di inserimento di testo grande, scegliendone le dimensioni (larghezza x righe);
- il pulsante 🗔 creerà un menu di selezione a discesa (detto anche "a tendina"), che viene attivato cliccando su uno degli elementi inseriti della barra dei menu.

Compilati i campi, il risultato del modulo, lato Amministratore, sarà questo:

| ତ Sorgente 🐰 ि 🛱 🛱 🖗 😻 - 🔸 → 🔍 🤤 🦉 I 🗐 🖓 💌 🖬 🖓                                                                                |   |
|----------------------------------------------------------------------------------------------------|---|
| B I U S X₂ X² I I I I I I I I I I I I I I I I I I                                                                             |   |
| $\blacksquare \equiv \square \Omega  \text{Still}  \bullet  \text{Normale}  \bullet  \blacksquare \bullet  \boxtimes \square$ |   |
| ISCRIZIONE AL SERVIZIO MENSA                                                                                                  | Î |
| II/La sottoscritto/a                                                                                                    |   |
| oppure: 25/04/2015                                                                                                    |   |
| oppure: 1000 €                                                                                                    |   |
| oppure: Elenco prova 1 ▼                                                                                                    | - |
|                                                                                                    | • |
| body p                                                                                                    |   |

Fondamentale sarà la possibilità, una volta creato il modulo, di dare all'utente la possibilità di inserire degli allegati:

| ALLEGATI ALLEGATI DEI MODULI             |  |
|------------------------------------------|--|
| Inserisci un nuovo allegato al contenuto |  |

#### Compilando il seguente form potremo quindi decidere:

|                         | Allegato al contenuto: |
|-------------------------|------------------------|
|                         |                        |
| Nome documento *:       | Documento di prova     |
| Obbligatorio:           |                        |
|                         | 🗹 doc 🔺                |
|                         | - docx                 |
| Estansioni accettate *: | jpeg                   |
|                         | ong                    |
|                         | ✓ rar                  |
|                         | Txt T                  |
|                         |                        |
|                         |                        |
| Note da visualizzare:   |                        |
|                         |                        |
|                         |                        |
|                         | SALVA                  |

- il nome da dare al documento
- se il documento da allegare, lato utente, sarà obbligatorio

- l'estensione del documento accettati
- eventuali note di descrizione

Accedendo invece lato utente all'Area Riservata e premendo il tasto "Inserisci una nuova istanza"...

AREA RISERVATA

Benvenuto nell'area riservata agli utenti registrati! La registrazione all'area riservata ti permette di usufruire di tutti i servizi offerti da questo sito int ernet, in qualsiasi momento potrai gestire il tuo profilo Utente tramite le seguenti opzioni:

#### IL TUO PROFILO UTENTE

- modifica la Tua password di accesso
- modifica i dati della Tua iscrizione

#### IMU

- Dichiarazione ICI
- <u>Ultimi pagamenti</u>
- <u>Calcolo IMU</u>

#### **ISTANZE ONLINE**

- Inserisci una nuova istanza
- Visualizza lo stato delle tue istanze

...l'utente registrato accederà al servizio proposto che comprenderà un motore di ricerca per filtrare le istanze in base alla categoria e l'elenco delle istanze disponibili:

| Nome modulo                       |                                                                                                    |                                                                                                    |                                                                                                    |
|-----------------------------------|----------------------------------------------------------------------------------------------------|----------------------------------------------------------------------------------------------------|----------------------------------------------------------------------------------------------------|
| Descrizione                       |                                                                                                    |                                                                                                    |                                                                                                    |
| Categoria                         |                                                                                                    |                                                                                                    | ۲                                                                                                    |
|                                   |                                                                                                    | Cerca                                                                                                    |                                                                                                    |
| Elenco Istanze                    |                                                                                                    |                                                                                                    |                                                                                                    |
|                                   |                                                                                                    |                                                                                                    |                                                                                                    |
| Categoria                         | Nome Modulo                                                                                                | Descrizione Modulo                                                                                                    | Richiesta Istanza                                                                                                    |
| Categoria                         | Nome Modulo<br>Modulo Graduatoria                                                                          | Descrizione Modulo<br>Graduatorie d'istituto del personale docente                                                                          | Richiesta Istanza<br><u>Vai alla richiesta</u>                                                                                        |
| Categoria                         | Nome Modulo<br>Modulo Graduatoria<br>Modulo Donazione Organi                                               | Descrizione Modulo<br>Graduatorie d'istituto del personale docente<br>Modulo Donazione Organi                                               | Richiesta Istanza<br><u>Vai alla richiesta</u><br><u>Vai alla richiesta</u>                                                           |
| Categoria<br>Anagrafe             | Nome Modulo<br>Modulo Graduatoria<br>Modulo Donazione Organi<br>Richiesta abitabilita                      | Descrizione Modulo<br>Graduatorie d'istituto del personale docente<br>Modulo Donazione Organi<br>Richiesta abitabilita                      | Richiesta Istanza<br><u>Vai alla richiesta</u><br><u>Vai alla richiesta</u><br><u>Vai alla richiesta</u>                              |
| Categoria<br>Anagrafe<br>Anagrafe | Nome Modulo<br>Modulo Graduatoria<br>Modulo Donazione Organi<br>Richiesta abitabilita<br>Richiesta istanza | Descrizione Modulo<br>Graduatorie d'istituto del personale docente<br>Modulo Donazione Organi<br>Richiesta abitabilita<br>Richiesta istanza | Richiesta Istanza<br><u>Vai alla richiesta</u><br><u>Vai alla richiesta</u><br><u>Vai alla richiesta</u><br><u>Vai alla richiesta</u> |

Una volta selezionata l'istanza (tramite il pulsante "Vai alla richiesta") e compilata correttamente, la richiesta del cittadino verrà inviata tramite email, con il link di collegamento al Servizio, direttamente alla casella di posta dell'operatore incaricato, che potrà prenderla in carico:

| Servizio Istanze Online: attività da evadere                                                                                                    | I I I |
|----------------------------------------------------------------------------------------------------|-------|
| Buongiorno Protocollo,<br>una nuova istanza in fase 'Presa in carico Istanza' è stata inserita tra le tue attività.                                |       |
| L'istanza in oggetto è la seguente:                                                                                                    |       |
| Diritto di accesso civico - Protocollo                                                                                                    |       |
| Per accedere all'elenco delle attività a tuo carico e verificarne la scadenza clicca su <u>questo link</u> ed inserisci i tuoi dati di<br>accesso. |       |

Un altro metodo per prendere in carico la richiesta inviata è quello recarsi nell'Area Riservata e cliccare su "*Visualizza le tue attività*":

#### ATTIVITA' PERSONALI

• <u>Visualizza le tue attività</u>

# In entrambi i casi l'operatore verrà indirizzato nella pagina di gestione con l'elenco delle proprie attività di competenza:

| м | P<br>C | A<br>A    | <u>Processo</u>             | <u>Attività</u>             | Descrizione                                           | <u>Data inizi</u><br><u>o attivita</u> | <u>Presa in</u><br><u>carico</u> | <u>Data Scaden</u><br><u>za Attività</u> |
|---|--------|-----------|-----------------------------|-----------------------------|-------------------------------------------------------|----------------------------------------|----------------------------------|------------------------------------------|
| ٩ |        | <b>99</b> | Gestione ista<br>nze online | Presa in carico l<br>stanza | Diritto di accesso civico - antonella                 | 07/05/201<br>5                         |                                  | 09/05/2015 1<br>0.34                     |
| ٩ |        | <b>99</b> | Gestione ista<br>nze online | Presa in carico l<br>stanza | Adesione al servizio mensa scolastica - a<br>ntonella | 07/05/201<br>5                         |                                  | 09/05/2015 1<br>0.42                     |
| ٩ | ٩      | <u>\$</u> | Gestione ista<br>nze online | Presa in carico l<br>stanza | Adesione al servizio mensa scolastica - a<br>ntonella | 07/05/201<br>5                         |                                  | 09/05/2015 1<br>3.05                     |
| Q |        | <b>99</b> | Gestione ista<br>nze online | Presa in carico l<br>stanza | Diritto di accesso civico - Protocollo                | 08/06/201<br>5                         |                                  | 10/06/2015 1<br>2.12                     |

A questo punto, le operazioni possibili saranno tre:

- il pulsante permetterà l'operatore di *visualizzare* l'istanza e decidere se prenderla in carica o no;
- il pulsante permetterà all'operatore di *prendere in carico* direttamente l'istanza;
- il pulsante permetterà infine (in base alle proprie autorizzazioni) di assegnare quella determinata attività ad un altro operatore specifico o vedere chi ha l'attività nella propria worklist.

Una volta presa in carico (e inserito il Codice di protocollo obbligatorio), l'operatore controllerà innanzitutto lo stato dell'istanza inviata dal cittadino e, se nel caso in cui ci fossero dati mancanti o sbagliati, potrà decidere se rifiutare il modulo oppure annullarlo, specificandone le motivazioni negli appositi campi di testo: il cittadino quindi riceverà una mail di generazione automatica con la descrizione inserita dall'operatore.

Nel caso in cui il modulo fosse corretto, le opzioni saranno due: o cliccare su SALVA e salvare semplicemente l'attività, avendo la possibilità di concluderla in un secondo momento (lo stato delle istanze ancora in sospeso sono disponibili nel servizio *"Visualizza lo stato delle tue*"

*istanze*" nella pagina principale dell'Area Riservata) oppure cliccare su ATTIVITA COMPLETATA per confermarne la conclusione.

## 35 - CONTATTI

Link di collegamento al servizio: /servizi/contatti/contatti\_fase01.aspx

In questo modulo avremo la possibilità di inserire, modificare e/o cancellare i settori da contattare e personalizzare le e-mail di risposta all'utente.

|                                                         |                                         | Area an                      | nministratore                     |  |  |
|---------------------------------------------------------|-----------------------------------------|------------------------------|-----------------------------------|--|--|
|                                                         | <u>Home Amministra</u>                  | atore<br>SERVIZIO CONTATTI   | <u>Home Servizio</u>              |  |  |
|                                                         |                                         |                              |                                   |  |  |
|                                                         |                                         |                              |                                   |  |  |
| M C                                                     | <u>Data di Inserimento</u>              | <u>Nome Destinatario</u>     | <u>E-Mail Destinatario</u>        |  |  |
| 🥖 🖻                                                     | 17/07/2014                              | Piano di Zona                | assistenzasw@progettidiimpresa.it |  |  |
| / 🗈                                                     | 17/07/2014                              | Amministrazione del sito web | assistenzasw@progettidiimpresa.it |  |  |
| 1<br>Excel ▼<br>≫ <u>Gestion</u>                        | 1<br>Excel ▼ Esporta<br>XGestione Campi |                              |                                   |  |  |
|                                                         |                                         |                              |                                   |  |  |
|                                                         | RICERCA DETTAGLIATA:                    |                              |                                   |  |  |
|                                                         | Nome<br>Destinatari                     | io:                          |                                   |  |  |
|                                                         | E-Mail<br>Destinatario:                 |                              |                                   |  |  |
| Visibile online: - qualsiasi - 🔻                        |                                         |                              |                                   |  |  |
| Ricerca<br>Visibile online: □- qualsiasi - ▼<br>Ricerca |                                         |                              |                                   |  |  |

La prima pagina avrà in visualizzazione l'eventuale elenco di dati già inseriti in precedenza, con la possibilità di modificarli o eliminarli; per inserire un nuovo destinatario cliccare invece su "Inserisci nuovo Record".

Successivamente compileremo i campi obbligatori:

|                                           | Area amministratore                       |
|-------------------------------------------|-------------------------------------------|
| Home Amministratore                       | <u>Home Servizio</u><br>SERVIZIO CONTATTI |
| Utilizzo *:                               | Utente Internet Generico                  |
| Nome Destinatario *:                      |                                           |
| E-Mail Destinatario *:                    |                                           |
| Immagine E-mail di conferma:              | Scegli file Nessun file selezionato       |
|                                           |                                           |
| Testo E-mail di conferma:                 |                                           |
|                                           |                                           |
|                                           |                                           |
| Informazioni riguardanti la pubblicazione |                                           |
| Data inizio pubblicazione *:              | 08/05/2015                                |
| Data fine pubblicazione *:                | 08/05/2055                                |
| Visibile Online:                          |                                           |
|                                           | SALVA                                     |

Dati fondamentali da inserire saranno il "**Nome Destinatario**" e l' "**E-Mail Destinatario**". Una volta completato, ricordarsi di salvare.

# **36 - INCARICHI**

Il servizio di INCARICHI ( dirigenti, consulenti, amministratori, politici, posizioni organizzative e Incarichi OIV ) permette la pubblicazione delle varie tipologie di incarichi secondo le specifiche indicate nel D.Lgs 33/2013. Il servizio è personalizzabile da parte degli operatori autorizzati che possono intervenire autonomamente:

# Area amministratore

Home Amministratore

Home Serviz

#### SERVIZIO INCARICHI - Dirigenti, Consulenti, Amministratori, Politici, Posizioni organizzative e Incarichi OIV

| NOMINATIVI                                                                                             | Inserimento dei dipendenti e consulenti esterni                               |
|----------------------------------------------------------------------------------------------------|-------------------------------------------------------------------------------|
| INCARICHI                                                                                              | Gestione degli incarichi affidati                                             |
| INCARICHI - Sottotipologia Incarichi                                                                   |                                                                               |
| INCARICHI - COMPENSI DI QUALSIASI NATURA CONNESSI ALL''ASSUNZIONE<br>DELLA CARICA - Tipologia Compenso | Inserire le diverse tipologie di compenso                                     |
| INCARICHI - COMPENSI DI QUALSIASI NATURA CONNESSI ALL''ASSUNZIONE<br>DELLA CARICA - Categoria Compenso | Inserire le diverse categorie in cui possono essere<br>suddivise i compensi   |
| INCARICHI - ASSUNZIONE ALTRE CARICHE PRESSO ENTI PUBBLICI O PRIVATI<br>- Tipologia Incarico            |                                                                               |
| INCARICHI - ASSUNZIONE ALTRE CARICHE PRESSO ENTI PUBBLICI O PRIVATI<br>- Ente Assunzione Incarico      | Inserire tutti qli Enti presso cui lavorano anche i propri<br>dipendenti      |
| INCARICHI - ALTRI INCARICHI CON ONERI PER LA FINANZA PUBBLICA - Tipologia Incarichi                    | Tipologia incarichi con oneri a carico della finanza pubblica                 |
| INCARICHI - ALTRI INCARICHI O TITOLARITÀ - Ente di diritto privato                                     |                                                                               |
| INCARICHI - ALTRI INCARICHI O TITOLARITÀ - Ditta presso cui viene svolta l''attività professionale     |                                                                               |
| OIV                                                                                                    | Inserimento dei curriculum e dei Nominativi                                   |
| POSIZIONE ORGANIZZATIVE                                                                                | Inserimento dei curriculum e dei Nominativi                                   |
| ESERCIZIO FINANZIARIO                                                                                  | Gestione degli Esercizi Finanziari                                            |
| Soggetto Conferente                                                                                    | Inserire i vari soggetti conferenti per gli incarichi ai propri<br>dipendenti |

Le voci principali del servizio sono NOMINATIVI e INCARICHI, le altre voci relative a tipologie, sottotipologie, altre cariche e altri incarichi o titolarità consentono la personalizzazione e configurazione del servizio Incarichi. Le informazioni che si andranno ad inserire all'interno di tali voci compariranno poi come menu di scelta a tendina all'interno del software di incarichi.

Tramite la funzionalità ESERCIZIO FINANZIARIO è possibile impostare l'anno, è possibile inoltre costruire l'archivio dei soggetti conferenti utilizzando l'apposita voce "soggetto conferente".

Sempre all'interno di questa pagina principale è possibile effettuare l'inserimento e la gestione delle informazioni relative a OIV ed alle Posizioni Organizzative.

## 36.1 - Nominativi

L'attività iniziale consiste nel popolare l'anagrafica dei "Nominativi" (società o persona fisica), in cui, tali informazioni verranno poi utilizzate dalle altre funzionalità del servizio Incarichi:

| Nome *:                                                                                                    | NOME                     |
|----------------------------------------------------------------------------------------------------|--------------------------|
| Cognome *:                                                                                                    | COGNOME                  |
| tipologia *:                                                                                                    | Persona Fisica 💌         |
| Data di Nascita (non visibile lato utente ma<br>utilizzato lato amministratore per agevolare                                                                                                    | e gli Persona Fisica     |
| utenti nella ricerca dei dipendenti quando si<br>inseriscono gli incarichi e i compensi) *:                                                                                                    |                          |
| utenti nella ricerca dei dipendenti quando si<br>inseriscono gli incarichi e i compensi) *:<br>Informazioni riguardanti la pubblicazione                                                               |                          |
| utenti nella ricerca dei dipendenti quando si<br>inseriscono gli incarichi e i compensi) *:<br>Informazioni riguardanti la pubblicazione<br>Data Inizio Pubblicazione *:                               | 01/04/2014               |
| utenti nella ricerca dei dipendenti quando si<br>inseriscono gli incarichi e i compensi) *:<br>Informazioni riguardanti la pubblicazione<br>Data Inizio Pubblicazione *:<br>Data Fine Pubblicazione *: | 01/04/2014<br>01/04/2054 |

Si inizia scegliendo la "Tipologia di incarico", quindi impostando i vari campi obbligatori; è bene ricordare che <u>in base alla scelta di questa tipologia, i campi specifici da compilare cambiano</u>. Per la "Tipologia di caricamento nomina" si può scegliere tra la modalità link con collegamento a documento già presente oppure quella di upload, caricando di fatto un nuovo documento:

| Home Amministratore                       | Home Servizio<br>SERVIZIO INCARICHI |
|-------------------------------------------|-------------------------------------|
| Tipologia incarico *:                     | ▼                                   |
| Nominativo *:                             | NOME COGNOME - DATA DI NASCITA      |
| Descrizione:                              |                                     |
| Curriculum *:                             | Sfoglia_ Nessun file selezionato.   |
| Tipologia caricamento nomina *:           |                                     |
| Anno di Riferimento:                      | ▼                                   |
| Data Autorizzazione e/o Nomina *:         | 04/06/2014                          |
| Data di Inizio Nomina o Conferimento *:   | 04/06/2014                          |
| Data di Fine Nomina o Conferimento *:     | 04/06/2014                          |
| Durata Incarico *:                        |                                     |
| Incarico Cessato *:                       |                                     |
| Informazioni riguardanti la pubblicazione |                                     |
| Data Inizio Pubblicazione *:              | 04/06/2014                          |
| Data Fine Pubblicazione *:                | 04/06/2054                          |
| Visibile Online:                          | $\blacksquare$                      |
|                                           | SALVA                               |

Nel prossimo capitolo visualizzeremo le differenze di inserimento dati e campi specifici da compilare che ci sono a seconda della scelta della "Tipologia di incarico".

## 36.2.1 – Collaborazioni e consulenze

Link di collegamento al servizio: /servizi/dipendentiIncarichi/Consulenti.aspx

Come menzionato in precedenza, ad ogni "Tipologia di incarico", corrispondono differenti campi di inserimento dati.

Nel caso delle "Collaborazioni e Consulenze" il form da completare è il seguente:

| Area amministratore               |                                                                |  |
|-----------------------------------|----------------------------------------------------------------|--|
| Home Amministratore Home Servizio |                                                                |  |
|                                   |                                                                |  |
| Tipologia incarico *:             | Collaborazioni e Consulenze 🔹                                  |  |
| Nominativo *:                     | Nome Cognome - 31/12/2012                                      |  |
| Sotto tipologia incarico:         | Assessore 🔻                                                    |  |
|                                   |                                                                |  |
|                                   |                                                                |  |
| Descrizione:                      |                                                                |  |
|                                   |                                                                |  |
|                                   |                                                                |  |
| Curriculum *:                     | Scegli file Nessun file selezionato                            |  |
| Tipologia caricamento nomina *:   | ▼                                                              |  |
|                                   |                                                                |  |
|                                   | Caricamento diretto file atto di nomina o di conferimento      |  |
|                                   | Caricamento tramite link dell'atto di nomina o di conferimento |  |

Fondamentale sarà scegliere, nel menu a tendina della "Tipologia di caricamento nomina", se la modalità di caricamento (che come vedremo nei prossimi capitoli dovrà essere selezionata per tutte le tipologie di Incarichi) sarà un link con collegamento a documento già presente oppure quella di upload, caricando di fatto un nuovo documento.

In base alla scelta, le opzioni saranno due:

 se si sceglie il caricamento diretto allora si allegherà il documento corrispondente tramite l'apposito pulsante "Scegli file":

| Tipologia caricamento nomina *:  | Caricamento diretto file atto di nomina o di conferimento |  |
|----------------------------------|-----------------------------------------------------------|--|
| Atto di Nomina o Conferimento *: | Scegli file Nessun file selezionato                       |  |

 se si sceglie il caricamento tramite link, si inserirà l'indirizzo del sito che fa riferimento a quell'atto specifico, *nell'apposito campo di testo*:

| Tipologia caricamento nomina *:          | Caricamento tramite link dell'atto di nomina o di cor | nferimento 🔻 |
|------------------------------------------|-------------------------------------------------------|--------------|
| Link atto di nomina o di conferimento *: |                                                       |              |

# Gli altri dati di inserimento, come si può notare dall'immagine che segue, saranno tutti campi obbligatori (segnati con il simbolo \* finale) per il completamento corretto di questa specifica tipologia di incarico:

| Data Autorizzazione e/o Nomina *:                                      | 20/06/2013                | ]                 |              |              |
|------------------------------------------------------------------------|---------------------------|-------------------|--------------|--------------|
| Data di Inizio Nomina o Conferimento *:                                | 20/06/2013                | ]                 |              |              |
| Data di Fine Nomina o Conferimento *:                                  | 20/06/2013                | ]                 |              |              |
| Durata Incarico *:                                                     | 1 mese                    |                   |              |              |
| Posizionamento Incaricato Rispetto alla<br>Pubblica Amministrazione *: | Interna 🔻                 |                   |              |              |
| Oggetto *:                                                             |                           |                   | 11           |              |
| Ragione Incarico *:                                                    |                           |                   | //           |              |
| Importo Presunto *:                                                    | 100,00                    |                   |              |              |
| Ammontare Erogato *:                                                   | 100,00                    |                   |              |              |
| Comunicazione alla Presidenza del<br>Consiglio *:                      | P.C. 7762_18520_190.p     | df <u>Preview</u> | Delete [link | lato utente] |
| Incarico Cessato *:                                                    |                           |                   |              |              |
| Attestazione insussistenza conflitto di<br>interesse *:                | Scegli file Nessun file s | elezionato        |              |              |
| Informazioni riguardanti la pubblicazior                               | ne                        | _                 |              |              |
| Data inizio pubblicazione *:                                           | 01/07/2013                |                   |              |              |
| Data fine pubblicazione *:                                             | 01/07/2053                |                   |              |              |
| Visibile Online:                                                       |                           | _                 |              |              |
|                                                                        | SALVA                     | A                 |              |              |

In questo form inseriremo quindi:

- la Data di Autorizzazione e/o di Nomina;
- la Data di inizio e di fine Nomina o Conferimento;
- la Durata dell'incarico;
- il **Posizionamento dell'incaricato rispetto alla P.A.**, se Interna o Esterna (*nel caso in cui la scelta fosse Interna la pagina verrà aggiornata automaticamente per dare la possibilità all'operatore di inserire* **l'Oggetto** *e la* **Ragione dell'Incarico**)
- l'Importo presunto;
- l'effettivo Ammontare Erogato;
- il file (accettabile solo il formato .pdf) allegato della Comunicazione alla Presidenza del Consiglio;

- il file (accettabile solo il formato .pdf) dell'Attestazione di insussistenza del conflitto di interesse per gli anni successivi all'anno di conferimento dell'incarico;

<u>Nel particolare caso in cui l'incarico si concluda prima della **Data di fine Nomina**, sarà necessario spuntare la casella di "**Incarico Cessato**": attendendo l'aggiornamento della pagina, si modificherà il form di completamento dei dati e l'operatore inserirà la **Data di cessazione** dell'incarico e le sue **Motivazioni**.</u>

| Data Cessazione *:                    | 01/01/2016                                                 |
|---------------------------------------|------------------------------------------------------------|
|                                       | Inserire qui la motivazione di cessazione<br>dell'Incarico |
| Motivazione Cessazione<br>Incarico *: |                                                            |
|                                       | /                                                          |

Inoltre sarà fondamentale anche qui scegliere, nell'ultimo menu a tendina, se si desidera eventualmente inserire l'atto di cessazione dell'Incarico e renderlo pubblico sul rispettivo sito Comunale.

Le tipologie di scelta saranno quindi tre: si potrà scegliere se caricare di fatto un nuovo documento...

| Si desidera caricare l'atto di<br>cessazione dell'Incarico? *: | Si, desidero caricare il documento che attesta le motivazioni dell | • |
|----------------------------------------------------------------|--------------------------------------------------------------------|---|
| Upload Cessazione *:                                           | Scegli file Nessun file selezionato                                |   |

...inserire un link con collegamento a documento già presente...

| Si desidera caricare l'atto di<br>cessazione dell'Incarico? *: | Si, desidero linkare il documento che attesta le motivazioni della | a ▼ |
|----------------------------------------------------------------|--------------------------------------------------------------------|-----|
| Link Cessazione *:                                             |                                                                    |     |

...oppure semplicemente scegliere di non caricare nessun documento:

| Si desidera caricare l'atto di<br>cessazione dell'Incarico? *: | No |  |
|----------------------------------------------------------------|----|--|
|                                                                |    |  |

A questo punto, dopo aver compilato correttamente tutti i campi e infine Salvato, la pagina si aggiornerà dando la possibilità all'operatore di inserire ulteriori allegati di dettaglio che compariranno automaticamente sul sito, nella descrizione del servizio: i metodi di inserimento e modifica degli allegati saranno gli stessi utilizzati in precedenza:

-ALLEGATI COMPENSI RELATIVI AL RAPPORTO DI LAVORO Inserisci <u>un nuovo allegato al contenuto</u>

-ALLEGATI ATTESTAZIONE INSUSSISTENZA CONFLITTO DI INTERESSE NEGLI ANNI SUCCESSIVI -Inserisci un nuovo allegato al contenuto

# 36.2.2 – Incarichi Amministrativi

Link di collegamento al servizio: /servizi/dipendentiIncarichi/amministrativi.aspx

Anche in questo caso, fondamentale sarà scegliere, nel menu a tendina della "Tipologia di caricamento nomina", se la modalità di caricamento sarà un link con collegamento a documento già presente oppure quella di upload, caricando di fatto un nuovo documento:

|                                                      | Area amminis                                                                                                    | stratore   |
|------------------------------------------------------|----------------------------------------------------------------------------------------------------|------------|
| Home Amministratore<br>SERVIZIO DIPENDENTI INCARICHI |                                                                                                    |            |
| Tipologia incarico *:                                | Incarichi Amministrativi 🔹                                                                                            |            |
| Nominativo *:                                        | Nome Cognome - 31/12/2012                                                                                             | ▼          |
| Sotto tipologia incarico:                            | Sottotipologia incarico di prova 🔻                                                                                    |            |
| Descrizione:                                         |                                                                                                    |            |
| Curriculum *:                                        | Scegli file Nessun file selezionato                                                                                   |            |
| Tipologia caricamento nomina *:                      |                                                                                                    | •          |
|                                                      | Caricamento diretto file atto di nomina o di conferiment<br>Caricamento tramite link dell'atto di nomina o di conferi | o<br>mento |

Come spiegato in precedenza (*vd. paragrafo 36.2.1*), in base alle scelta di selezione della "Tipologia di caricamento nomina", il caricamento avverrà nei due modi distinti: o via caricamento diretto, cliccando sull'apposito pulsante "**Scegli file**", oppure tramite il caricamento link, inserendo l'indirizzo nell'apposito campo di testo.

Gli altri dati di inserimento, come si può notare dall'immagine che segue, saranno quasi tutti campi obbligatori (segnati con il simbolo \* finale), per il completamento corretto di questa specifica tipologia di incarico

| Anno di Riferimento:                    | 2013 🔻     |
|-----------------------------------------|------------|
| Data Autorizzazione e/o Nomina *:       | 10/06/2015 |
| Data di Inizio Nomina o Conferimento *: | 10/06/2015 |
| Data di Fine Nomina o Conferimento *:   | 10/06/2018 |
| Durata Incarico *:                      | 3 anni     |
| Incarico Cessato *:                     |            |

Attestazione insussistenza conflitto di interesse \*:

PM-prova\_21887\_221.pdf Preview Delete [link lato utente]

#### Informazioni riguardanti la pubblicazione

| Data inizio pubblicazione *: | 10/06/2015    |   |
|------------------------------|---------------|---|
| Data fine pubblicazione *:   | 10/06/2055    |   |
| Visibile Online:             |               |   |
|                              | SALVA ELIMIN, | д |

In questo form inseriremo quindi:

- l'**Anno di riferimento** (modificabile nel software ESERCIZI FINANZIARI, vd paragrafo 36 "Incarichi", pagina 80)
- la Data di Autorizzazione e/o Nomina;
- la Data di inizio e di fine Nomina o Conferimento;
- la Durata dell'incarico;
- il file (accettabile solo il formato .pdf) dell'Attestazione di insussistenza del conflitto di interesse per gli anni successivi all'anno di conferimento dell'incarico;

Come visto nel capitolo precedente, n<u>el particolare caso in cui l'incarico si concluda prima della</u> <u>Data di fine Nomina</u>, sarà necessario spuntare la casella di "Incarico Cessato": attendendo l'aggiornamento della pagina, si modificherà il form di completamento dei dati e l'operatore inserirà la Data di cessazione dell'incarico e le sue Motivazioni, con l'eventuale caricamento dell'atto di cessazione dell'Incarico rendendolo pubblico sul rispettivo sito Comunale (*vd. paragrafo 36.2.1 pagina 85*).

## 36.2.3 – Incarichi approvati per i propri dipendenti

Link di collegamento al servizio: /servizi/dipendentiIncarichi/incarichiapprovati.aspx

Anche in questo caso, fondamentale sarà scegliere, nel menu a tendina della "Tipologia di caricamento nomina", se la modalità di caricamento sarà un link con collegamento a documento già presente oppure quella di upload, caricando di fatto un nuovo documento:

| Area amministratore                                                |                                                                                                    |  |
|--------------------------------------------------------------------|----------------------------------------------------------------------------------------------------|--|
| Home Amministratore Home Servizio<br>SERVIZIO DIPENDENTI INCARICHI |                                                                                                    |  |
| Tipologia incarico *:                                              | Incarichi approvati per i propri dipendenti 🔻                                                                               |  |
| Nominativo *:                                                      | Nome Cognome - 31/12/2012 🔹                                                                                                 |  |
| Sotto tipologia incarico:                                          | Componente o segretario di commissione 🔻                                                                                    |  |
| Soggetto Conferente *:                                             | Prova 🔹                                                                                                    |  |
| Descrizione *:                                                     | Descrizione di prova                                                                                                    |  |
|                                                                    |                                                                                                    |  |
| Curriculum:                                                        | Scegli file Nessun file selezionato                                                                                         |  |
| Tipologia caricamento nomina:                                      | Caricamento diretto file atto di nomina o di conferimento 🔻                                                                 |  |
|                                                                    | Caricamento diretto file atto di nomina o di conferimento<br>Caricamento tramite link dell'atto di nomina o di conferimento |  |

Come spiegato in precedenza (*vd. paragrafo 36.2.1*), in base alle scelta di selezione della "Tipologia di caricamento nomina", il caricamento avverrà nei due modi distinti: o via caricamento diretto, cliccando sull'apposito pulsante "**Scegli file**", oppure tramite il caricamento link, inserendo l'indirizzo nell'apposito campo di testo.

Gli altri dati di inserimento, come si può notare dall'immagine che segue, saranno quasi tutti campi obbligatori (segnati con il simbolo \* finale), per il completamento corretto di questa specifica tipologia di incarico:

| Anno di Riferimento *:                                | 2013 🔹               |                                                    |  |
|-------------------------------------------------------|----------------------|----------------------------------------------------|--|
| Data Autorizzazione e/o Nomina *:                     | 10/06/2015           |                                                    |  |
| Data di Inizio Nomina o Conferimento *:               | 10/06/2015           |                                                    |  |
| Data di Fine Nomina o Conferimento *:                 | 10/06/2018           |                                                    |  |
| Durata Incarico *:                                    | 3 anni               |                                                    |  |
| Importo Presunto *:                                   | 3000,00              |                                                    |  |
| Ammontare Erogato *:                                  | 5000,00              |                                                    |  |
| Incarico Cessato *:                                   |                      |                                                    |  |
| Attestazione insussistenza conflitto di<br>interesse: | PM-prova_21887_222.p | df <u>Preview</u> <u>Delete</u> [link lato utente] |  |
| Informazioni riguardanti la pubblicazione             |                      |                                                    |  |
| Data inizio pubblicazione *:                          | 10/06/2015           |                                                    |  |
| Data fine pubblicazione *:                            | 10/06/2055           |                                                    |  |
| Visibile Online:                                      |                      |                                                    |  |
|                                                       | SALVA                | A                                                  |  |

In questo form inseriremo quindi:

- l'**Anno di riferimento** (modificabile nel software ESERCIZI FINANZIARI, vd paragrafo 36 "Incarichi", pagina 80)
- la Data di Autorizzazione e/o di Nomina;
- la Data di inizio e di fine Nomina o Conferimento;
- la Durata dell'incarico;
- l'Importo presunto;
- l'effettivo Ammontare Erogato;
- il file (accettabile solo il formato .pdf) dell'Attestazione di insussistenza del conflitto di interesse per gli anni successivi all'anno di conferimento dell'incarico;

Come visto nel capitolo precedente, n<u>el particolare caso in cui l'incarico si concluda prima della</u> <u>Data di fine Nomina</u>, sarà necessario spuntare la casella di "Incarico Cessato": attendendo l'aggiornamento della pagina, si modificherà il form di completamento dei dati e l'operatore inserirà la **Data di cessazione** dell'incarico e le sue **Motivazioni**, con l'eventuale caricamento dell'atto di cessazione dell'Incarico rendendolo pubblico sul rispettivo sito Comunale (*vd. paragrafo 36.2.1 pagina 85*).

## 36.2.4 - Incarichi dirigenziali

Link di collegamento al servizio: /servizi/dipendentiIncarichi/dirigenti.aspx

Anche in questo caso, fondamentale sarà scegliere, nel menu a tendina della "Tipologia di caricamento nomina", se la modalità di caricamento sarà un link con collegamento a documento già presente oppure quella di upload, caricando di fatto un nuovo documento:

| Tipologia incarico *:           | Incarichi Dirigenziali 🔹                                       |  |
|---------------------------------|----------------------------------------------------------------|--|
| Nominativo *:                   | Nome Cognome - 31/12/2012                                      |  |
| Sotto tipologia incarico:       | Responsabile 🔻                                                 |  |
|                                 |                                                                |  |
|                                 |                                                                |  |
| Descrizione:                    |                                                                |  |
|                                 |                                                                |  |
|                                 |                                                                |  |
| Curriculum *:                   | Scegli file Nessun file selezionato                            |  |
| Tipologia caricamento nomina *: | •                                                              |  |
|                                 |                                                                |  |
|                                 | Caricamento diretto file atto di nomina o di conferimento      |  |
|                                 | Caricamento tramite link dell'atto di nomina o di conferimento |  |

Come spiegato in precedenza (*vd. paragrafo 36.2.1*), in base alle scelta di selezione della "Tipologia di caricamento nomina", il caricamento avverrà nei due modi distinti: o via caricamento diretto, cliccando sull'apposito pulsante "**Scegli file**", oppure tramite il caricamento link, inserendo l'indirizzo nell'apposito campo di testo.

Gli altri dati di inserimento, come si può notare dall'immagine che segue, saranno quasi tutti campi obbligatori (segnati con il simbolo \* finale), per il completamento corretto di questa specifica tipologia di incarico:

| Anno di Riferimento:                                                                                                    | 2013 🔻                              |
|----------------------------------------------------------------------------------------------------|-------------------------------------|
| Data Autorizzazione e/o Nomina *:                                                                                                    | 00/00/00                            |
| Data di Inizio Nomina o Conferimento *:                                                                                                    | 00/00/00                            |
| Data di Fine Nomina o Conferimento *:                                                                                                    | 12/06/2015                          |
| Durata Incarico *:                                                                                                    |                                     |
| Posizionamento Incaricato Rispetto alla Pubblica Amministrazione *:                                                                                    | Interna 🔻                           |
| Incarico Cessato *:                                                                                                    |                                     |
| Selezionare il campo se l'incarico è stato assegnato discrezionalmente<br>dall'organo di indirizzo politico senza procedure pubbliche di selezione * : |                                     |
| Attestazione insussistenza conflitto di interesse *:                                                                                                   | Scegli file Nessun file selezionato |

#### In questo form inseriremo quindi:

- l'**Anno di riferimento** (modificabile nel software ESERCIZI FINANZIARI, *vd paragrafo 36 Incarichi, pagina 80*)
- la Data di Autorizzazione e/o di Nomina;
- la Data di inizio e di fine Nomina o Conferimento;
- la Durata dell'incarico;
- il **Posizionamento dell'incaricato rispetto alla P.A.**, se Interna o Esterna (*nel caso in cui la scelta fosse Interna la pagina verrà aggiornata automaticamente per dare la possibilità all'operatore di inserire* **l'Oggetto** *e la* **Ragione dell'Incarico**)
- se l'incarico è stato assegnato discrezionalmente dall'organo di indirizzo politico senza procedure pubbliche di selezione, quali bandi di gara, ecc;
- il file (accettabile solo il formato .pdf) dell'Attestazione di insussistenza del conflitto di interesse per gli anni successivi all'anno di conferimento dell'incarico;

Come visto nel capitolo precedente, n<u>el particolare caso in cui l'incarico si concluda prima della</u> <u>Data di fine Nomina</u>, sarà necessario spuntare la casella di "Incarico Cessato": attendendo l'aggiornamento della pagina, si modificherà il form di completamento dei dati e l'operatore inserirà la **Data di cessazione** dell'incarico e le sue **Motivazioni**, con l'eventuale caricamento dell'atto di cessazione dell'Incarico rendendolo pubblico sul rispettivo sito Comunale (*vd. paragrafo 36.2.1 pagina 85*).

# 36.2.5 - Incarichi politici

Link di collegamento al servizio: /servizi/dipendentiIncarichi/politici.aspx

Anche in questo caso, fondamentale sarà scegliere, nel menu a tendina della "Tipologia di caricamento nomina", se la modalità di caricamento sarà un link con collegamento a documento già presente oppure quella di upload, caricando di fatto un nuovo documento:

| Tipologia incarico *:           | Incarichi Politici 🔹                                           |  |
|---------------------------------|----------------------------------------------------------------|--|
| Nominativo *:                   | Nome Cognome - 31/12/2012                                      |  |
| Sotto tipologia incarico:       | Consigliere •                                                  |  |
|                                 |                                                                |  |
|                                 |                                                                |  |
| Descrizione:                    |                                                                |  |
|                                 |                                                                |  |
| Curriculum *:                   | Scegli file Nessun file selezionato                            |  |
| Tipologia caricamento nomina *: |                                                                |  |
|                                 |                                                                |  |
|                                 | Caricamento diretto file atto di nomina o di conferimento      |  |
|                                 | Caricamento tramite link dell'atto di nomina o di conferimento |  |

Come spiegato in precedenza (*vd. paragrafo 36.2.1*), in base alle scelta di selezione della "Tipologia di caricamento nomina", il caricamento avverrà nei due modi distinti: o via caricamento diretto, cliccando sull'apposito pulsante "**Scegli file**", oppure tramite il caricamento link, inserendo l'indirizzo nell'apposito campo di testo.

Gli altri dati di inserimento, come si può notare dall'immagine che segue, saranno quasi tutti campi obbligatori (segnati con il simbolo \* finale), per il completamento corretto di questa specifica tipologia di incarico:

| Anno di Riferimento:                                    | 2013 🔻               |                                       |              |
|---------------------------------------------------------|----------------------|---------------------------------------|--------------|
| Data Autorizzazione e/o Nomina *:                       | 10/06/2015           |                                       |              |
| Data di Inizio Nomina o Conferimento *:                 | 10/06/2015           |                                       |              |
| Data di Fine Nomina o Conferimento *:                   | 10/06/2018           |                                       |              |
| Durata Incarico *:                                      | 3 anni               |                                       |              |
| Incarico Cessato *:                                     |                      |                                       |              |
| Attestazione insussistenza conflitto di<br>interesse *: | PM-prova_21887_221.p | df <u>Preview</u> <u>Delete [link</u> | lato utente] |
|                                                         |                      |                                       |              |

#### Informazioni riguardanti la pubblicazione

| Data inizio pubblicazione *: | 10/06/2015    |
|------------------------------|---------------|
| Data fine pubblicazione *:   | 10/06/2055    |
| Visibile Online:             | •             |
|                              | SALVA ELIMINA |

In questo form inseriremo quindi:

- l'**Anno di riferimento** (modificabile nel software ESERCIZI FINANZIARI, *vd paragrafo 36 Incarichi, pagina 80*)
- la Data di Autorizzazione e/o di Nomina;
- la Data di inizio e di fine Nomina o Conferimento;
- la Durata dell'incarico;
- il file (accettabile solo il formato .pdf) dell'Attestazione di insussistenza del conflitto di interesse per gli anni successivi all'anno di conferimento dell'incarico;

Come visto nel capitolo precedente, n<u>el particolare caso in cui l'incarico si concluda prima della</u> <u>Data di fine Nomina</u>, sarà necessario spuntare la casella di "Incarico Cessato": attendendo l'aggiornamento della pagina, si modificherà il form di completamento dei dati e l'operatore inserirà la **Data di cessazione** dell'incarico e le sue **Motivazioni**, con l'eventuale caricamento dell'atto di cessazione dell'Incarico rendendolo pubblico sul rispettivo sito Comunale (*vd. paragrafo 36.2.1 pagina 85*).

# 36.2.6 - Titolari di posizioni organizzative

Link di collegamento al servizio: /servizi/dipendentiIncarichi/posizioni\_organizzative.aspx

Nella pagina iniziale del servizio "Incarichi" sarà disponibile nell'elenco principale, il servizio "Posizione Organizzative" (*come descritto all'inizio del Capitolo 36, pagina 81*):

 POSIZIONE
 Inserimento dei curriculum e dei Nominativi

 ORGANIZZATIVE
 Inserimento dei curriculum e dei Nominativi

Inserendo un nuovo record, si potrà scegliere, nel menu a tendina dei "Nominativi", l'elenco dei nomi già salvati in precedenza (*vd. paragrafo 36.1, pagina 81*)...

| Home Amministratore<br>SERVIZ                                                                             | Home Servizio<br>IO POSIZIONE ORGANIZZATIVE                                             |
|----------------------------------------------------------------------------------------------------|-----------------------------------------------------------------------------------------|
| Nominativo *:<br>Curriculum (in formato Europeo) *:<br>Selezionare il campo se l'incarico è<br>cessato *: | Nome Cognome - 31/12/2012 <ul> <li>Scegli file</li> <li>Curriculum prova.pdf</li> </ul> |
|                                                                                                    | SALVA                                                                                   |

...e allegargli il Curriculum (in formato Europeo), rigorosamente in pdf.

## 36.2.7 - Personale OIV

Link di collegamento al servizio: /servizi/dipendentiIncarichi/oiv.aspx

Infine, anche qui, nella pagina iniziale del servizio "Incarichi", sarà disponibile, nell'elenco principale, il servizio inerente al personale "OIV", per la creazione di nuove figure professionali specifiche (*come descritto all'inizio del Capitolo 36, pagina 81*):

Inserimento dei curriculum e dei Nominativi

Inserendo un nuovo record, si protrà selezionare, nel menu a tendina dei "Nominativi", l'elenco dei nomi già salvati in precedenza (*vd. paragrafo 36.1, pagina 81*)...

| Home Amministratore                                                                                     | Home Servizio<br>SERVIZIO OIV                             |
|----------------------------------------------------------------------------------------------------|-----------------------------------------------------------|
| Nominativo *:<br>Curriculum (in formato Europeo) *:<br>Selezionare il campo se l'incarico è<br>cessato: | Nome Cognome - 31/12/2012 <ul> <li>Scegli file</li> </ul> |
|                                                                                                    | SALVA                                                     |

...e allegargli il Curriculum (in formato Europeo), rigorosamente in pdf.

# 37 - CONTRATTI

Link di collegamento al servizio: /servizi/pubblicazionicontratti/ricerca\_fase01.aspx

Il servizio di pubblicazione contratti è composto dalle voci sotto riportate, che permettono una completa gestione del servizio in totale autonomia

|                                                                       | Area amministratore                                                                 |  |
|-----------------------------------------------------------------------|-------------------------------------------------------------------------------------|--|
| Home Amministratore Home Servizio<br>SERVIZIO PUBBLICAZIONE CONTRATTI |                                                                                     |  |
| Gestione contratti                                                    | Gestione delle pubblicazioni dei contratti pubblici                                 |  |
| Oggetto del contratto                                                 | Gestione archivio oggetti del contratto                                             |  |
| Procedura e modalità di<br>selezione per la scelta del<br>contrente   | Gestione archivio procedura e modalità di selezione per la scelta del contrente     |  |
| Esercizio finanziario                                                 | <u>Gestione archivio esecizi finanziari</u>                                         |  |
| Archivio Liquidazioni                                                 | Gestione archivio liquidazioni dei contratti                                        |  |
| Archivio<br>partecipanti/aggiudicatari                                | Inserimento, modifica e cancellazione nell''archivio dei partecipanti/aggiudicatari |  |
| Gestione partecipanti                                                 | Gestione archivio partecipanti al contratto                                         |  |
| Gestione aggiudicatari                                                | Gestione archivio aggiudicatari del contratto                                       |  |
| Ruoli<br>partecipanti/aggiudicatari                                   | Gestione archivio ruoli partecipanti/aqqiudicatari                                  |  |

Avcp ha reso pubblico un documento di domande frequenti (FAQ, tale documento è scaricabile al seguente indirizzo : <u>http://www.avcp.it/portal/public/classic/FAQ/faq\_legge190\_2012</u>)

ΟIV

# 37.1 – Gestione contratti

| Area                                                          | a amministratore                                        |
|---------------------------------------------------------------|---------------------------------------------------------|
| Home Amministratore                                           | Home Servizio                                           |
| SERVIZIO POBBLICA                                             | VIONE CONTRATTI                                         |
| Utilizzo \star                                                | Utente internet generico                                |
| Bando integrale:                                              | Elenco bandi - bandi inseriti nel sw. Bandi             |
| Struttura proponente 🛛 ★                                      | Elenco Aree - aree presenti nel sw. procedimenti        |
| Denominazione Stazione Appaltante \star                       | Nome del Comune / Ente                                  |
| Codice fiscale struttura proponente 🛛 ★                       | Codice fiscale del Comune / Ente                        |
| Oggetto del contratto 🔸                                       | Oggetto + CIG (valori in "oggetto del contratto")       |
| CIG:                                                          | codice CIG (valore inserito in "oggetto del contratto") |
| Determina di aggiudicazione definitiva:                       | Sfoglia caricare file in formato aperto                 |
| Numero determina aggiudicazione definitiva:                   |                                                         |
| Data determina aggiudicazione definitiva:                     | gg/mm/aaaa                                              |
| Oggetto dell'eventuale determina a contrarre:                 |                                                         |
| Determina a contrarre:                                        | Sfoglia caricare file in formato aperto                 |
| Numero della determina a contrarre:                           |                                                         |
| Data determina a contrarre:                                   | gg/mm/aaaa                                              |
| Importo aggiudicazione ★                                      | XXXXXX                                                  |
| Anno di riferimento 🛛 ★                                       | anni 🖌                                                  |
| Data aggiudicazione 🔸                                         | gg/mm/aaaa                                              |
| Base d'asta:                                                  |                                                         |
| Procedura e modalità di selezione per la scelta del           | elenco procedure previste di legge                      |
| Numero di offerenti che hanno partecipato al<br>procedimento: |                                                         |
| Tempi di completamento dell'opera, servizio o fornitura:      |                                                         |
| Data di effettivo inizio lavori, servizi o forniture:         | gg/mm/aaaa                                              |
| Data di ultimazione lavori, servizi o forniture:              | gg/mm/aaaa                                              |
| Eventuali modifiche contrattuali:                             | Sfoglia caricare file in formato aperto                 |
| Decisioni di ritiro e recesso dei contratti:                  | Sfoglia caricare file in formato aperto                 |
| Contratto lavori:                                             |                                                         |
| Informazioni riguardanti la pubblicazione                     |                                                         |
| Data Inizio Pubblicazione ★                                   | gg/mm/aaaa                                              |
| Data Fine Pubblicazione  ★                                    | gg/mm/aaaa + 5 anni                                     |
| Visibile Online:                                              | V                                                       |
|                                                               | SALVA ELIMINA                                           |

"Denominazione Stazione appaltante" = Nome del Comune in base alla codifica della AVCP va richiesto alla AVCP se non si dispone di tale informazioni

"Importo di aggiudicazione" = Importo al netto dell'IVA e al lordo degli oneri di sicurezza. E' un campo non obbligatorio, l'AVCP richiede la pubblicazione del contratto anche se non è presente l'importo di aggiudicazione,

"Anno di riferimento" : Anno in cui è stato stipulato il contratto, è un campo obbligatorio e serve Pag. 93 di 100 per l'estrazione / esportazione delle informazioni

"Data di aggiudicazione", campo non obbligatorio, è comunque una informazione molto importante per cui è necessario pubblicarla non appena si abbia a disposizione tale data "Data di effettivo inizio lavori..." e "data di ultimazione lavori..." per chiarimenti su tali date si rimanda al paragrafo C.14 del documento FAQ AVCP di cui sopra

# 37.2 - Oggetto del contratto

La prima operazione da effettuare è quella dell'inserimento dell'oggetto del contratto

|                                           | Area amministratore                    |
|-------------------------------------------|----------------------------------------|
| Home Amministratore                       | Home Servizio                          |
| SERV                                      | IZIO OGGETTO DEL CONTRATTO             |
|                                           |                                        |
| procedimenti_Area *:                      | Affari Generali Servizi al Cittadino 🔹 |
| Livello di Utilizzo *:                    | Utente Internet Generico 🔻             |
| Oggetto del contratto *:                  |                                        |
| CIG:                                      |                                        |
| Informazioni riguardanti la pubblicazione |                                        |
| Data inizio pubblicazione *:              | 28/05/2015                             |
| Data fine pubblicazione *:                | 28/05/2055                             |
| Visibile Online:                          | ✓                                      |
|                                           | SALVA                                  |

**nota** : il CIG non è un campo obbligatorio, AVCP richiede la pubblicazione anche di contratti senza il CIG, ovviamente nel caso sia presente il CIG tale dato è indispensabile che venga inserito mentre in "Oggetto del contratto" occorre inserire l'oggetto completo del contratto (max 250 caratteri), per dettagli consultare il Rif. C6 delle FAQ AVCP di cui sopra

# 37.3 – Procedura e modalità di selezione per la scelta del contraente

La gestione della Procedura di modalità per la scelta del contraente sono voci di scelta non modificabili dall'operatore. Tali menù di scelta contengono le varie possibili opzioni impostate in base alle normative vigenti

# Area amministratore

Home Amministratore

Home Servizio

SERVIZIO POCEDURA E MODALITÀ DI SELEZIONE PER LA SCELTA DEL CONTRENTE

| <u>Data Di</u><br><u>Inserimento</u> | Pocedura e modalità di selezione per la scelta del contrente                                          |
|--------------------------------------|----------------------------------------------------------------------------------------------------|
| 06/06/2013                           | 28-PROCEDURA AI SENSI DEI REGOLAMENTI DEGLI ORGANI COSTITUZIONALI                                     |
| 06/06/2013                           | 27-CONFRONTO COMPETITIVO IN ADESIONE AD ACCORDO QUADRO/CONVENZIONE                                    |
| 06/06/2013                           | 26-AFFIDAMENTO DIRETTO IN ADESIONE AD ACCORDO QUADRO/CONVENZIONE                                      |
| 06/06/2013                           | 25-AFFIDAMENTO DIRETTO A SOCIETA' RAGGRUPPATE/CONSORZIATE O CONTROLLATE NELLE CONCESSIONI DI<br>LL.PP |
| 06/06/2013                           | 24-AFFIDAMENTO DIRETTO A SOCIETA' IN HOUSE                                                            |
| 06/06/2013                           | 23-AFFIDAMENTO IN ECONOMIA - AFFIDAMENTO DIRETTO                                                      |
| 06/06/2013                           | 22-PROCEDURA NEGOZIATA DERIVANTE DA AVVISI CON CUI SI INDICE LA GARA                                  |
| 06/06/2013                           | 21-PROCEDURA RISTRETTA DERIVANTE DA AVVISI CON CUI SI INDICE LA GARA                                  |
| 06/06/2013                           | 17-AFFIDAMENTO DIRETTO EX ART. 5 DELLA LEGGE N.381/91                                                 |
| 06/06/2013                           | 14-PROCEDURA SELETTIVA EX ART 238 C.7, D.LGS. 163/2006                                                |
| A 2 6 4 4                            |                                                                                                    |

1<u>2 » fine</u>

# 37.4 - Esercizio finanziario

Da impostare una volta all'anno, questo servizio contiene l'elenco dei vari anni

|                                                                                             | Area amministratore                             |
|---------------------------------------------------------------------------------------------|-------------------------------------------------|
| Home Amministratore                                                                         | Home Servizio<br>SERVIZIO ESERCIZIO FINANZIARIO |
| Livello di Utilizzo *:<br>Esercizio finanziario ( inseririre l'anno di rife<br>in cifre) *: | Utente Internet Generico  rimento               |
|                                                                                             | SALVA                                           |
| 37.5 - Archivio Liquidazi                                                                   | ioni                                            |
|                                                                                             | Area amministratore                             |
| Home Amministratore                                                                         | Home Servizio<br>SERVIZIO ARCHIVIO LIQUIDAZIONI |
| Utilizzo *:                                                                                 | Utente Internet Generico 🔻                      |
| Struttura proponente *:                                                                     | Affari Generali Servizi al Cittadino 🔹          |
| Oggetto del contratto *:                                                                    | prova 🔻                                         |
| Numero Liquidazione:                                                                        |                                                 |
| Importo liquidazione *:                                                                     | XXXX.XX                                         |
| Data liquidazione *:                                                                        | 28/05/2015                                      |
| Informazioni riguardanti la pubblicazione                                                   |                                                 |
| Data inizio pubblicazione *:                                                                | 28/05/2015                                      |
| Data fine pubblicazione *:                                                                  | 28/05/2055                                      |
| Visibile Online:                                                                            |                                                 |
|                                                                                             | SALVA                                           |

**nota:** l'AVCP vuole che di anno in anno il totale delle somme liquidate venga incrementato, in base alle somme liquidate in quell'anno, è per questo motivo che la data della liquidazione risulta essere obbligatoria, per permettere l'estrazione secondo le specifiche indicate.

# 37.6 - Archivio partecipanti/aggiudicatari

All'interno di tale voce di menù occorre inserire le anagrafiche dei vari partecipanti alle gare gestite dal Comune / Ente

|                                | Area amministrato                                                     |
|--------------------------------|-----------------------------------------------------------------------|
| Home Amminis                   | tratore Home Servizio<br>SERVIZIO GESTIONE PARTECIPANTI/AGGIUDICATARI |
| Utilizzo *:                    | Utente Internet Generico                                              |
| Nome dell'aggiudicatario *:    |                                                                       |
| Codice fiscale:                |                                                                       |
| Identificativo fiscale estero: |                                                                       |
| Partita iva :                  |                                                                       |
| Indirizzo aggiudicatario:      |                                                                       |
| Città:                         |                                                                       |
| C.A.P:                         |                                                                       |
| Provincia:                     |                                                                       |
|                                |                                                                       |

SALVA

**nota :** E' obbligatoria la presenza di almeno una tra le 2 voci "Codice fiscale" e "Identificativo fiscale estero", nel caso si disponga di entrambe le voci è preferibile il "Codice fiscale" **nota :** Le anagrafiche inserite all'interno dell'archivio partecipanti e aggiudicatari interagiscono con le voci di menù "Gestione partecipanti" e "Gestione aggiudicatari"

| 37.7 - Gestione partecipanti                                                |                                                                                                    |  |  |  |
|-----------------------------------------------------------------------------|----------------------------------------------------------------------------------------------------|--|--|--|
| Area amministratore<br>SERVIZIO GESTIONE ARCHIVIO PARTECIPANTI AL CONTRATTO |                                                                                                    |  |  |  |
| Utilizzo *:                                                                 | Utente Internet Generico 🔻                                                                         |  |  |  |
| Struttura proponente *:                                                     | Affari Generali Servizi al Cittadino 🔹                                                             |  |  |  |
| Oggetto del contratto *:                                                    | oggetto contratto di prova 🔹                                                                       |  |  |  |
| Partecipante alla procedura di scelta del<br>contraente *:                  | Partecipante numero uno 🔹                                                                          |  |  |  |
| Ruolo del partecipante *:                                                   | 00-INDIVIDUALE  00-INDIVIDUALE 01-MANDANTE 02-MANDATARIA 03-ASSOCIATA 04-CAPOGRUPPO 05 CONSORZIATA |  |  |  |
|                                                                             | SALVA                                                                                              |  |  |  |

**nota :** Occorre scegliere prima la struttura proponente per poter visualizzare i contratti gestiti da quella particolare struttura

**nota :** Il nome del gruppo, nel caso più partecipanti si siano presentati in gruppo per un determinato contratto, viene assegnato soggettivamente da chi effettua l'inserimento dei partecipanti, si suggerisce di utilizzare come suffisso o prefisso del nome del gruppo il cig se presente, per una migliore organizzazione nominale dei gruppi

## 37.8 - Gestione aggiudicatari

Il funzionamento operativo della voce di menù "Gestione Aggiudicatari" è molto simile a al funzionamento della gestione partecipanti, salvo il fatto che qui vengono inseriti gli aggiudicatari

|                                                               | Area amministratore                       |
|---------------------------------------------------------------|-------------------------------------------|
| SERVIZIO GEST                                                 | IONE ARCHIVIO AGGIUDICATARI DEL CONTRATTO |
| Utilizzo *:                                                   | Utente Internet Generico 🔹                |
| procedimenti_Area *:                                          | Affari Generali Servizi al Cittadino 🔹    |
| Oggetto del contratto *:                                      | oggetto contratto di prova 🔹              |
| Aggiudicatario della procedura di scelta del<br>contraente *: | Partecipante numero uno ▼                 |
| Ruolo dell'aggiudicatario *:                                  |                                           |
|                                                               | UU-INDIVIDUALE                            |
|                                                               | 02-MANDATARIA                             |
|                                                               | 03-ASSOCIATA                              |
|                                                               | 04-CAPOGRUPPO                             |
|                                                               | US-CONSORZIATA                            |
|                                                               | SALVA                                     |

# 37.9 - Ruoli partecipanti/aggiudicatari

La gestione dei ruoli così come la procedura di modalità per la scelta del contraente sono voci di scelta non modificabili dall'operatore. Tali menù di scelta contengono le varie possibili opzioni impostate in base alle normative vigenti

# Area amministratore

Home Amministratore Home Servizio SERVIZIO GESTIONE RUOLI PARTECIPANTI/AGGIUDICATARI

| <u>Data di Inserimento</u> | Ruolo          |
|----------------------------|----------------|
| 07/06/2013                 | 00-INDIVIDUALE |
| 07/06/2013                 | 05-CONSORZIATA |
| 07/06/2013                 | 04-CAPOGRUPPO  |
| 07/06/2013                 | 03-ASSOCIATA   |
| 07/06/2013                 | 02-MANDATARIA  |
| 07/06/2013                 | 01-MANDANTE    |

1

# 38 - BILANCI

Link di collegamento al servizio: /servizi/bilanci/bilanci\_fase01.aspx

Il servizio bilanci consente la pubblicazione dei Bilanci dell'Ente, tramite la funzionalità di "Gestione Campi Elenco" è inoltre possibile personalizzare la tipologia di bilancio denominata "Categoria" con possibilità di supportare anche sotto categorie e gli Enti di Pubblicazione:

# Area amministratore

Home Amministratore

Home Servizio SERVIZIO BILANCI **Gestione Campi Elenco** 

| Home Amministratore Home Servizio Gestione Campi Elenco |                     |                            |            |            |                       |  |
|---------------------------------------------------------|---------------------|----------------------------|------------|------------|-----------------------|--|
| Area amministratore                                     |                     |                            |            |            |                       |  |
|                                                         |                     |                            |            |            |                       |  |
|                                                         | Ricerca             |                            |            |            |                       |  |
|                                                         | Ente di 🗸           |                            |            |            |                       |  |
|                                                         | Categoria:          |                            |            | <b>~</b>   |                       |  |
|                                                         | Data: da            | a                          |            |            |                       |  |
|                                                         | Titolo:             |                            |            |            |                       |  |
|                                                         |                     | RICERCA DETTAC             | GLIATA:    |            |                       |  |
|                                                         |                     | Inserisci Nuovo F          | Record     |            |                       |  |
| KGestic                                                 | one Campi           |                            |            |            |                       |  |
| Excel                                                   | ✓ Esporta           |                            |            |            |                       |  |
| 1                                                       |                     |                            |            |            |                       |  |
|                                                         | 04/06/2013          | BILANCIO CONSUNTIVO 2012   | 04/06/2013 | Consuntivo | Nome del Comune       |  |
|                                                         | 10/01/2014          | BILANCIO DI PREVISONE 2013 | 10/01/2014 | Preventivo | Nome del Comune       |  |
|                                                         | 03/06/2014          | BILANCIO CONSUNTIVO 2013   | 03/06/2014 | Consuntivo | Nome del Comune       |  |
| MC                                                      | Data di Inserimento | Titolo                     | Data       | Categoria  | Ente di nubblicazione |  |

#### GESTIONE DEI CAMPI ELENCO DI: BILANCI

| Categoria       | Gestione delle voci del campo elenco Categoria       |
|-----------------|------------------------------------------------------|
| Sotto Categoria | Gestione delle voci del campo elenco Sotto Categoria |
| Enti            | Gestione delle voci del campo elenco Enti            |

# **39 - PUBBLICAZIONE SPESE**

Link di collegamento al servizio: /servizi/pubblicazionispese/ricerca\_fase01.aspx

Il servizio è stato ottimizzato per la gestione delle pubblicazioni relative a sovvenzioni, contributi, sussidi, vantaggi economici a persone fisiche ed enti pubblici e privati. La pubblicazione comprende necessariamente, come richiesto dalle normative vigenti : il nome dell'impresa o dell'ente e i rispettivi dati fiscali o il nome di altro soggetto beneficiario, l'importo del vantaggio economico corrisposto, la norma o il titolo a base dell'attribuzione, l'ufficio e il funzionario o dirigente responsabile del relativo procedimento amministrativo, la modalità seguita per l'individuazione del beneficiario, il link al progetto selezionato e al curriculum del soggetto incaricato. I dati vengono pubblicati in formato tabellare aperto che ne consente l'esportazione, il trattamento e il riutilizzo ai sensi dell'articolo 7 e organizzate annualmente in unico elenco.

|   |        |                               |                                                                                      |                | Area                                                                                                 | amm                                                                                                    | inistra                                                                                                    | tore                                                                     |
|---|--------|-------------------------------|--------------------------------------------------------------------------------------|----------------|----------------------------------------------------------------------------------------------------|----------------------------------------------------------------------------------------------------|----------------------------------------------------------------------------------------------------|--------------------------------------------------------------------------|
|   | H      | lome Ammir                    | nistratore                                                                           |                | Home Servizio                                                                                        |                                                                                                    | Gestione Camp                                                                                                    | i Elenco                                                                 |
|   |        |                               |                                                                                      | SERVI          | ZIO PUBBLICAZIONE SI                                                                                 | PESE                                                                                                    |                                                                                                    |                                                                          |
| м | с      | <u>Data di</u><br>Inserimento | <u>Nome</u><br><u>dell'impresa o</u><br><u>altro soggetto</u><br><u>beneficiario</u> | <u>Importo</u> | <u>L'ufficio responsabile</u><br><u>del relativo</u><br><u>procedimento</u><br><u>amministrativo</u> | <u>Il funzionario o</u><br><u>dirigente</u><br><u>responsabile del</u><br><u>relativo</u><br><u>procedimento</u><br><u>amministrativo</u> | <u>La modalità</u><br><u>sequita per</u><br>l'individuazione<br>del beneficiario                                              | <u>La norma o il</u><br><u>titolo a base</u><br><u>dell'attribuzione</u> |
| 1 |        | 12/06/2013                    | ANCITEL SPA                                                                          | 150,00         | Ufficio Paghe                                                                                        | d.ssa Maria<br>Anselmi                                                                                                    | Affidamento<br>diretto                                                                                                    | art. 125, c. 3<br>d.lgs. 163/2006                                        |
| 1 | 1      | 12/06/2013                    | Scuola Materna<br>Gisa Crotti                                                        | 27000,00       | Istruzione & / () % per<br>la gestione dei Servizi<br>Educativi e Scolastici                         | Bonetti dr.ssa<br>Emanuela                                                                                                    | legge 10/03/2000<br>n.62                                                                                                    | convenzione in<br>attuazione della<br>legge 62/2000                      |
| J | C. III | 12/06/2013                    | Polisportiva<br>ARCI GAGGIO<br>Associazione<br>Dilettantistica                       | 2000,00        | Istruzione                                                                                           | Bonetti Dr.ssa<br>Emanuela                                                                                                    | Individuazione<br>soggetti che<br>svolgono<br>promozione di<br>attività sportiva<br>nell'ambito del<br>territorio<br>comunale | Delibera Giunta<br>Comunale n.<br>209/28.11.2012                         |
| 1 |        | 12/06/2013                    | LEGA DELLE<br>AUTONOMIE                                                              | 2629,00        | Affari istituzionali,<br>demografici, informativi                                                    | Vallanti D.ssa<br>Annamaria                                                                                                    | associazione di<br>comuni, province,<br>regioni da sempre<br>impegnata per la<br>crescita<br>democratica del<br>Paese         | DT n. 176 del<br>25/03/2013                                              |
| 1 |        | 12/06/2013                    | Immobiliare<br>Deca srl                                                              | 18192,61       | Pianificazione<br>Economico Territoriale                                                             | geom. Gianluca<br>Tasetti                                                                                                    | contratto di<br>locazione                                                                                                    | L. 392/78                                                                |
| 1 |        | 12/06/2013                    | Comune di San<br>Giovanni in<br>Persiceto                                            | 4997,54        | Istituto per la gestione<br>dei Servizi sociali                                                      | Zini Maura                                                                                                    | -                                                                                                    | Note prot. 9363<br>del 2010 e prot.<br>n. 2808 e 7673<br>del 2012        |

1 <u>2</u> » fine

Excel - Esporta

KGestione Campi

Inserisci Nuovo Record

I campi con a fianco l'asterisco sono obbligatori, mentre per quanto riguarda "**Nome dell'impresa o altro soggetto beneficiario**" è possibile modificare le voci in esso presenti tramite la funzionalità di "Gestione Campi Elenco", in alto a destra

|                                                           |                                    | Area amministratore                                       |
|-----------------------------------------------------------|------------------------------------|-----------------------------------------------------------|
| Home Amministrato                                         | ore                                | Home Servizio Gestione Campi Elenco                       |
|                                                           | SERVIZIO                           | D PUBBLICAZIONE SPESE                                     |
| Torna alla<br><u>Ricerca</u>                              | 🛃 <u>Stampa</u>                    | Classificazione Eventi della <u>Vita</u> <u>Anteprima</u> |
| Record creato il                                          |                                    | 01/07/2013 11.32.00                                       |
| Ultimo aggiornamento:                                     |                                    | 01/07/2013 11.32.00                                       |
| Nome impresa o altro sog                                  | getto beneficiario *:              | Scegliere nome impresa o altro soggetto beneficiario 🗸    |
| Importo *:                                                |                                    | 0.00                                                      |
| L'ufficio responsabile del r                              | elativo procedimento               | 0,00                                                      |
| amministrativo *:                                         |                                    |                                                           |
| Il funzionario o dirigente r<br>relativo procedimento amm | esponsabile del<br>ninistrativo *: |                                                           |
|                                                           |                                    |                                                           |
|                                                           |                                    |                                                           |
| La modalità seguita per l'i                               | ndividuazione del                  |                                                           |
| beneficiario *:                                           |                                    |                                                           |
|                                                           |                                    |                                                           |
| La norma o il titolo a base                               | dell'attribuzione *:               | th.                                                       |
| Testo Allegato:                                           | dell'attribuzione :                |                                                           |
| Allegato:                                                 |                                    | Stadia Nessun file selezionato                            |
| Allegato:                                                 |                                    |                                                           |
| Numero Mandato:                                           |                                    |                                                           |
| Data                                                      |                                    | 01/07/2013                                                |
| Riferimento Atto:                                         |                                    | 61672010                                                  |
| Numero Atto:                                              |                                    |                                                           |
| Data Atto:                                                |                                    | 01/07/2013                                                |
| Data Atto.                                                |                                    | 01/07/2010                                                |
| Informazioni riguardanti l                                | a pubblicazione                    |                                                           |
| Data inizio pubblicazione *                               | *:                                 | 01/07/2013                                                |
| Data fine pubblicazione *:                                |                                    | 01/07/2053                                                |
| Visibile Online:                                          |                                    |                                                           |
|                                                           |                                    |                                                           |
|                                                           |                                    |                                                           |
|                                                           |                                    | SALVA                                                     |
|                                                           | Itorna alla pagina di ri           | icerca] [inserisci un nuovo record]                       |